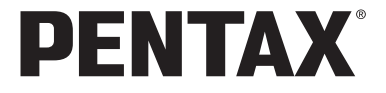

# optio 560

# 使用説明書

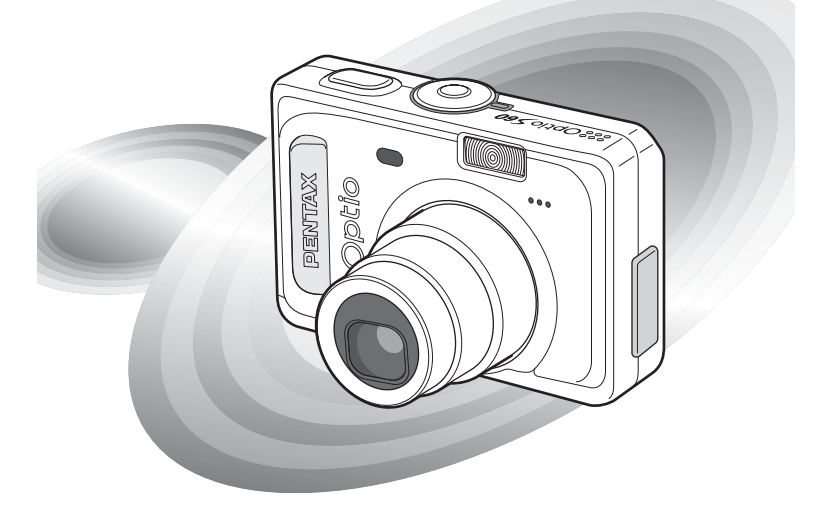

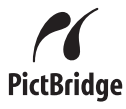

カメラの正しい操作のため、ご使用前に 必ずこの使用説明書をご覧ください。

#### はじめに

このたびは、ペンタックス・デジタルカメラをお買い上げいただき誠 にありがとうございます。本製品の機能を充分活用していただくため に、ご使用になる前に本書をよくお読みください。また本書をお読み になった後は必ず保管してください。使用方法がわからなくなったり、 機能についてもっと詳しく知りたいときにお役に立ちます。

#### 著作権について

本製品を使用して撮影した画像は、個人で楽しむなどの他は、著作権法により、 権利者に無断で使用できません。なお、実演や興行、展示物の中には、個人と して楽しむ目的があっても、撮影を制限している場合がありますのでご注意く ださい。また著作権の目的となっている画像は、著作権法の規定による範囲内 で使用する以外は、ご利用いただけませんのでご注意ください。

#### 本機を使用するにあたって

- ・強い電波や磁気を発生する施設などの周囲では、カメラが誤動作を起こす場合 があります。
- 液晶モニターに使用されている液晶パネルは、非常に高度な精密技術で作られています。99.99%以上の有効画素数がありますが、0.01%以下の画素で点灯しないものや常時点灯するものがありますので、あらかじめご了承ください。なお、記録される画像には影響ありません。

#### 商標について

SDロゴは商標です。

PENTAXおよびペンタックス、Optioおよびオプティオ、smc PENTAXはペン タックス株式会社の登録商標です。

その他、記載の商品名、会社名は各社の商標もしくは登録商標です。

本製品はPRINT Image Matching III に対応しています。PRINT Image Matching対応のプリンターでの出力及び対応ソフトウェアでの画像処理において、撮影時の状況や撮影者の意図を忠実に反映させることが可能です。なお、PRINT Image Matching IIIより前の対応プリンターでは、一部機能が反映されません。

PRINT Image Matching、PRINT Image Matching II、PRINT Image Matching IIIに 関する著作権は、セイコーエプソン株式会社が所有しています。

#### PictBridgeについて

「PictBridge」は、プリンターとデジタルカメラを直接接続して、画像をプリン トアウトするダイレクトプリントの統一規格で、カメラ側から簡単な操作で画 像をプリントできます。

この装置は、情報処理装置等電波障害自主規制協議会(VCCI)の基準に基づくクラスB情報技術装置です。この装置は、家庭環境で使用されることを目的としていますが、この装置がラジオやテレビジョン受信機に近接して使用されると、受信障害を引き起こすことがあります。使用説明書にしたがって、正しい取り扱いをしてください。

本文中のイラストおよび液晶モニターの表示画面は、実際の製品と異なる場合 があります。

# ご注意ください

この製品の安全性については充分注意を払っておりますが、下 記マークの内容については特に注意をしてお使いください。

注意 このマークの内容を守らなかった場合、人が軽 傷または中程度の傷害を受けたり、物的損害の 可能性があることを示すマークです。

#### 本体について

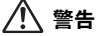

- カメラの分解・改造などをしないでください。カメラ内部に高電圧部 があり、感電の危険があります。
- 落下などにより、カメラ内部が露出したときは、絶対に露出部分に手 をふれないでください。感電の危険があります。
- SDメモリーカードは、乳幼児の手の届くところに置かないでください。誤って飲み込むおそれがあります。万一、飲み込んだと思われる場合は、直ちに医師にご相談ください。
- ストラップが首に巻き付くと危険です。小さなお子様がストラップを 首に掛けないようにご注意ください。
- ACアダプターは、必ず専用品を指定の電源・電圧でご使用ください。
   専用品以外のACアダプターをご使用になったり、専用のACアダプ
   ターを指定以外の電源・電圧でご使用になると、火災・感電・故障の
   原因になります。
- 使用中に「煙が出ている」、「変なにおいがする」などの異常が発生した場合、すぐに使用を中止し、電池またはACアダプターを取り外したうえ、サービス窓口にご相談ください。そのまま使用すると、火災・感電の原因となります。

⚠ 注意

- ・電池をショートさせたり、火の中に入れないでください。また、分解しないでください。破裂・発火のおそれがあります。
- 充電式のニッケル水素電池以外は充電しないでください。破裂・発火のおそれがあります。このカメラに使用できる電池の種類で、ニッケル水素電池以外は充電ができません。
- ストロボの発光部に手を密着させたまま発光させないでください。やけどのおそれがあります。
- ストロボの発光部を衣服などに密着させたまま発光させないでくだ さい。変色などのおそれがあります。
- 電池の液が目に入ったときは、失明のおそれがありますので、こすらずにすぐにきれいな水で洗ったあと、直ちに医師の治療を受けてください。
- 電池の液が皮膚や衣服に付着したときは、皮膚に障害をおこすおそれ がありますので、すぐにきれいな水で洗い流してください。
- 万一、カメラ内の電池が発熱・発煙を起こした時は、速やかに電池を 取り出してください。その際は、やけどに充分ご注意ください。
- このカメラには、使用していると熱を持つ部分があります。その部分 を長時間持ちつづけると、低温やけどを起こすおそれがありますので ご注意ください。
- 万一液晶が破損した場合、ガラスの破片には十分ご注意ください。中の液晶が皮膚や目についたり、ロに入らないよう十分にご注意ください。

#### 電池の取り扱いについての注意

- このカメラは、単3形アルカリ電池、単3形リチウム電池、単3形ニッケル水素電池、単3形ニッケルマンガン電池のいずれか2本、または CR-V3を1本使用します。これら以外の電池は使用しないでください。 カメラの性能が十分に発揮できない場合や、電池の破裂、発火の原因 となることがあります。
- 単3形アルカリ電池、単3形リチウム電池、単3形ニッケルマンガン電
   池、CR-V3は充電ができません。また電池は分解しないでください。
   無理に充電や分解をすると、破裂や液漏れの原因となります。
- 電池を交換するときは、メーカー、種類、容量の異なる電池を混ぜて 入れないでください。また、新しい電池と古い電池を混ぜて入れない でください。電池の破裂、発火の原因となります。
- 電池の「+」と「-」の向きを間違えて入れないでください。電池の 破裂、発火の原因となります。

#### ACアダプターについて

# ⚠ 注意

- ACコードの上に重いものを載せたり、落としたり、無理にまげたりしてコードを傷めないでください。もしACコードが傷んだら、当社お客様相談センター、またはお客様窓口にご相談ください。
- コンセントに差し込んだまま、ACコードの接続部をショートさせたり、さわったりしないでください。
- 濡れた手で電源プラグを抜き差ししないでください。感電の原因となります。
- ・強い衝撃を与えたり、落としたりしないでください。故障の原因となります。

# 取り扱い上の注意

- 海外旅行にお出かけの際は、国際保証書をお持ちください。また、旅行先での問い合わせの際に役立ちますので、製品に付属しております ワールドワイド・サービス・ネットワークも一緒にお持ちください。
- 長時間使用しなかったときや、大切な撮影(結婚式、旅行など)の前には、必ず試し撮りをしてカメラが正常に機能しているかを確認してください。万一、カメラや記録媒体(SDメモリーカード)の不具合により、撮影や再生、パソコンなどへの転送がされなかった場合、画像や音声などの記録内容の保証はご容赦ください。
- このカメラはレンズ交換式ではありません。レンズの取り外しはできません。
- 汚れ落としに、シンナーやアルコール、ベンジンなどの有機溶剤は使用しないでください。
- 高温多湿の所は避けてください。特に車の中は高温になりますのでカ メラを車内に放置しないでください。
- 防腐剤や有害薬品のある場所には保管しないでください。また、高温
   多湿の場所での保管は、カビの原因となりますので、乾燥した風通しのよい場所に、カメラケースから出して保管してください。
- このカメラは防水カメラではありませんので、雨水などが直接かかる 所では使用できません。
- ・強い振動・ショック・圧力などを加えないでください。オートバイ・ 車・船などの振動は、クッションなどを入れて保護してください。
- ・ カメラの使用温度範囲は0℃~40℃です。
- 高温では液晶表示が黒くなることがありますが、常温に戻れば正常になります。
- 低温下では、液晶の表示応答速度が遅くなることがありますが、これ は液晶の性質によるもので、故障ではありません。
- 高性能を保つため、1~2年ごとに定期点検にお出しすることをお勧めします。
- 急激な温度変化を与えると、カメラの内外に結露し水滴が生じます。 カメラをバッグやビニール袋などに入れ、温度差を少なくしてから取り出してください。
- ゴミや泥・砂・ホコリ・水・有害ガス・塩分などがカメラの中に入らないようにご注意ください。故障の原因になります。雨や水滴などが付いたときは、よく拭いて乾かしてください。
- SDメモリーカードの取り扱いについては、「SDメモリーカード使用 上の注意」(p.20)をご覧ください。

- ・破損や故障の原因になりますので、液晶モニターの表面を強く押さないでください。
- カメラを腰のポケットに入れた状態で椅子などに座ると、カメラが変形したり液晶モニターが破損するおそれがありますのでご注意ください。
- 三脚使用時は、ネジの締め過ぎに十分ご注意ください。

# 目次

| 1  |
|----|
| 4  |
|    |
| g  |
| 10 |
| 11 |
| 12 |
| 13 |
|    |

#### 準備

-

| ストラップを取り付ける     |    |
|-----------------|----|
| 電源を準備する         |    |
| 電池をセットする        |    |
| 家庭用電源で使用する      |    |
| 海外でACアダプターを使用する |    |
| SDメモリーカードをセットする |    |
| 記録サイズと画質        |    |
| 電源をオン/オフする      |    |
| 「カードチェック        |    |
| 再生専用モード         |    |
| ボイスレコーディング専用モード |    |
| 初期設定をする         |    |
| 言語を設定する         |    |
| 日時を設定する         |    |
| クイックスタート        | 30 |

| 静止画を撮影する       |    |
|----------------|----|
| 静止画を再生する       |    |
|                |    |
| 前後の画像を再生する     |    |
| 表示された画像を回転表示する |    |
| 機能共通操作         | 34 |

| ボタンの機能を使用する    |    |
|----------------|----|
| 撮影モード時         |    |
| 再生モード時         |    |
| ボイスレコーディングモード時 |    |
| MENUを設定する      |    |
| メニューの基本操作      |    |
| メニュー操作の流れ      |    |
| メニューを拡大表示する    |    |
| メニュー一覧         |    |
|                | 43 |

# 撮影

| 撮影する                     |    |
|--------------------------|----|
| モードを切り替える                |    |
| 撮影モードを選ぶ                 |    |
| 撮影情報を表示する                |    |
| 簡単撮影モードで撮影する(イージーモード)    |    |
| カメラまかせで撮影する(プログラムモード)    | 49 |
| シーンにあわせた撮影をする (ピクチャーモード) |    |
| 暗いシーンを撮影する(夜景モード)        |    |
| 風景を撮影する(風景モード)           |    |

\_

| 人物                                                                                                    | を撮影する(ポートレートモード)                                                                                                    |                                                                                                    |
|----------------------------------------------------------------------------------------------------|----------------------------------------------------------------------------------------------------|----------------------------------------------------------------------------------------------------|
| 動画                                                                                                    | iを撮影する(動画モード)                                                                                                    |                                                                                                    |
| ズー                                                                                                    | ムを使って撮影する                                                                                                    |                                                                                                    |
| ヤル                                                                                                    | フタイマーを使って撮影する                                                                                                    |                                                                                                    |
| 連続                                                                                                    | して撮影する(連続撮影)                                                                                                    | 59                                                                                                    |
| して して して して して して して して して して して して して し                                                                                                    | コン(別売)を使って撮影する                                                                                                    | 60                                                                                                    |
| んう                                                                                                    | ィルタを設定して撮影する(デジタルフィ)                                                                                                    | レタ) 61                                                                                                    |
| -<br>1<br>1<br>1<br>1                                                                                                    | ショット合成写直を撮影する(ツーショッ                                                                                                    | <ul> <li>62</li> </ul>                                                                                                |
|                                                                                                    | ラマ撮影をする(パノラマアシスト)                                                                                                    | 63                                                                                                    |
| 撮影のた                                                                                                    | めの機能を設定する                                                                                                    | 65                                                                                                    |
| 7+                                                                                                    | ーカスの設定を変える                                                                                                    | 65                                                                                                    |
| スト                                                                                                    | ロボの発光方法を選択する                                                                                                    | 67                                                                                                    |
| 記録                                                                                                    | サイズを選択する                                                                                                    | 68                                                                                                    |
| 市西                                                                                                    | を弾択する                                                                                                    | 00<br>03                                                                                                    |
|                                                                                                    | イトバランフを調敕する                                                                                                    | 70                                                                                                    |
| ホノ                                                                                                    | イトハノノスと調査する                                                                                                    |                                                                                                    |
| 加米                                                                                                    | 「フォーカへ戦四と改足する                                                                                                    |                                                                                                    |
| パル                                                                                                    | , 刀 以 と 政 足 り る                                                                                                    |                                                                                                    |
| 窓反                                                                                                    | , と 取 足 り る                                                                                                    |                                                                                                    |
|                                                                                                    | ームレートを改たりる                                                                                                    |                                                                                                    |
| 21                                                                                                    | ツクヒューの時间を設定する                                                                                                    |                                                                                                    |
| ンヤ                                                                                                    | ーノ不人を設定する                                                                                                    |                                                                                                    |
| お皮                                                                                                    | を設定する                                                                                                    |                                                                                                    |
| コン                                                                                                    | アレック かんしょう アン・ション・ション・ション・ション・ション・ション・ション・ション・ション・ショ                                                                                                    |                                                                                                    |
| 露出                                                                                                    | を補止する                                                                                                    |                                                                                                    |
| 設定を保                                                                                                    | 存する                                                                                                    |                                                                                                    |
| ×                                                                                                    | ユー項目を保存する(モードメモリ)                                                                                                    |                                                                                                    |
| 音声の録音・再                                                                                                    | 生                                                                                                    | 84                                                                                                    |
|                                                                                                    |                                                                                                    |                                                                                                    |
|                                                                                                    |                                                                                                    |                                                                                                    |
| 音声を録                                                                                                    | 音する(ボイスレコーディングモード)                                                                                                    |                                                                                                    |
| 音声を録<br>音声を再                                                                                                    | 音する(ボイスレコーディングモード)<br>生する                                                                                                    |                                                                                                    |
| 音声を録<br>音声を再<br>画像に音                                                                                                    | 音する(ボイスレコーディングモード)<br>生する<br>声を付ける(ボイスメモ)                                                                                                    |                                                                                                    |
| 音声を録<br>音声を再<br>画像に音<br>録音                                                                                                    | 音する(ボイスレコーディングモード)<br>生する<br>声を付ける(ボイスメモ)                                                                                                    | 84<br>85<br>86<br>86<br>86                                                                                            |
| <b>音声を録</b><br>音声を再<br>画像に音<br>録音<br>再生                                                                                                    | 音する(ボイスレコーディングモード)<br>生する<br>声を付ける(ボイスメモ)                                                                                                    | 84<br>85<br>86<br>86<br>86<br>88                                                                                      |
| 音声を録<br>音声を再<br>画像に音<br>録音<br>再生・消去・画                                                                                                    | 音する(ボイスレコーディングモード)<br>生する<br>声を付ける(ボイスメモ)する<br>する。<br>像編集                                                                                                    | 84<br>85<br>86<br>86<br>88<br>90                                                                                      |
| 音声を録<br>音声を再<br>画像に音<br>再生<br>再生・消去・画                                                                                                    | 音する(ボイスレコーディングモード)<br>生する                                                                                                    | 84<br>85<br>86<br>86<br>88<br>88<br>90                                                                                |
| 音声を録<br>音声を再<br>画像に録<br>再生・消去・画<br>画像を再                                                                                                    | 音する(ボイスレコーディングモード)<br>生する                                                                                                    | 84<br>85<br>86<br>86<br>88<br>90<br>90                                                                                |
| 音声を録<br>音声を<br>画像<br>録<br>手<br>再<br>生<br>・<br>消<br>去<br>・<br>画<br>像<br>を<br>再<br>一<br>画<br>像<br>を<br>再<br>の<br>の<br>の<br>の<br>の<br>の<br>の<br>の<br>の<br>の<br>の<br>の<br>の<br>の<br>の<br>の<br>の<br>の                                                                                                    | 音する(ボイスレコーディングモード)<br>生する<br>声を付ける(ボイスメモ)<br>する<br>する<br>像編集<br>生する                                                                                                    | 84<br>85<br>86<br>88<br>90<br>90<br>90                                                                                |
| 音声を録<br>音声を再<br>画像に録<br>再生・消去・画<br>像を再<br>再生・満去・画<br>像を<br>わ<br>正<br>が<br>い<br>が<br>の<br>の<br>の<br>の<br>の<br>の<br>の<br>の<br>の<br>の<br>の<br>の<br>の<br>の<br>の<br>の<br>の                                                                                                    | 音する(ボイスレコーディングモード)<br>生する<br>声を付ける(ボイスメモ)<br>する<br>する<br>像編集<br>生する<br>画を再生する<br>して再生する<br>して再生する                                                                                                    | 84<br>85<br>86<br>88<br>90<br>90<br>90<br>90                                                                          |
| 音声を録<br>音声を再<br>音像に<br>音像に<br>録<br>年<br>一<br>再生・消去・<br>画<br>像を<br>再<br>止<br>大<br>動                                                                                                    | 音する(ボイスレコーディングモード)<br>生する                                                                                                    | 84<br>85<br>86<br>88<br>90<br>90<br>90<br>90<br>90<br>90<br>90<br>90                                                  |
| 音声を録<br>音音像に<br>高像に<br>最<br>音音生・消去・<br>画像を再<br>小<br>大<br>画<br>撮<br>記<br>一<br>の<br>の<br>の<br>の<br>の<br>の<br>の<br>の<br>の<br>の<br>の<br>の<br>の<br>の<br>の<br>の<br>の<br>の                                                                                                    | 音する (ボイスレコーディングモード)<br>生する<br>声を付ける (ボイスメモ)                                                                                                    | 84<br>85<br>86<br>88<br>90<br>90<br>90<br>90<br>90<br>90<br>90<br>90<br>92<br>92                                      |
| 音声を録<br>音声を「<br>音音」<br>(年<br>)<br>(日<br>)<br>(日<br>)<br>(日<br>)<br>(日<br>)<br>(日<br>)<br>(日<br>)<br>(日<br>)                                                                                                    | 音する (ボイスレコーディングモード)<br>生する<br>声を付ける (ボイスメモ)<br>する                                                                                                    | 84<br>85<br>86<br>88<br>90<br>90<br>90<br>90<br>90<br>90<br>90<br>90<br>90<br>90<br>90<br>92<br>93<br>93              |
| 音声を録<br>音音の<br>の<br>の<br>手声をに録<br>再<br>生<br>・<br>消<br>去<br>・<br>画<br>の<br>の<br>の<br>の<br>の<br>の<br>の<br>の<br>の<br>の<br>の<br>の<br>の<br>の<br>の<br>の<br>の<br>の                                                                                                    | 音する (ボイスレコーディングモード)<br>生する<br>声を付ける (ボイスメモ)<br>する<br>する<br>する<br>する<br>する<br>する<br>する<br>する<br>する<br>する<br>する<br>で再生する<br>にて再生する<br>にて再生する<br>にで再生する<br>にで再生する<br>にで再生する<br>にで再生する<br>にで再生する<br>にでする                                                                                                    | 84<br>85<br>86<br>88<br>90<br>90<br>90<br>90<br>90<br>90<br>90<br>90<br>90<br>90<br>90<br>90<br>90                    |
| <ul> <li>音音(記録)</li> <li>音音(記録)</li> <li>再生・消去・</li> <li>画像(静弦)</li> <li>四個(前子)</li> <li>一一、</li> <li>一一、</li> <li>一・</li> <li>一・&lt;</li></ul> | <b>音する(ボイスレコーディングモード)</b><br><b>生する</b><br><b>声を付ける(ボイスメモ)</b><br>する                                                                                                    | 84<br>85<br>86<br>88<br>88<br>90<br>90<br>90<br>90<br>90<br>90<br>90<br>92<br>93<br>94<br>94<br>95<br>99              |
| <ul> <li>音声を記書</li> <li>一番</li> <li>一番</li></ul>                                      | 音する (ボイスレコーディングモード)<br>生する<br>声を付ける (ボイスメモ)<br>する                                                                                                    | 84<br>85<br>86<br>88<br>90<br>90<br>90<br>90<br>90<br>90<br>90<br>90<br>90<br>92<br>93<br>93<br>94<br>95<br>96<br>996 |
| 音音生画<br>音音生・<br>再音音生・<br>再生・<br>消<br>画<br>の<br>の<br>の<br>の<br>の<br>の<br>の<br>の<br>の<br>の<br>の<br>の<br>の                                                                                                    | 音する (ボイスレコーディングモード)<br>生する<br>声を付ける (ボイスメモ)<br>する。<br>する。<br>する。<br>する。<br>する。<br>する。<br>する。<br>する。<br>する。<br>する。                                                                                                    | 84<br>85<br>86<br>88<br>90<br>90<br>90<br>90<br>90<br>90<br>90<br>90<br>90<br>90<br>90<br>90<br>90                    |
| <b>音音告生画</b><br><b>再生・消</b><br>「<br>一<br>本<br>を<br>わ<br>前<br>本<br>の<br>の<br>の<br>の<br>の<br>の<br>の<br>の<br>の<br>の<br>の<br>の<br>の                                                                                                    | <b>音する(ボイスレコーディングモード)</b><br><b>生する</b><br><b>声を付ける(ボイスメモ)</b>                                                                                                    | 84<br>85<br>86<br>88<br>90<br>90<br>90<br>90<br>90<br>90<br>90<br>90<br>90<br>90<br>90<br>90<br>90                    |
| 音音の<br>音音の<br>音音の<br>(記録<br>再・<br>を<br>静<br>広録<br>再・<br>・<br>そ<br>の<br>(記録<br>一<br>本<br>・<br>を<br>静<br>拡動<br>撮<br>画<br>の<br>、<br>、<br>、<br>、<br>、<br>、<br>、<br>、<br>、<br>、<br>、<br>、<br>、                                                                                                    | 音する (ボイスレコーディングモード)<br>生する<br>声を付ける (ボイスメモ)<br>する                                                                                                    | 84<br>85<br>86<br>88<br>90<br>90<br>90<br>90<br>90<br>90<br>90<br>90<br>90<br>90<br>90<br>90<br>90                    |
| 音音雪生画<br>再は大画影画、ライリン                                                                                                    | 音する (ボイスレコーディングモード)<br>生する<br>声を付ける (ボイスメモ)<br>する。<br>する。<br>する。<br>する。<br>して再生する。<br>して再生する。<br>と可用生する。<br>と可用生する。<br>を再生する。<br>を再生する。<br>がりまする。<br>ポンショウで連続再生する。<br>のて消去する。<br>がじまする。<br>できないようにする (プロテクト)<br><b>画像を見る</b><br>コン (別売)を使って再生画像の送り(厚)                                                                                                    | 84<br>85<br>86<br>88<br>90<br>90<br>90<br>90<br>90<br>90<br>90<br>90<br>90<br>90<br>90<br>90<br>90                    |
| 音音<br>音音<br>(録<br>再音音<br>(<br>日<br>二<br>二<br>二<br>二<br>二<br>二<br>二<br>二<br>二<br>二<br>二<br>二<br>二<br>二<br>二<br>二<br>二<br>二                                                                                                    | 音する (ボイスレコーディングモード)<br>生する                                                                                                    | 84<br>85<br>86<br>88<br>90<br>90<br>90<br>90<br>90<br>90<br>90<br>90<br>90<br>90<br>90<br>90<br>90                    |
| 音音の<br>音音の<br>(日本)<br>音音の<br>(日本)<br>(日本)<br>(日本)<br>(日本)<br>(日本)<br>(日本)<br>(日本)<br>(日本)                                                                                                    | 音する (ボイスレコーディングモード)<br>生する<br>声を付ける (ボイスメモ)<br>する<br>なる<br>像編集<br>生する<br>直を再生する<br>を再生する<br>を再生する<br>を再生する<br>な有生する<br>ますって調査する<br>* 1音声ずつ消去する<br>* 1音声ずつ消去する<br>* 1音声 | 84<br>85<br>86<br>88<br>90<br>90<br>90<br>90<br>90<br>90<br>90<br>90<br>90<br>90<br>90<br>90<br>90                    |
| 音音画<br>青音画<br>小<br>画<br>二<br>二<br>二<br>二<br>二<br>二<br>二<br>二<br>二<br>二<br>二<br>二<br>二                                                                                                    | 音する (ボイスレコーディングモード)<br>生する<br>声を付ける (ボイスメモ)<br>する                                                                                                    | 84<br>85<br>86<br>88<br>90<br>90<br>90<br>90<br>90<br>90<br>90<br>90<br>90<br>90<br>90<br>90<br>90                    |
| 音音生画<br>再山大画影画/うる新と去でも下画画<br>メ<br>商音音楽<br>事をに録再・を静拡動漫画/うる新と去でも下画画<br>メ<br>カカ                                                                                                    | 音する (ボイスレコーディングモード)<br>生する<br>声を付ける (ボイスメモ)<br>する。<br>する。<br>する。<br>する。<br>して再生する。<br>と可用生する。<br>と可用生する。<br>と可用生する。<br>を再生する。<br>を再生する。<br>がで連続再生する。<br>************************************                                                                                                    | 84<br>85<br>86<br>86<br>90<br>90<br>90<br>90<br>90<br>90<br>90<br>90<br>90<br>90<br>90<br>90<br>90                    |
| <b>録再音音生画</b><br>再・をわれ動量のスすの画と去でモト■(画を<br>サープのサイトト画を<br>・)<br>一番をに録再・<br>一番を加える画を<br>・)<br>一番の<br>一番の<br>一番の<br>一番の<br>一番の<br>一番の<br>一番の<br>一番の<br>一番の<br>一番の                                                                                                    | 音する (ボイスレコーディングモード)<br>生する<br>声を付ける (ボイスメモ)<br>する。<br>する。<br>する。<br>像編集<br>生する                                                                                                    | 84<br>85<br>86<br>86<br>90<br>90<br>90<br>90<br>90<br>90<br>90<br>90<br>90<br>90<br>90<br>90<br>90                    |
| 音音画<br>音音画<br>(1)<br>音音画<br>(1)<br>音音画<br>(1)<br>(1)<br>(1)<br>(1)<br>(1)<br>(1)<br>(1)<br>(1)                                                                                                    | 音する (ボイスレコーディングモード)<br>生する<br>声を付ける (ボイスメモ)<br>する                                                                                                    | 84<br>85<br>86<br>86<br>90<br>90<br>90<br>90<br>90<br>90<br>90<br>90<br>90<br>90<br>90<br>90<br>90                    |
| 音音雪画<br>声をに録再・<br>を静拡動撮いうるいとまで、<br>す。<br>を静拡動撮いうるいとまで、<br>す。<br>た。<br>で、<br>た。<br>た。<br>た。<br>た。<br>た。<br>た。<br>た。<br>た。<br>た。<br>た。<br>た。<br>た。<br>た。                                                                                                    | 音する (ボイスレコーディングモード)<br>生する。<br>声を付ける (ボイスメモ)<br>する。<br>する。<br>する。<br>する。<br>する。<br>でする。<br>して再生する。<br>して再生する。<br>して再生する。<br>にで再生する。<br>にで再生する。<br>できなりまうで連続再生する。<br>のて消去する。<br>イドショウで連続再生する。<br>のて消去する。<br>できないようにする (プロテクト)<br><br>画像を見る。<br>=>> (別売) を使って再生画像の送り/戻し<br>サービスの設定をする (DPOF)<br>象ずつ設定する<br>値接プリンターにフないでプリントする (P<br>ラをプリンターに接続する。<br>象ずつブリントする。                                                                                                    | 84<br>85<br>86<br>86<br>90<br>90<br>90<br>90<br>90<br>90<br>90<br>90<br>90<br>90<br>90<br>90<br>90                    |

| 116 |
|-----|
|     |

# カメラの設定をする 116 SDメモリーカード/内蔵メモリーをフォーマットする 116 サウンドの設定を変更する 117 日時を変更する 118 ワールドタイムを設定する 120 起動画面/背景色/画面効果を変更する 122 表示言語を変更する 124 液晶モニターの明るさを設定する 125 USB接続モードを変更する 126 オートパワーオフを設定する 127 設定をリセットする 127 よく使う機能(ファンクション機能)を設定する 128

#### 付録

設定

| 都市名一覧                 |  |
|-----------------------|--|
| コートローン<br>別売アクセサリーー覧  |  |
| メッセージー覧               |  |
| こんなときは?               |  |
| 主な仕様                  |  |
| ニッニュー<br>アフターサービスについて |  |
| ペンタックスピックアップリペアサービス   |  |
| 索引                    |  |
|                       |  |

# 本書の構成

本書は、次の章で構成されています。

#### 1 準備 \_\_\_\_\_

お買い上げ後、写真を撮るまでの準備操作について説明しています。必ずお読みにな り、撮影をはじめる前に、操作を行なってください。

# 2 クイックスタート \_\_\_\_\_

ー番簡単な撮影方法と再生方法を説明しています。すぐに撮影・再生をしたいとき は、この操作方法をご利用ください。

#### 3 機能共通操作 ------

各ボタンの機能、メニューの設定方法など、各機能に共通する操作について説明して います。詳しい内容は、「撮影」「音声の録音・再生」「再生・消去・画像編集」「設 定」の各章をご覧ください。

#### 4 撮影 ------

さまざまな撮影の方法や、撮影モードを切り替える方法などの撮影に関する機能の設 定方法について説明しています。

#### 5 音声の録音・再生 -----

音声だけの録音や画像に音声(ボイスメモ)を追加する方法、音声の再生のしかたを 説明しています。

#### 6 再生・消去・画像編集-

カメラ・テレビでの再生の方法や消去のしかた、画像サイズの変更方法や、直接プリ ンターにつないでプリントする方法などを説明しています。

#### 7 設定 ---

カメラに関する機能の設定方法について説明します。

#### 8 付録 ---

困ったときの対処のしかたや、別売品の案内をしています。

操作説明中で使用されている表記の意味は次のようになっています。

|                                   | 関連する操作の説明が記述されているページを記載しています。                                 |
|-----------------------------------|---------------------------------------------------------------|
| H<br>۲                            | 知っておくと便利な情報などを記載しています。                                        |
| 注意                                | 操作上の注意事項などを記載しています。                                           |
| '₽, PICT, ☺, ♣,<br>'▲, ⁴, Ħ, ♥, & | タイトルの上に表示されたマークは、その機能が使える撮影モー<br>ドを表します。<br>例)<br>シャープネスを設定する |

1

2

3

4

5

6

7

8

# 主な付属品の確認

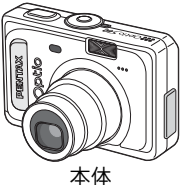

平1本 Optio S60

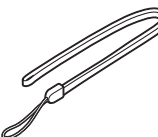

ストラップ O-ST20(※)

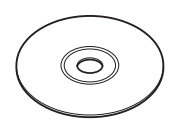

ソフトウェア(CD-ROM) S-SW32

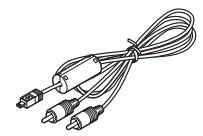

AVケーブル I-AVC7(※)

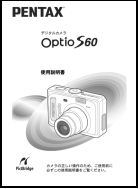

使用説明書 (本書)

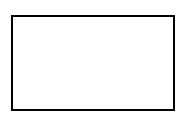

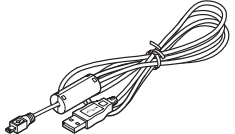

USBケーブル I-USB7 (※)

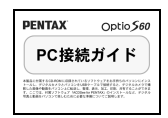

PC接続ガイド

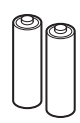

単3形アルカリ電池 (2本)

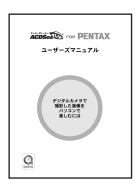

ACDSee for PENTAX ユーザーズマニュアル

保証書

(※)の製品は、別売アクセサリーとしてもご用意しております。 その他の別売アクセサリーについては、「別売アクセサリー一覧」(p.131)をご 覧ください。

# 各部の名称

前面

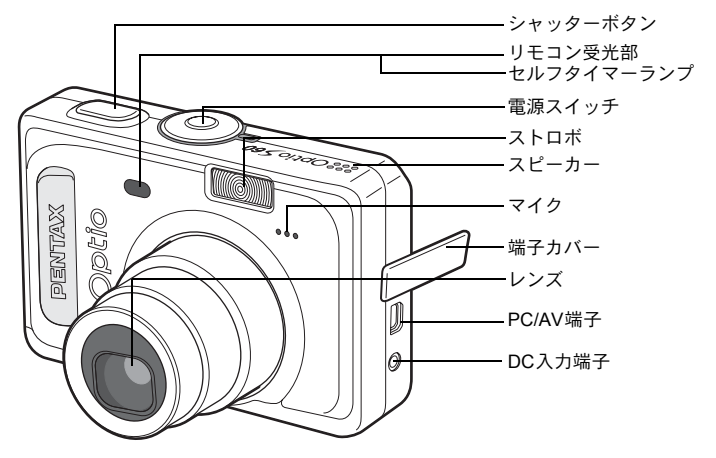

背面

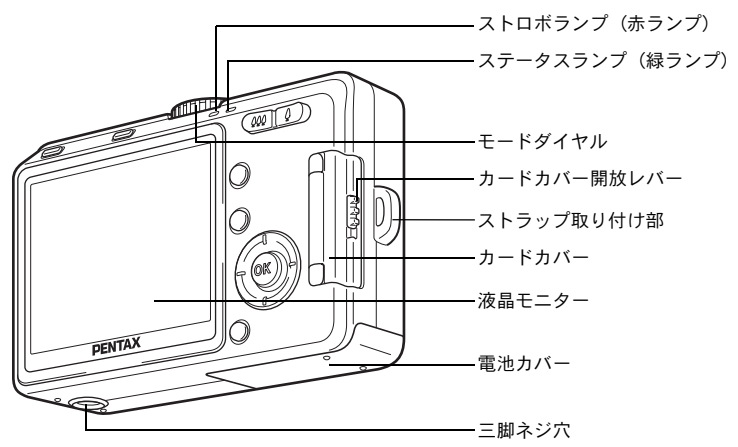

# 操作部の名称

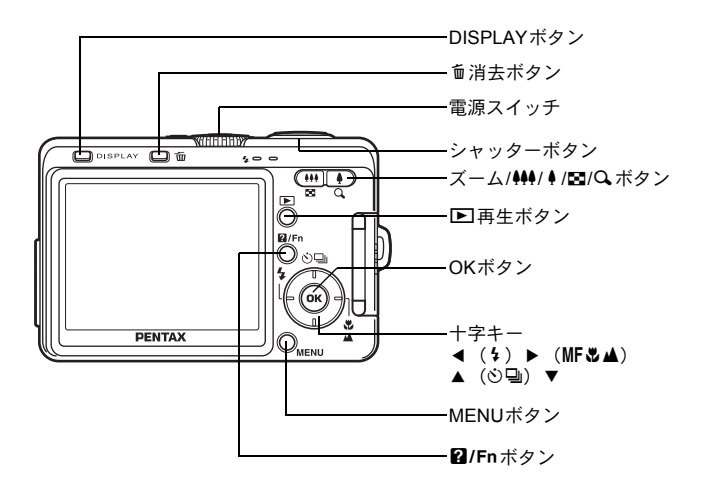

#### ガイド表示について

操作中は液晶モニターにボタン操作のガイドが表示されます。 ガイド表示では、ボタンは次のように表されます。

| +字キー (▲) | ▲    |  |
|----------|------|--|
| +字キー (▼) | ▼    |  |
| +字キー (◀) | •    |  |
| +字キー (▶) | ►    |  |
| MENUボタン  | MENU |  |

| ズーム/⊠/Qボタン     |      |
|----------------|------|
| デジタルズーム時       | Q,   |
| DISPLAYボタン     | DISP |
| <b>面</b> 消去ボタン | Í    |
| OKボタン          | OK   |
| ₽/Fnボタン        | ?/FN |

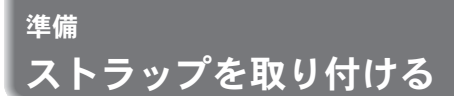

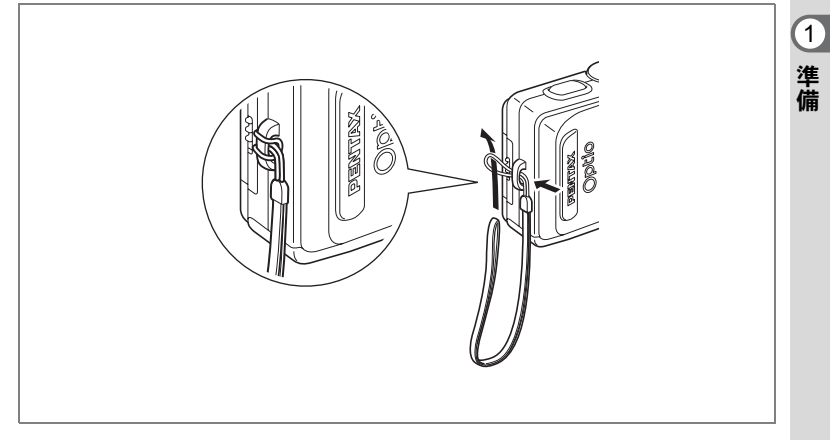

ストラップの細いひもを、ストラップ取り付け部に通して取り付けま す。

# 電源を準備する

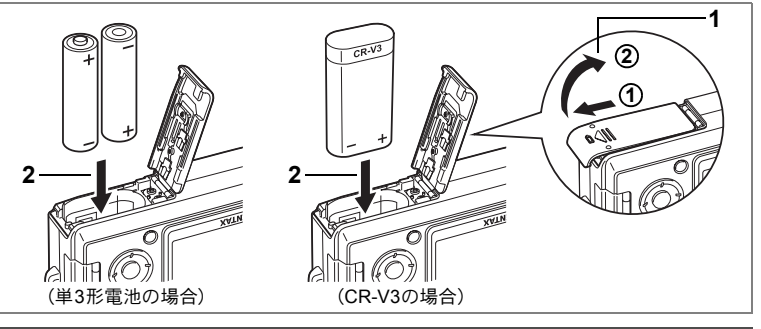

# 電池をセットする

カメラに電池をセットします。電池は単3形アルカリ電池、単3形リチ ウム電池、単3形ニッケル水素電池、単3形ニッケルマンガン電池のい ずれかを2本、またはCR-V3を1本使用します。

# 1 電池カバーを開ける

①の方向に引き出してから②の方向に引き上げます。

# 2 電池の向きを電池室内の⊕⊖表示に合わせて、挿入する

# 3 電池カバーを閉めて、水平方向に押し込む

長時間連続してご使用になるときは、ACアダプターキットK-AC5J(別売) をご使用ください。(p.16)

- ・単3形アルカリ電池、単3形リチウム電池、単3形ニッケルマンガン電池、 CR-V3は充電式ではありません。
- ・電源スイッチがオンのときは、電池カバーを開けたり、電池を取り出したりしないでください。
- 長い間使わないときは、電池を取り出しておいてください。長期間入れた ままにしておくと、電池が液もれすることがあります。
- カメラの購入直後や、電池を取り出して長期間経過してから電池を入れた 直後に、電源スイッチを押すと「電池容量がなくなりました」のメッセージが表示されることがありますが、異常ではありません。しばらく待って から再度電源スイッチを押すと、正常に電源が入ります。また、このとき、 日時や記録サイズなどの設定が初期化されていることがありますので、「撮 影のための機能を設定する」(p.65~p.80)、「カメラの設定をする」(p.116 ~p.129)の説明にしたがって、それぞれ設定をしなおしてください。
- 電池は正しく入れてください。間違った向きに入れると、故障の原因になります。また、電池の電極をよく拭いてから装填してください。

XE

注意

#### ・撮影可能枚数と再生時間(23℃・電池交換時)

各種の電池を利用したときの撮影可能枚数と再生時間を次に示します。

| 電池種別          | 撮影枚数※1<br>(ストロボ使用率50%) | 再生時間※2 |
|---------------|------------------------|--------|
| CR-V3         | 約420枚                  | 約380分  |
| 単3形ニッケル水素電池   | 約250枚                  | 約200分  |
| 単3形ニッケルマンガン電池 | 約120枚                  | 約100分  |
| 単3形アルカリ電池     | 約30枚                   | 約30分   |

※1 撮影可能枚数は CIPA 規格に準じた測定条件による目安であり、使用条件により変わります。(CIPA規格抜粋:液晶モニターON、ストロボ使用率50%、 23℃)

※2時間は当社の測定条件による目安であり、使用条件により変わります。

・使用環境温度が下がると、電池の性能が低下します。寒冷地で使用する場合は、予備の電池を用意して衣服の中で保温するなどしてご使用ください。なお、低温によって低下した電池の性能は、常温の環境で元に戻ります。

- 単3形アルカリ電池は特性上、カメラの性能を十分に発揮できない場合がありますので、緊急用として以外は、使用をおすすめしません。
- 単3形アルカリ電池、単3形ニッケルマンガン電池は特性上、低温では カメラの性能を十分に発揮できないことがあります。低温でご使用の 際は、CR-V3など他の電池の使用をお勧めします。
- 海外旅行などの長期のおでかけ、寒冷地で撮影する場合や、大量に撮影する場合は、予備電池をご用意ください。

#### 電池の残量表示

液晶モニターに表示された
回で、電池の残量を確認できます。

| Ē            | (緑点灯)       | : 電池がまだ十分に残っています。     |
|--------------|-------------|-----------------------|
| $\downarrow$ |             |                       |
|              | (黄点灯)       | : だいぶ減っています。          |
| $\downarrow$ |             |                       |
|              | (赤点灯)       | : 残量がほとんどありません。       |
| $\downarrow$ |             |                       |
| 「電池容         | 『量がなくなりました」 | : メッセージ表示後、電源オフとなります。 |

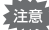

単3形ニッケルマンガン電池使用時、電池特性の関係で電池残量が正し く表示されないことがあります。十分使用された電池であっても、電池 残量表示が回になる場合があります。また、表示が回のまま、警告な く電源がオフになることがあります。

15

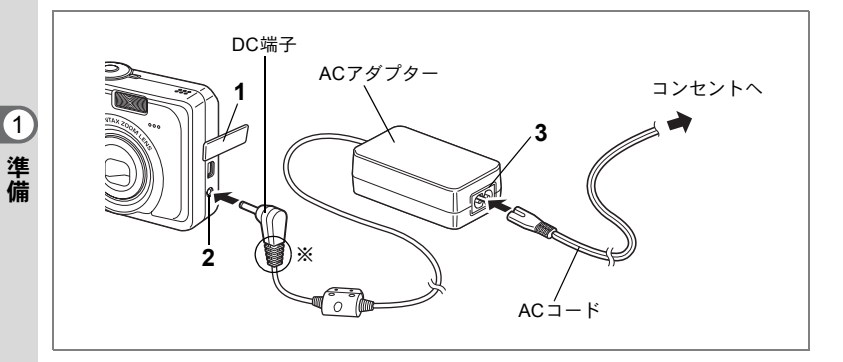

# 家庭用電源で使用する

液晶モニターを長時間ご使用になるときや、パソコンと接続するときは、ACアダプターキットK-AC5J(別売)を接続して、家庭用電源でのご使用をおすすめします。

- 1 カメラの電源が切れていることを確認してから、端子カ バーを開ける
- 2 AC アダプターの DC 端子を、カメラの DC 入力端子に接続 する
- 3 ACコードをACアダプターに接続する
- 4 電源プラグをコンセントに差し込む
  - AC アダプターを接続または外すときは、必ずカメラの電源が切れた 状態で行なってください。
    - 電源および接続ケーブルは、しっかりと差し込んでください。記録中 にケーブルが外れると、データが破壊されることがあります。
    - DC端子の溝(イラストの※部分)にカメラの端子カバーが挟まると、 端子が外れてしまうことがあります。ACアダプターを使用するとき は、DC端子の溝部分が、カメラの背面側へ回転しないようにご注意 ください。
    - ACアダプターを使用する場合は、火災や感電に十分ご注意ください。 ご使用の前に、必ず「ご注意ください」(p.1)をお読みください。
    - ACアダプターをご使用になるときは、ACアダプターキットK-AC5Jの使用説明書をあわせてご覧ください。
    - AC アダプターを接続しても、カメラ内の電池を充電することはできません。

注意

# 海外でACアダプターを使用する

ACアダプターキットK-AC5J(別売)は、自動で全世界の電源電圧(100-240V)、電源周波数(50Hz、60Hz)に切り換わるように設計されてい ます。

ただし、国、地域、滞在先によって電源コンセントの形状は異なりま す。海外旅行をされる場合は、「主な国、地域の代表的な電源コンセン トのタイプ」(p.18)を参考に電源コンセントの形状を確かめ、その国、 地域、滞在先に合った変換プラグを準備してください。

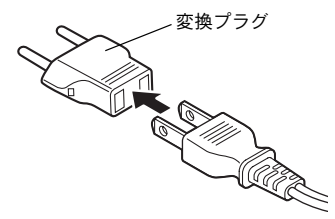

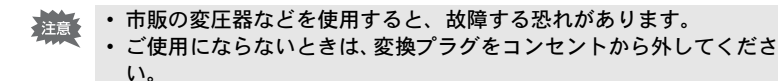

| タイプ             | А    | В  | BF | С                                       | S        |
|-----------------|------|----|----|-----------------------------------------|----------|
| 形状              |      | •• |    | ••••••••••••••••••••••••••••••••••••••• | ()<br>() |
| プ 変<br>ラ<br>グ 換 | 不要です |    |    |                                         |          |

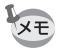

ACアダプターキットK-AC5J(別売)に付属のACコード D-CO24Jは、 タイプAです。 1

# 主な国、地域の代表的な電源コンセントのタイプ

|                 |                                                                                                    | А | В | BF | С | S |
|-----------------|----------------------------------------------------------------------------------------------------|---|---|----|---|---|
| 北米              | アメリカ合衆国、カナダ                                                                                                    | 0 |   |    |   |   |
| ヨーロッパ、<br>旧ソ連地域 | アイスランド、アイルランド、イタリア、ウクラ<br>イナ、オーストリア、オランダ、カザフスタン、<br>ギリシャ、スウェーデン、デンマーク、ドイツ、<br>ノルウェー、ハンガリー、フィンランド、フラン<br>ス、ベラルーシ、ベルギー、ルーマニア、ロシア |   |   |    | 0 |   |
|                 | イギリス                                                                                                    |   | 0 | 0  |   |   |
|                 | スペイン                                                                                                    | 0 |   |    | 0 |   |
|                 | スイス、ポーランド、ポルトガル                                                                                                    |   | 0 |    | 0 |   |
| アジア             | 日本、台湾                                                                                                    | 0 |   |    |   |   |
|                 | スリランカ、モルジブ                                                                                                    |   | 0 |    |   |   |
|                 | ネパール、バングラデシュ、モンゴル                                                                                                    |   |   |    | 0 |   |
|                 | ベトナム                                                                                                    | 0 |   |    | 0 |   |
|                 | インド、インドネシア、パキスタン、マカオ特別区                                                                                                    |   | 0 |    | 0 |   |
|                 | タイ                                                                                                    | 0 |   | 0  | 0 |   |
|                 | 大韓民国                                                                                                    | 0 | 0 |    | 0 |   |
|                 | フィリピン                                                                                                    | 0 |   |    | 0 | 0 |
|                 | シンガポール、香港特別行政区                                                                                                    |   | 0 | 0  |   |   |
|                 | 中華人民共和国                                                                                                    | 0 | 0 | 0  | 0 | 0 |
|                 | マレーシア                                                                                                    |   | 0 | 0  | 0 |   |
| オセアニア           | オーストラリア、トンガ、ニュージーランド、<br>フィジー                                                                                                  |   |   |    |   | 0 |
|                 | グァム島                                                                                                    | 0 |   |    |   |   |
|                 | タヒチ                                                                                                    |   |   |    | 0 |   |
| 中南米             | コロンビア、ジャマイカ、ハイチ、パナマ、バハ<br>マ、プエルトリコ、ベネズエラ、メキシコ                                                                                  | 0 |   |    |   |   |
|                 | ブラジル、ペルー                                                                                                    | 0 |   |    | 0 |   |
|                 | チリ                                                                                                    |   | 0 |    | 0 |   |
|                 | アルゼンチン                                                                                                    |   |   | 0  | 0 | 0 |
| 中東              | イスラエル、イラン                                                                                                    |   |   |    | 0 |   |
|                 | クウェート                                                                                                    |   | 0 |    | 0 |   |
|                 | ヨルダン                                                                                                    |   | 0 | 0  |   |   |
| アフリカ            | カナリア諸島、ギニア、モザンビーク、モロッコ                                                                                                    |   |   |    | 0 |   |
|                 | ケニア、南アフリカ共和国                                                                                                    |   | 0 |    | 0 |   |
|                 | アルジェリア                                                                                                    | 0 | 0 | 0  |   |   |
|                 | エジプト                                                                                                    |   | 0 | 0  | 0 |   |
|                 | ザンビア、タンザニア                                                                                                    |   | 0 | 0  |   |   |

SDメモリーカードをセットする

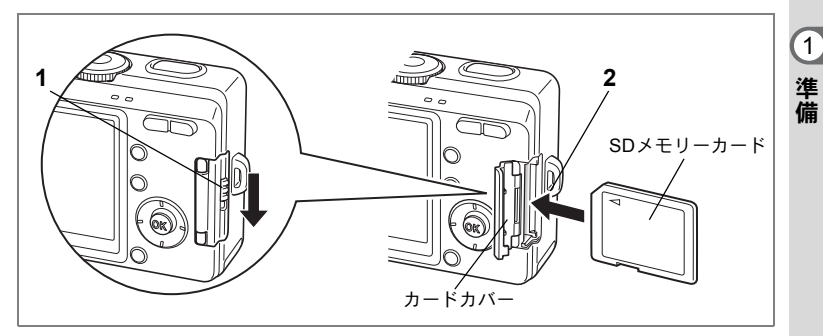

このカメラで使用できるカードは、SDメモリーカードです。撮影した画像や録音した音声は、SDメモリーカードまたは内蔵メモリーに記録されます。カードをセットして撮影したとき(液晶モニターに凹が表示されます)はカードに、カードをセットしていないとき(液晶モニターにつが表示されます)は内蔵メモリーに記録されます。SDメモリーカードをセットするときや取り出すときは、必ず電源をオフにしてください。

- 1 カードカバー開放レバーを矢印の方向に押し下げる 指を離すと、カードカバーが開きます。
- 2 SDメモリーカードのラベル面を液晶モニター側に向け、 カチッと音がするまで押し込む

# 3 カードカバーを閉じる

カードを取り出すときは、カードを矢印の方向に押し込んでください。カードが少し飛び出すので、カードを引き抜いて取り出してください。

↓ 撮影できる画像の枚数は、使用するSDメモリーカードまたは内蔵メモリーの容量と画像の記録サイズ、画質によって異なります。(■で p.22)

未使用または他のカメラで使用したカードは、必ずフォーマットしてからご使用ください。フォーマットについては「SDメモリーカード/内蔵メモリーをフォーマットする」(p.116)をご覧ください。

#### データバックアップのおすすめ

内蔵メモリーに記憶したデータは、故障などの原因でまれに読み出しができなくな ることがあります。大切なデータはパソコンなどを利用して、内蔵メモリーとは別 の場所に保存しておくことをおすすめします。

#### SDメモリーカード使用上の注意

- SDメモリーカードを出し入れするときは、必ず電源を切った状態で行ってください。
- SDメモリーカードには、ライトプロテクトスイッチが付いています。スイッチを「LOCK」側に切り替えると、新たにデータを記録、消去またはカードのフォーマットをすることが禁止され、それまで保存したデータが保護されます。 液晶モニターではいと表示されます。ライトプロテクトスイッチー

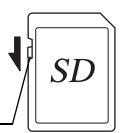

- カメラ使用直後にSDメモリーカードを取り出すと、カードが熱くなっている 場合がありますのでご注意ください。
- SDメモリーカードへのデータ記録中や、画像・音声の再生中、または USB ケーブルでパソコンと接続中には、カードを取り出したり電源を切ったりし ないでください。データの破損やカードの破損の原因となります。
- SDメモリーカードは、曲げたり強い衝撃を与えないでください。また、水に 濡らしたり、高温になる場所に放置しないでください。
- SDメモリーカードのフォーマット中には絶対にカードを取り出さないでください。カードが破損して使用できなくなることがあります。
- SDメモリーカードに保存したデータは、以下の条件で消去される場合があり ますので、ご注意ください。消去されたデータについては、当社では一切の 責任を負いませんので、あらかじめご了承ください。
  - (1) 使用者がSDメモリーカードの取り扱いを誤ったとき
  - (2) SDメモリーカードを静電気や電気ノイズのある場所に置いたとき
  - (3) 長期間カードを使用しなかったとき
  - (4) SDメモリーカードにデータ記録中、またはデータ読み出し中にカードを 取り出したり、ACアダプターや電池を抜いたとき
- SDメモリーカードには寿命があります。長期間使用しない場合は、保存した データが読めなくなることがあります。必要なデータは、パソコンなどへ定 期的にバックアップを取るようにしてください。
- 静電気や電気ノイズの発生しやすい場所での使用や、保管は避けてください。
- 急激な温度変化や、結露が発生する場所、直射日光のあたる場所での使用や 保管は避けてください。
- 一部の書込み速度の遅いSDメモリーカードでは、動画撮影時にカードに空き 容量があっても途中で撮影が終了したり、撮影・再生時に動作が遅くなる場 合があります。
- SDメモリーカードご購入の際は、あらかじめ動作確認済みのものであるかを 当社ホームページでご確認いただくか、お客様相談センターにお問い合わせ ください。

1

# 記録サイズと画質

画像の記録サイズと画質は、画像の用途に応じて設定します。 記録サイズの数値や画質の★の数は、多くなるほどプリントした時に 鮮明な画像が得られますが、画像の容量が増えるので、撮影できる枚 数は少なくなります。

画像の記録サイズと画質の設定は、「□撮影」メニューで行います。

記録サイズを選択するI™p.68

画質を選択する☞p.69

画像設定を選択する™p.48

#### ● 選べる記録サイズと適した用途

| 2816×2112       |    | フォトプリントなどの高画質印刷、A4以上の大型プリン |
|-----------------|----|----------------------------|
| 2560 	imes 1920 |    | ト、画像編集・加工など                |
| 2304×1728       | き  |                            |
| 2048×1536       | れい |                            |
| 1600×1200       | •  |                            |
| 1024×768        |    | ハガキサイズプリント                 |
| 640×480         |    | ホームページ掲載・電子メール添付など         |

初期設定では、2816×2112が選択されています。

#### ● 選べる画質と適した用途

| *** | S.ファイン | 圧縮率が最も低く、A4サイズなどの大きな写真のプリントなど<br>に適しています。 |
|-----|--------|-------------------------------------------|
| **  | ファイン   | 圧縮率が標準で、パソコンの画面で画像を見るときに適しています。           |
| *   | エコノミー  | 圧縮率が最も高く、電子メールへの添付やホームページ作成用<br>に適しています。  |

初期設定では、★★(ファイン)が選択されています。

#### ● 選べる画質と適した用途(イージーモード)

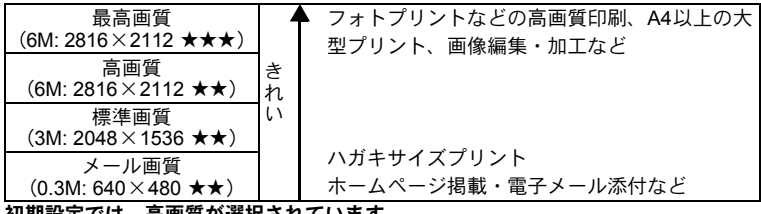

初期設定では、高画質が選択されています。

(1)

 <sup>☺(</sup>イージーモード)では、記録サイズと画質をセットで設定します。
 (☞p.48)

# ● 記録サイズ/画質と撮影可能枚数の目安

内蔵メモリー(11MB)を使用した場合

| 画質<br>記録サイズ | ★★★<br>S.ファイン | ★★<br>ファイン | ★<br>エコノミー | 動画<br>(320×240) | 音声  |
|-------------|---------------|------------|------------|-----------------|-----|
| 2816×2112   | 2枚            | 6枚         | 10枚        |                 |     |
| 2560×1920   | 3枚            | 7枚         | 11枚        | 49秒             |     |
| 2304×1728   | 4枚            | 10枚        | 14枚        | (15fps)         |     |
| 2048×1536   | 5枚            | 12枚        | 19枚        |                 | 11分 |
| 1600×1200   | 10枚           | 17枚        | 26枚        | 25秒             |     |
| 1024×768    | 21枚           | 36枚        | 47枚        | (30fps)         |     |
| 640×480     | 43枚           | 68枚        | 91枚        |                 |     |

SDメモリーカード(128MB)を使用した場合

| 画質<br>記録サイズ | ★★★<br>S.ファイン | ★★<br>ファイン | ★<br>エコノミー | 動画<br>(320×240) | 音声          |
|-------------|---------------|------------|------------|-----------------|-------------|
| 2816×2112   | 40枚           | 82枚        | 124枚       |                 |             |
| 2560×1920   | 49枚           | 95枚        | 138枚       | 9分12秒           |             |
| 2304×1728   | 61枚           | 124枚       | 177枚       | (15fps)         |             |
| 2048×1536   | 77枚           | 155枚       | 226枚       |                 | ∠ 时间<br>13分 |
| 1600×1200   | 124枚          | 207枚       | 312枚       | 4分45秒           | 10)]        |
| 1024×768    | 249枚          | 416枚       | 543枚       | (30fps)         |             |
| 640×480     | 499枚          | 781枚       | 1042枚      |                 |             |

 この数値は、当社で設定した標準撮影条件によるもので、被写体、撮影状況、撮影 モード、使用するSDメモリーカードなどにより異なります。

電源をオン/オフする

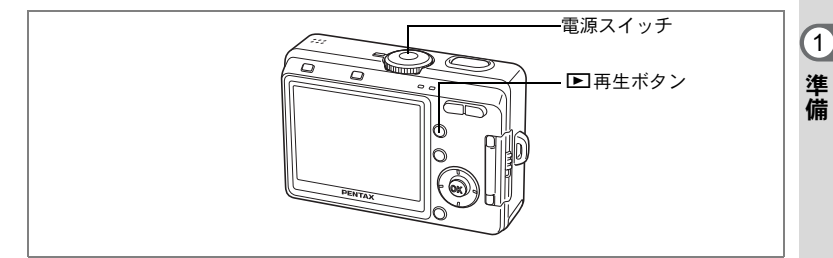

# 1 電源スイッチを押す

電源がオンになります。 電源をオンにすると、レンズバリアが開き、レンズが前に出ます。

# 2 もう一度電源スイッチを押す

電源がオフになります。

撮影モードと再生モードを切り替えるI™p.43

撮影する☞p.43

# カードチェック

電源をオンにすると、カードチェックが自動的 に行われます。SDメモリーカードがセットさ れていると、液晶モニターに凹が表示され、画 像や音声はSDメモリーカードに記録されま す。ただしSDメモリーカードのライトプロテ クトスイッチがLOCKになっていると(p.20)、 凹のかわりに豎が表示され、画像や音声の記 録、消去またはカードのフォーマットができな くなります。

メモリー状態表示

またカードがセットされていないと □ が表示され、画像や音声は内蔵 メモリーに記録されます。 カメラの購入直後や、電池を取り出して長期間経過してから電池を入れた直後に、電 源スイッチを押すと「電池容量がなくなりました」のメッセージが表示されること がありますが、異常ではありません。しばらく待ってから再度電源スイッチを押す と、正常に電源が入ります。また、この場合は日時や記録サイズなどの設定が初期 化されていることがありますので、「撮影のための機能を設定する」(p.65~p.80)、 「カメラの設定をする」(p.116~p.129)の説明に従って、それぞれ設定をしなおし てください。

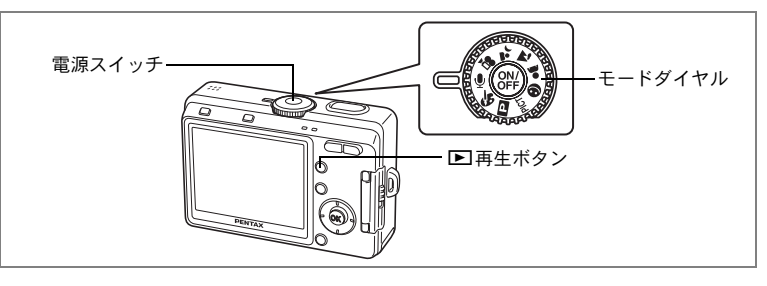

# 再生専用モード

再生専用モードは、レンズが収納された再生モードです。撮影はせず に、すぐに画像や音声を再生したいときに使用します。シャッターボ タンなどを押しても、撮影モードには切り替わりません。

# 1 ▶ 再生ボタンを押しながら、電源スイッチを押す

レンズは収納されたまま、再生専用モードで起動します。

XE

1

準備

- 再生専用モードから撮影モードへ切り替えるには、いったん電源をオ フにしてから、もう一度オンにしてください。
- ・再生専用モード時は、画像の再生時に ▶ と表示されます。
- 撮影モードで「再生」ボタンを2秒以上押すと、再生モードに切り替わり、レンズが収納されます。再生専用モードと異なり、もう一度「再生」ボタンやシャッターボタンを押す、またはモードダイヤルを回すと撮影モードになります。

静止画を再生する™p.90

# ボイスレコーディング専用モード

ボイスレコーディング専用モードは、レンズは収納されたままで音声 のみを録音するモードです。

カメラをボイスレコーダーとして使用するときに利用します。

#### 

レンズは収納されたまま、ボイスレコーディング専用モードで起動します。

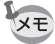

ボイスレコーディング専用モードでモードダイヤルを回転すると、レン ズが繰り出し、写真を撮影できる状態に変わります。

音声を録音する☞p.84

1

# 初期設定をする

ご購入後、最初にお使いになる前に、まず言語と日時を設定してくだ さい。

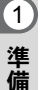

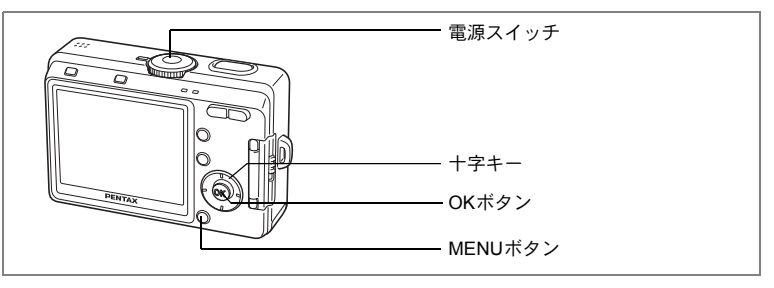

カメラの電源を入れたときに、初期設定の画面が表示されたら、下記 の「言語を設定する」の手順で言語を日本語に、「日時を設定する」 (p.27)の手順で日時を現在の日時に設定してください。

「日時設定」の画面が表示されていたら、次ページの「日時を設定する」 に進んでください。

設定した言語と日時を変更する場合は、下記のページをご覧ください。 「表示言語を変更する」(p.124)

「日時を変更する」(p.118)

# 言語を設定する

1 +字キー(◀▶)を押して「日本語」 を選ぶ

> 「日本語」を選んだときに「都市」「夏時間」 が右図のように表示されていたら、ここで OKボタンを押します。「日時設定」の画面 が表示されますので、次ページの「日時を 設定する」に進んでください。それ以外が

| _<br>√初期設定        |                      |
|-------------------|----------------------|
| Language/言語<br>都市 | <u>∢日本語</u> ▶<br>TYO |
| 夏時間               |                      |
|                   |                      |
| MENU 戻る           | OK 決定                |

表示されている場合のみ、手順2に進んでください。

#### 2 十字キー(▼)を押す

四角の選択枠が「都市」に移動します。

3 +字キー(◀▶)を押して「TYO」(東京)を選択する

- 4 十字キー(▼)を押して「夏時間」に移動させる
- 5 十字キー(◀▶)を押して ≤ を□に設定する
- 6 OKボタンを押す

「日時設定」の画面が表示されます。次項の「日時を設定する」に進んでください。

もし誤って、日本語以外の言語でOKボタンを押してしまったら、下記のメニュー操作で日本語に設定し直してください。

- **1** MENUボタンを2回押す
- 2 +字キー(▶)を2回押す
- 3 十字キー(▼▲)を押して、 「Language/言語」を選ぶ

|                                   | 设定                |
|-----------------------------------|-------------------|
| フォーマット<br>サウンド<br>日時設定<br>ワールドタイム | オン<br>年/月/日<br>オフ |
| Language/言語<br>画面設定               | ◆日本語▶             |
| MENU 戻る                           | OK 決定             |

(1)

準備

- 4 十字キー (◀ ▶) で「日本語」を選ぶ
- 5 OKボタンを押す

言語が日本語に設定され、画面は撮影できる状態に切り替わります。 ここまでの操作では日時の設定がされていませんので、「日時を変更 する」(p.118)の手順で、現在の日時に設定してください。 また、ホームタイム(通常使用する国や地域の日時)の対象地域が、 最初に誤って選んだ言語に対応した設定になっていますので、「ワー ルドタイムを設定する」(p.120)の手順で、 **Δ**をTYOに設定してく ださい。

# 日時を設定する

日付の表示スタイルと現在の日付、時刻を設定します。

 1 十字キー(▲▼)を押して、日付の 表示スタイルを選ぶ

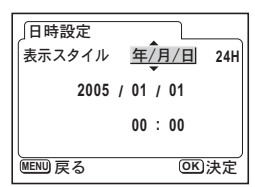

| 2 | 十字キー(▶)を押す              | 日時設定                                 |
|---|-------------------------|--------------------------------------|
|   | 選択枠が「24H」に移動します。        | 表示スタイル 年/月/日 24日                     |
| 3 | 十字キー(▲▼)を押して、時刻の        | 2005 / 01 / 01                       |
|   | 表示スタイルを選ぶ               | 00 : 00                              |
|   | 「12H」を選ぶと12時間制で、「24H」を選 | MENU 戻る OK 決定                        |
|   | ふと24時間制で、時刻表示されます。      |                                      |
| 4 | 十字キー(▶)を押す              | 日時設定                                 |
|   | 選択枠が「西暦年」に移動します。        | 表示スタイル 年/月/日 12H                     |
| 5 | 十字キー(▲▼)を押して、西暦年        | 2005 / 01 / 01                       |
|   | を設定する                   | AM 12 : 00                           |
|   | 西暦年を設定後、十字キー(▶)を押すご     | LLLLLLLLLLLLLLLLLLLLLLLLLLLLLLLLLLLL |
|   | とに、選択枠が「月」「日」「時」「分」の順   | · · · · · · · · · ·                  |
|   | で移動します (◀を押すと1つ前に戻ります   | う。十字キー(▲▼)を                          |
|   | 押して、それぞれ設定してください。       |                                      |
|   | 手順3で「12H」を選択した場合は、時刻の記  | 設定に連動してAM/PMが                        |
|   | 切り替わります。                |                                      |
| 6 | すべての項目を設定したら OKボタ`      | ンを押す                                 |

撮影できる状態になります。

- ・日時の設定終了後、OKボタンを押すと、0秒にセットされます。
  - 時報に合わせてOKボタンを押すと、秒単位まで正確な日時設定が行 えます。
  - ここで設定した内容は、設定後メニュー操作で変更することができます。操作のしかたは以下の参照ページをご覧ください。
     「言語」:「表示言語を変更する」(p.124)
     「都市」「夏時間」:「ワールドタイムを設定する」(p.120)
     「日時」:「日時を変更する」(p.118)

これで初期設定は完了です。すべての設定が完了したら、次からは電源を入れても 初期設定の画面は表示されませんので、この作業をする必要はありません。

注意

XE

- 初期設定の途中で MENU ボタンを押すと、それまで設定した内容が キャンセルされますが、撮影することはできます。この場合は、次回 電源を入れたときに再度、初期設定を行う画面が表示されます。
  - 「ビデオ出力方式」は、ここで設定した言語に連動して、次ページの 内容で設定されます。お使いになる地域の方式と異なる場合は、「ビ デオ出力方式を選択する」(p.125)の手順で変更してください。

| 言語              | ビデオ出力 |
|-----------------|-------|
| 日本語             | NTSC  |
| 英語(English)     | NTSC  |
| フランス語(Français) | PAL   |
| ドイツ語(Deutsch)   | PAL   |
| スペイン語(Español)  | PAL   |
| イタリア語(Italiano) | PAL   |
| 中国語・繁体字(中文繁體)   | PAL   |
| 中国語・簡体字(中文简体)   | PAL   |
| ロシア語 (Русский)  | PAL   |
| 韓国語(한국어)        | NTSC  |

# クイックスタート

# 静止画を撮影する

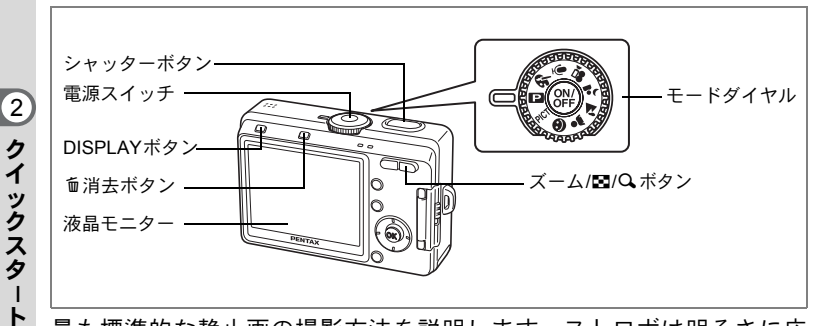

最も標準的な静止画の撮影方法を説明します。ストロボは明るさに応じて自動的に発光します。

# 1 電源スイッチを押す

電源がオンになります。

# 2 モードダイヤルを Pに合わせる

# 3 液晶モニターを見る

液晶モニターの中央のフォーカスフレーム の中が、自動でピントが合う範囲です。ズー ム/♣♣▲/ ▲ ボタンを押すと被写体の写る範囲 が変わります。

# 4 シャッターボタンを半押しする

ピントの合った位置で、液晶モニターのフォーカスフレームが緑色に 変わります。

# 5 シャッターボタンを全押しする

撮影した画像が液晶モニターに0.5秒間表示(クイックビュー)され ます。撮影した画像はSDメモリーカード、または内蔵メモリーに保 存されます(保存中はカメラ背面の上部にある緑ランプと赤ランプが 交互に点滅します)。

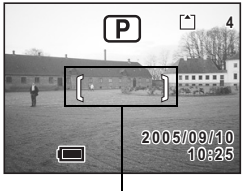

フォーカスフレーム

シャッターボタンの押しかた

シャッターボタンは「半押し」と「全押し」の2段階になっています。 **半押し** 

シャッターボタンを軽く押した状態です。ピント位置、露出がロック されます。シャッターボタンを半押ししたときだけシャッター速度、絞 り値が液晶モニターに表示されます。半押しのとき、液晶モニターや ステータスランプ、ストロボランプは次のような情報を表します。

1. フォーカスフレーム

ピントの合った位置で、フォーカスフレームが緑色に点灯します。ピ ントが合っていないときは、枠が表示されません。

#### 2. ステータスランプとストロボランプ

|    | ステータスランプ(緑) | ストロボランプ(赤) |
|----|-------------|------------|
| 点灯 | ピントが合っています  | ストロボ発光表示   |
| 点滅 | ピントが合っていません | ストロボ充電中    |

ストロボ充電中は撮影できません。

#### 全押し

シャッターボタンを下まで押した状態です。撮影が行われます。

<u>-</u>[ピント合わせの苦手な条件]-

写したいものが下の例のような条件にある場合は、ピントが合わない ことがあります。こんなときはいったん撮りたいものと同じ距離にあ るものにピントを固定(シャッターボタン半押し)し、その後構図を 撮りたい位置に戻してシャッターを切ります。

- 青空や白壁など極端にコントラストが低いもの
- ・暗い場所、あるいは真っ暗なものなど、光の反射しにくい条件
- 細かい模様の場合
- 非常に速い速度で移動しているもの
- 遠近のものが同時に存在する場合
- 反射の強い光、強い逆光(周辺が特に明るい場合)

# クイックビュー

撮影直後に画像が表示される「クイックビュー」の表示時間は、初期 設定では0.5秒間に設定されています。表示時間を1秒以上に設定して いる場合は、クイックビュー表示中に 値消去ボタンを押すと、消去画 面が表示されます。「消去」を選びOKボタンを押すと、その画像を消 去することができます。(☞p.96)

クイックビューの表示時間を設定する™p.76

2

クイックスター

ŀ

# クイックスタート

# 静止画を再生する

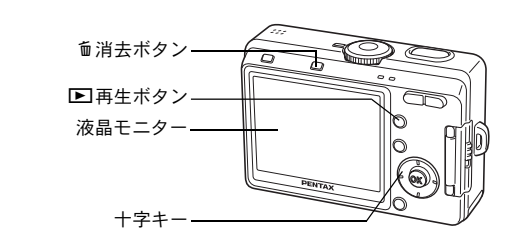

# 画像を再生する

静止画を再生します。

# 1 撮影後に ▶ 再生ボタンを押す

再生モードに切り替わり、撮影した画像が 液晶モニターに表示されます。 「再生」ボタンを2秒以上押しつづけて再生 モードに切り替えると、レンズが収納され ます。画像を見た後に、もう一度「再生」 ボタンを押すか、シャッターボタンを押す、

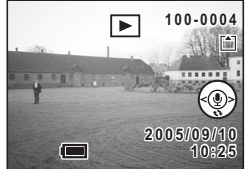

またはモードダイヤルを回すと、撮影できるようになります。

# 前後の画像を再生する

静止画を前後に1枚ずつ送って再生します。

1 撮影後に ▶ 再生ボタンを押す

撮影した画像が液晶モニターに表示されます。

# 2 +字キー (◀▶)を押す

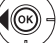

前の画像が表示されます。

次の画像が表示されます。

2 クイックスタート

# 表示された画像を回転表示する

1 撮影後に ▶ 再生ボタンを押す

撮影した画像が液晶モニターに表示されます。

2 +字キー (▼)を押す

↓ 回押すごとに、画像が時計回りに ・ - 90°ずつ回転して表示されます。

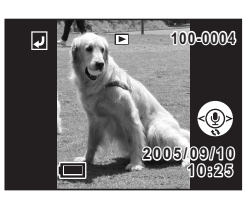

・回転表示できるのは、本機で撮影した静止画像のみです。
 ・回転表示中も、拡大再生や9画面表示、ボイスメモの録音/再生が実行できます。ただし、回転表示中に拡大再生を実行したときの表示は、回転前の通常の向きになります。

#### 表示した画像を消去するには

画像表示中に面消去ボタンを押すと、消去画面が 表示されます。十字キー(▲)を押して「消去」 を選び、OKボタンを押すとこの画像を消去する ことができます。

もう一度 百日 再生ボタンを押すか、シャッターボタンを半押しすると、撮影できる状態に戻ります。

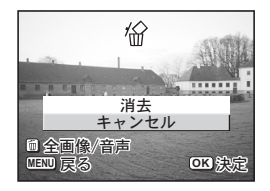

- ・再生モードに切り替えると最後に撮影した画像が最初に表示されます。
  - ・再生画像は、ズーム/図/Qボタンで拡大して見ることができます。
  - ・ 画像が保存されていないときは、「画像/音声がありません」と表示されます。

消去するI™p.96

# <sub>機能共通操作</sub> ボタンの機能を使用する

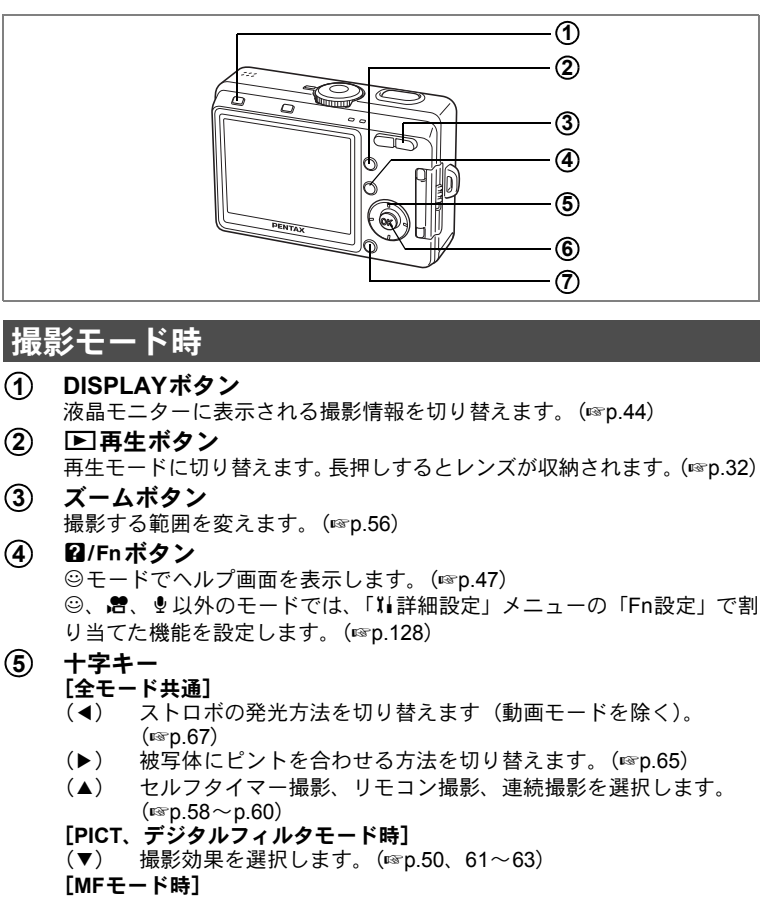

(▲▼) ピントを合わせます。(IIP.66)

 ⑥ OKボタン メニュー項目を決定します。(☞p.37)

⑦ MENUボタン
 「□撮影」「□ 再生」「XI 詳細設定」のメニュー画面を表示します。(☞p.37)

3

機能共通操作
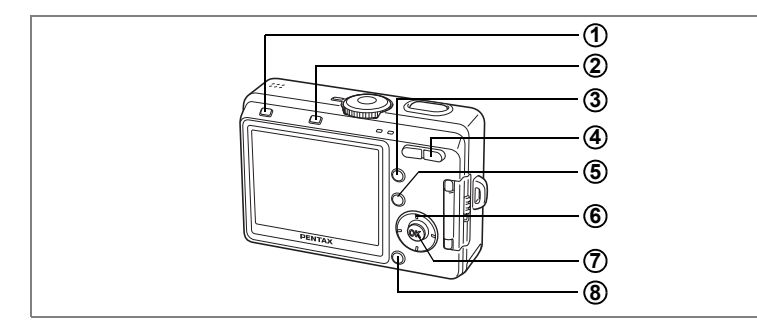

# 再生モード時

## ① DISPLAYボタン 液晶モニターに表示される情報を切り替えます。(☞ p.93) DPOF画面、プロテクト画面では、全画像を選択します。(☞ p.100、p.105) ② 面消去ボタン

- 9 周云ホラ 7 再生中の画像を消去します。(☞p.96)
- ③ ●再生ボタン 撮影モードに切り替えます。(☞p.32)

#### ④ ズーム/国/Qボタン 通常再生時に国を押すと、9画像表示に変わります。通常再生時にQを押 すと、拡大表示に変わります。(☞p.94) サナーの時には、流見エニターにまったねる画像のすきさた恋えます

- 拡大再生時には、液晶モニターに表示される画像の大きさを変えます。
- ② 2/Fnボタン
   ③ モードでヘルプ画面を表示します。

#### ⑥ 十字キー

- (▲) 動画、音声を再生/一時停止します。(☞p.92) ボイスメモを再生開始します。(☞p.88)
- (◀▶) 前後の画像を表示します。(☞p.32)
- (▼) 静止画再生中に押すと、画像を回転して表示します。(☞p.33) 動画、ボイスメモの再生中に押すと、再生を停止します。 (☞p.88、p.92)

#### (7) OKボタン

メニュー項目を決定します。(☞p.37) ボイスメモの録音を開始/再生します。

⑧ MENUボタン
 「□撮影」「□再生」「↓詳細設定」のメニュー画面を表示します。(☞p.37)

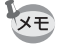

再生専用モードで起動した場合は、 ▶ 再生ボタンを押しても撮影モードには切り替わりません。再生専用モードから撮影モードへ切り替える には、いったん電源をオフにしてから、もう一度オンにしてください。 3

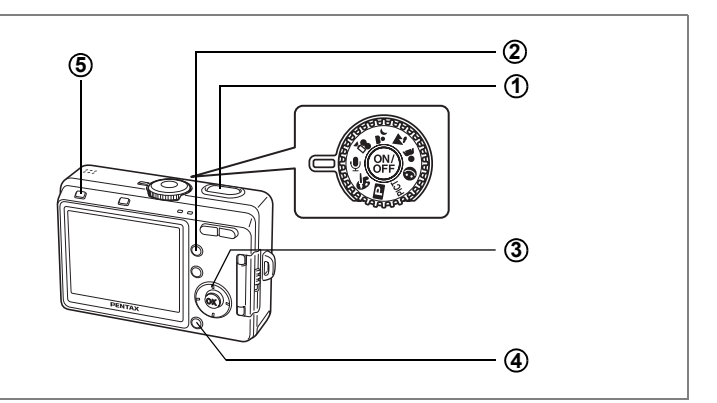

# ボイスレコーディングモード時

- ① シャッターボタン ボタンを押すと録音を開始し、もう一度押すと録音を停止します。 (☞p.84)
- ② 戸再生ボタン 再生モードに切り替えます。もう一度押すと、録音モードに戻ります。(☞p.85)
- ③ 十字キー (再生モード時)
  - (▲) 再生を開始します。もう一度押すと、再生を一時停止します。 (☞p.85)
  - (◀▶)再生前に前後の画像・音声を選びます。
  - (▼) 再生を停止します。

#### ④ MENUボタン

録音待機中、または音声の再生前に押すと、「▶ 再生」、「¥ 詳細設 定」のメニュー項目を表示します。(☞p.42)

- (5) DISPLAYボタン
  - 録音モード時: 液晶モニターオフになります。もう一度押すと、通常の録音画面に戻ります。
  - 再生モード時: 再生待機中に押すと、表示情報なしに切り替わりま す。もう一度押すと、通常の再生画面に戻ります。

MENUを設定する

MENUボタンを押すと、液晶モニターにメニューが表示されます。メ ニューを使用して、機能の設定や設定した内容をメモリー(保存)し たり、カメラの設定を変更することができます。

### メニューの基本操作

メニュー操作中は、液晶モニターにガイドが表示されます。

例) 「□撮影」メニューの「画質」の設定をする

### 1 MENUボタンを押す

メニュー画面が表示されます。「□撮影」メ ニューが選択されています。

2 +字キー (▼)を押す

選択枠が「記録サイズ」に移動します。

3 十字キー(▼)を押す 選択枠が「画質」に移動します。

| □撮影      |       |
|----------|-------|
| 記録サイズ    | 2816  |
| 画質       | ★★    |
| ホワイトバランス | AWB   |
| AFエリア    | マルチ   |
| 測光方式     | -O-   |
| 感度       | オート   |
| MENU 戻る  | OK 決定 |
|          |       |

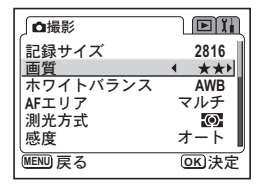

2816

- ★ >

AWB

Ø

マルチ

オート

**OK**決定

白撮影

画質

感度

記録サイズ

AFエリア

測光方式

MENU 戻る

ホワイトバランス

4 十字キー(◀▶)で設定を切り替える 十字キーを押す度に画質が切り替わります。

5 OKボタンまたはシャッターボタンを 押す

> 設定が保存され、撮影できる状態に戻りま す。

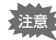

- ・設定を保存する前に、OKボタンやシャッターボタン以外のボタンを 押すと、それまでの設定は保存されないまま、撮影または再生の画面 に切り替わります。
  - OK ボタンまたはシャッターボタンを押してメニュー設定を完了させても、電源をオンにしたまま電池を取り出したりするなど誤った操作で電源をオフすると設定は保存されません。

3

機能共通

# メニュー操作の流れ

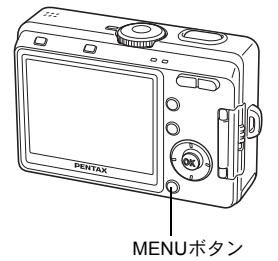

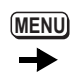

「✿撮影」メニュー

| ◘撮影      | ) • D II     |
|----------|--------------|
| 記録サイズ    | 2816         |
| 画質       | ★★           |
| ホワイトバランス | AWB          |
| AFエリア    | マルチ          |
| 測光方式     | -<br>O       |
| 感度       | オート          |
| MENU 戻る  | <b>OK</b> 決定 |
|          |              |

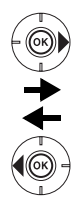

□撮影 記録サイズ 4 2816 画質 ★★ ホワイトバランス AWB AFエリア マルチ 測光方式 図 感度 オート

(ок

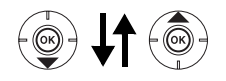

| 」□撮影     | <b>D</b> II  |
|----------|--------------|
| 記録サイズ    | 2816         |
| 画質       | **           |
| ホワイトバランス | AWB          |
| AFエリア    | マルチ          |
| 測光方式     | -Q-          |
| 感度       | 4 400 ▶      |
| MENU 戻る  | <b>OK</b> 決定 |

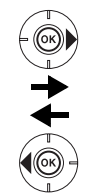

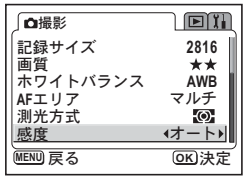

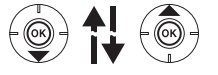

次のメニュー画面

3 機能共通操作

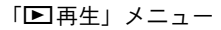

| プロテクト                  |       |
|------------------------|-------|
| DPOF<br>スライドショウ        | 3秒    |
| リサイズ 両侮 / 辛吉っピー        |       |
| 画像/目戸コレー<br>  デジタルフィルタ |       |
| MENU 戻る                | OK 決定 |
|                        |       |

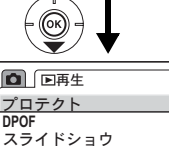

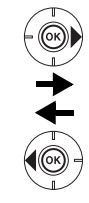

 ▶再生 Ĭ. プロテクト • DPOF スライドショウ リサイズ 3秒 画像/音声コピー デジタルフィルタ MENU 戻る 01 決定

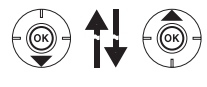

次のメニュー画面

「↓詳細設定」メニュー

|                                                          | <u>設定</u>                |
|----------------------------------------------------------|--------------------------|
| フォーマット<br>サウンド<br>日時設定<br>ワールドタイム<br>Language/言語<br>画面設定 | オン<br>年/月/日<br>オフ<br>日本語 |
| MENU 戻る                                                  | OK 決定                    |

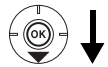

|                                                          | 定                        |
|----------------------------------------------------------|--------------------------|
| フォーマット<br>サウンド<br>日時設定<br>ワールドタイム<br>Language/言語<br>画面設定 | ナン<br>年/月/日<br>オフ<br>日本語 |
| MENU 戻る                                                  | OK 決定                    |

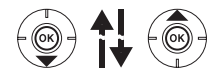

次のメニュー画面

撮影モードでMENUボタンを押すと「□ 撮影」メニューが表示され、 メモ 再生モードでMENUボタンを押すと「▶再生」メニューが表示されま す。

# メニューを拡大表示する

メニュー表示中にズームボタン(↓)を押すと、メニューが拡大され て表示されます。ズームボタン(↓↓↓)を押すと、元の表示に戻ります。

操作の一例

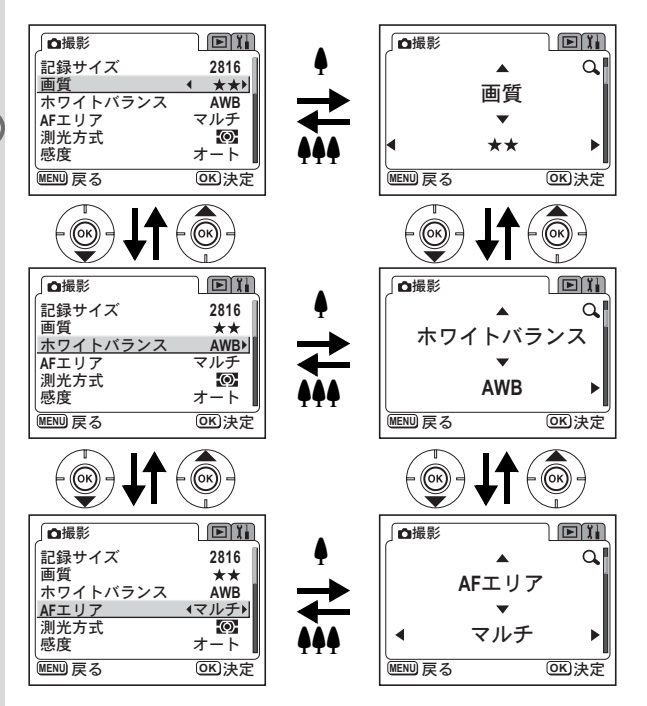

XE

拡大表示のまま電源をオフにした場合、次に電源をオンにし、MENUボ タンを押すと、メニューは拡大表示されます。

3 機能共通操作

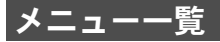

#### 「口撮影」メニュー

○… 設定の変更がすべて作動に反映します。

△… 設定の変更は、PICT、 ▲、 ▲では無効です。

×… 設定の変更は無効です。メニュー画面上では設定を変更できますが、撮影 の動作には反映されません。

|              |                                                          |                                      | 撮影モード(※) |                   |                |      |
|--------------|----------------------------------------------------------|--------------------------------------|----------|-------------------|----------------|------|
| 項目           | 内容                                                       | 初期設定                                 | ٢        | ₽ PICT ♣<br>▲ ▲ & | ₿į             | 参照   |
| 画像設定         | 画像の記録サイズ(画素数)<br>と画質(圧縮率)の組み合わ<br>せを選びます。(イージー<br>モードのみ) | 高画質                                  | 0        |                   | _              | p.48 |
| 記録サイズ        | 画像の画素数を選びます。                                             | 2816×2112                            |          | 0                 | 320×240<br>に固定 | p.68 |
| 画質           | 画像の圧縮率を選びます。                                             | **                                   |          | 0                 | ×              | p.69 |
| ホワイト<br>バランス | 撮影時の光の状態に合わせ<br>て画像の色みを調整します。                            | AWB<br>(オート)                         |          | Δ                 | 0              | p.70 |
| AFエリア        | オートフォーカスの対象に<br>なる範囲を変更します。                              | マルチ                                  | _        | 0                 | ×              | p.72 |
| 測光方式         | 露出を決定する測光方式を<br>設定します。                                   | <b>逐</b><br>(分割)                     | _        | 0                 | 0              | p.73 |
| 感度           | 感度を設定します。                                                | オート                                  | —        | 0                 | ×              | p.74 |
| フレーム<br>レート  | 動画のフレームレート(1秒<br>間に撮る画面数)を設定しま<br>す。                     | 30fps                                |          | ×                 | 0              | p.75 |
| デジタル<br>ズーム  | デジタルズームを使うか使<br>わないかを選びます。                               | オン                                   | _        | 0                 | 0              | p.56 |
| クイック<br>ビュー  | クイックビューの表示時間<br>を設定します。                                  | 0.5秒                                 |          | 0                 | ×              | p.76 |
| モードメモリ       | 電源オフ時に撮影機能の設<br>定値を記憶させておくか、初<br>期設定に戻すかを選びます。           | ストロボ、デ<br>ジタルズー<br>ム、ファイル<br>No.のみ保存 |          | 0                 | 0              | p.81 |
| シャープネス       | 被写体の輪郭を強調、または<br>柔らかくします。                                | 標準                                   | _        | Δ                 | ×              | p.77 |
| 彩度           | 色の鮮やかさを設定します。                                            | 標準                                   | —        | Δ                 | ×              | p.78 |
| コントラスト       | 色彩のクッキリさの度合い<br>を設定します。                                  | 標準                                   | _        | Δ                 | ×              | p.79 |
| 露出補正         | 撮影する画像全体の明るさ<br>を補正します。                                  | ±0.0                                 |          | 0                 | 0              | p.80 |

※撮影モードの詳細はp.43をご覧ください。

XE

●モードには、「□撮影」メニューはありません。

・ ☺モードには、「画像設定」以外のメニューはありません。

### 「▶再生」メニュー

| 項目       | 内容                                           | 参照    |
|----------|----------------------------------------------|-------|
| プロテクト    | 画像を消去できないようにします。                             | p.99  |
| DPOF     | プリントサービスの設定をします。                             | p.108 |
| スライドショウ  | 保存された画像を連続して再生します。                           | p.95  |
| リサイズ     | 画像のサイズを変更します。                                | p.110 |
| 画像/音声コピー | 内蔵メモリーとSDメモリーカード間でファイルをコピー<br>します。           | p.114 |
| デジタルフィルタ | 撮影した画像を赤、青、緑などの画像フィルタを用いて<br>加工します。          | p.112 |
| ボイスメモの録音 | オフに設定すると、静止画の再生時に誤ってボイスメモ<br>を録音することを防止できます。 | p.86  |
| クイック拡大   | ズームボタンを一度操作するだけで画面を最大拡大倍率<br>で再生するように設定します。  | p.91  |
| クイック消去   | オンに設定すると「消去」が選択された状態で消去画面<br>が表示されます。        | p.97  |

### 「↓↓詳細設定」メニュー

| 項目          | 内容                                  | 参照    |
|-------------|-------------------------------------|-------|
| フォーマット      | SDメモリーカードまたは内蔵メモリーをフォーマットし<br>ます。   | p.116 |
| サウンド        | 音量、起動音、シャッター音、操作音を設定します。            | p.117 |
| 日時設定        | 日付、時刻、日付表示スタイルを設定します。               | p.118 |
| ワールドタイム     | 初期設定とは異なる国や地域の日時で表示できるように<br>設定します。 | p.120 |
| Language/言語 | メニューやメッセージを表示する言語を切り替えます。           | p.124 |
| 画面設定        | 起動画面、背景色、画面効果を設定します。                | p.122 |
| LCDの明るさ     | 液晶モニターの明るさを設定します                    | p.124 |
| ビデオ出力       | ビデオ出力方式を設定します。                      | p.125 |
| USB接続       | USBケーブルの接続先(パソコンかプリンター)を設定<br>します。  | p.126 |
| オートパワーオフ    | 設定した時間で自動的に電源が切れるようにします。            | p.127 |
| Fn設定(※)     | 十字キー(▲▼◀▶)に撮影機能を登録します。              | p.128 |
| リセット        | 設定を初期状態に戻します。                       | p.127 |

※: ◎モードでは、「Fn設定」の設定はできません。

## モードを切り替える

撮影ができる状態を撮影モード、再生や消去ができる状態を再生モー ドといいます。

### 撮影モードと再生モードを切り替える

- ・撮影モードから再生モードへは、
   ▶ 再生ボタンを押して切り替えます。
- 再生モードから撮影モードへは、
   ■再生ボタンを押すか、シャッターボタンを半押しして切り替えます。

XE

撮影モードから ▶ 再生ボタンを2秒以上長押しして再生モードに切り 替えると、レンズが収納されます。

## 撮影モードを選ぶ

撮影モード

| P          | プログラムモード         | シャッター速度や絞り値をカメラが自動的に設<br>定する、一般的な撮影に適したモードです。   | p.49          |
|------------|------------------|-------------------------------------------------|---------------|
| PICT       | ピクチャーモード         | 撮影するシーンにあわせた設定で撮影します。<br>9種類のピクチャーモードが用意されています。 | p.50          |
|            | イージーモード          | カメラが撮影シーンを認識して自動的に設定を<br>セットする、簡単撮影モードです。       | p.46          |
| *          | ポートレートモード        | 人物を撮るのに適した設定で撮影します。                             | p.53          |
| *          | 風景モード            | 風景を撮るのに適した設定で撮影します。                             | p.53          |
| <u>م</u> ر | 夜景モード            | 夜景など暗いシーンを撮るのに適した設定で撮影<br>します。                  | p.52          |
| Ň8         | 動画モード            | 動画を撮影します。                                       | p.54          |
| Ċ          | デジタルエフェクト<br>モード | 様々な特殊効果を使用して撮影します。                              | p.61~<br>p.64 |

モードダイヤルを回して、指標に
 PICT☺ ▲ ▲ 常 & のいずれかを合わせる

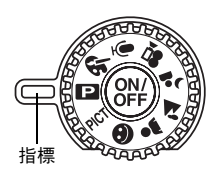

43

4

## 撮影情報を表示する

DISPLAYボタンを押すたびに、液晶モニターの表示が切り替わります。

#### 通常表示

電源をオンしたときの状態です。撮影情報を表示 します。

- 1 ストロボ
   2 ドライブモ・

   3 フォーカスモード
   4 撮影モード

   5 フォーカスフレーム
   6 メモリー状!

   7 撮影可能残量
   凹SDメモリ

   8 日時
   協力ードロ
- 9 電池残量表示

(4)

撮

影

 2 ドライブモード
 4 撮影モード
 6 メモリー状態表示
 □SDメモリーカード
 協カードロック状態
 □内蔵メモリー (カードなし)

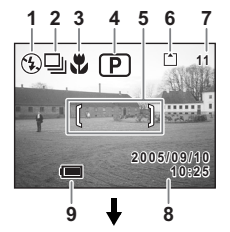

## ヒストグラム表示

明度分布を表示します。ヒストグラムの横軸は
明るさ(左端が最も暗く、右端が最も明るい)、
縦軸はピクセル数を表わします。
1ホワイトバランス
2記録サイズ
3画質
4感度
5ヒストグラム
6測光方式

#### グリッド表示

構図作成の目安となるグリッドを表示します。 表示情報なし

撮影情報を表示しません。

- オートフォーカス時には、フォーカスフレームが表示されます。
- ・設定を変更したときは、数秒間、設定内容を 表示します。

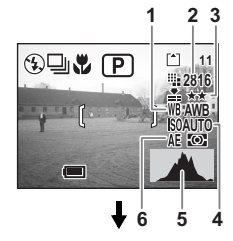

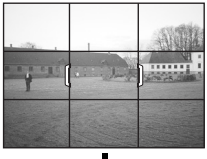

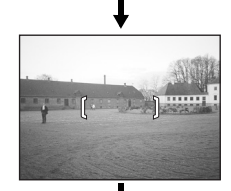

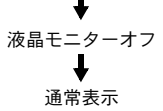

液晶モニターの表示モードを保存する™p.81

#### ヒストグラムについて

ヒストグラムとは、横軸に明るさ、縦 軸にその明るさのピクセル数を積み上 げたグラフ(明るさの分布図)です。 ヒストグラムを参照することで、撮影 した画像がどの程度の明るさになって いるか、おおよその傾向をつかむこと ができます。例えば、グラフの山が左 側に偏っているほど暗い画像になり、 右側に偏っていれば明るい画像になり ます。

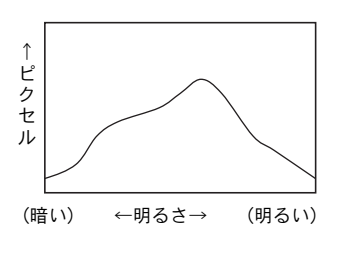

一般的に明暗差のバランスがとれた画像の場合、中央部になだらかな 山のピークがきていることが多くなります。逆に明暗差が極端で、明 るい部分と暗い部分のみで構成され、中間的な明るさの部分が少ない 画像の場合、左右に山のピークができ、中央部分がくぼんだグラフに なります。

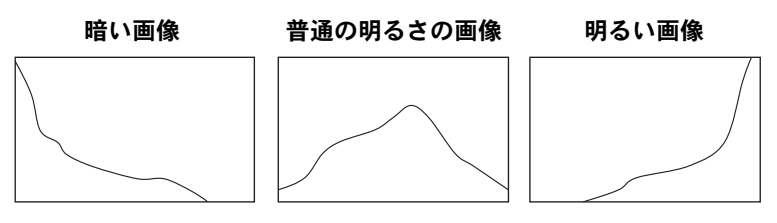

(4)

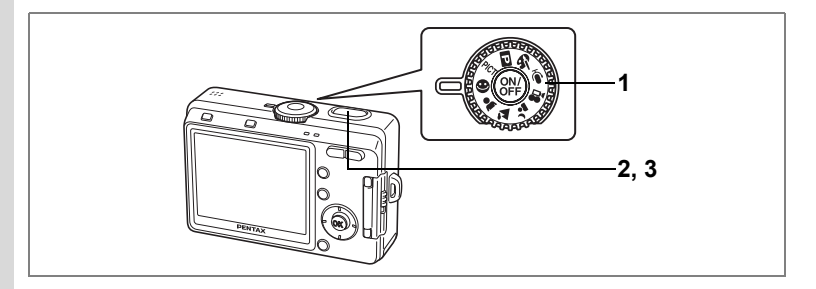

# | 簡単撮影モードで撮影する(イージーモード)

○(イージーモード)は、カメラが撮影シーンを認識して、自動的に シーンに応じた設定にセットする簡単撮影モードです。

### 1 モードダイヤルを☺に合わせる

## 2 シャッターボタンを半押しする

ピントの合った位置で、液晶モニターの フォーカスフレームが緑色に変わり、カメ ラが認識した撮影シーンに合わせて、下記 のようなアイコンが表示されます。

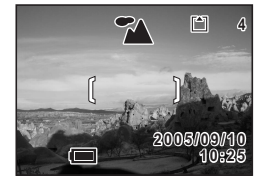

- ▲:風景写真に適した設定にセットされ ます。
- ▲ :人物を撮影するのに適した設定にセットされます。
- ▲: 夜景を撮影するのに適した設定にセットされます。
- ☺:風景・人物・夜景のいずれにも認識されない場合に表示されます。

## 3 シャッターボタンを全押しする

撮影されます。

- ・イージーモードでは、記録サイズと画質はセットで設定します。(p.48 「画像設定」)ホワイトバランスやシャープネス、彩度、コントラスト などは、自動的にそれぞれのシーンに最適な値で設定されます。
  - イージーモードでは、「画像設定」以外の「□撮影」メニュー項目は 設定できません。
  - イージーモードでセットされるなでは、シャッター速度が、低速側で カメラぶれの起きにくい範囲に制御されますので、暗い夜景ではきれ いに写らないことがあります。暗い夜景を撮影する場合は、モードダ イヤルをなに合わせてカメラを三脚などに固定して撮影することを おすすめします。

46

(4)

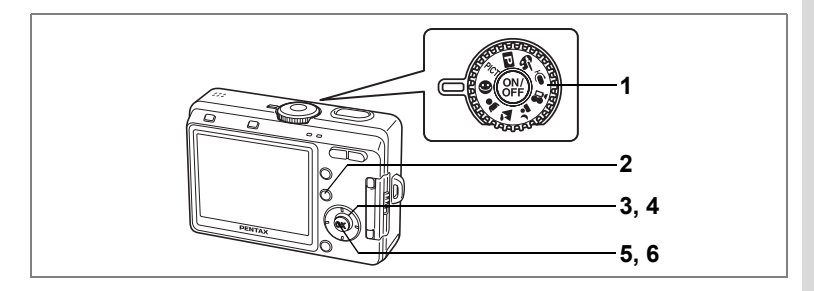

#### ヘルプ機能を使用する

イージーモードで撮影または再生中に、ヘルプ画面を表示させること ができます。ヘルプ画面では、十字キーやズームボタンなど各ボタン についての機能説明が表示されます。

### 1 モードダイヤルを☺に合わせる

## 2 2/Fnボタンを押す

液晶モニターにヘルプ画面が表示されま す。

3 十字キー(◀▶)で「モードダイヤ ル」「十字キー」「背面ボタン」を切り替える

再生モードでは、「十字キー」と「背面ボタン」を切り替えます。

- 4 十字キー(▲▼)で説明を見たいモー ドまたはボタンを選ぶ
- 5 OKボタンを押す

詳細な説明が表示されます。

 OKボタンを押す 撮影または再生できる状態になります。

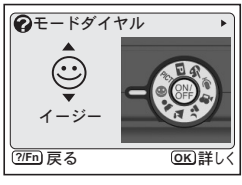

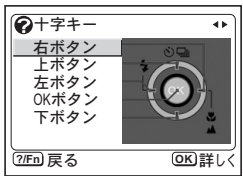

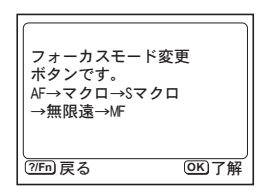

4

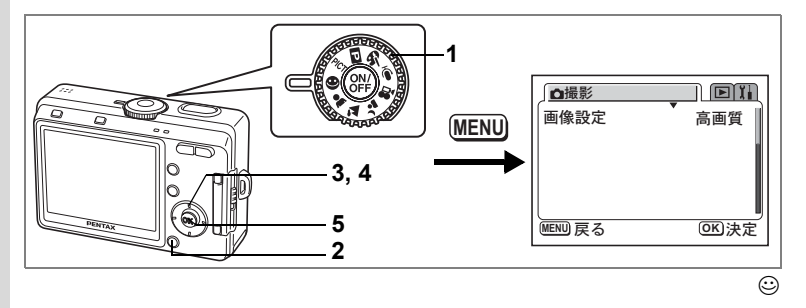

#### 画像設定を選択する

イージーモードでは記録サイズと画質をセットで設定します。各設定 での記録サイズと画質の組み合わせは以下の通りです。

画像設定

| 設定    | 記録サイズ     | 画質  | 画素数(※) | 用途 |                                      |  |
|-------|-----------|-----|--------|----|--------------------------------------|--|
| 最高画質  | 2816×2112 | *** | 6M     | 4  | フォトプリントなどの高画質                        |  |
| 高画質   | 2816×2112 | **  | 6M     | き  | 印刷、A4以上の大型ブリント、<br>一面色信集 加工など        |  |
| 標準画質  | 2048×1536 | **  | 3M     | れい | 回ぼ柵朱・加上なこ<br>いギャサイブプロント              |  |
| メール画質 | 640×480   | **  | 0.3M   |    | ハガキサイスノリント<br>ホームページ掲載・電子メー<br>ル添付など |  |

※MはMega Pixel (メガピクセル)を表します。1メガピクセルで100万画素になります。

- 1 モードダイヤルを☺に合わせる
- 2 撮影モードでMENUボタンを押す 「□撮影」メニューが表示されます。
- 3 十字キー(▲▼)を押して「画像設 定」を選ぶ
- 4 十字キー(◀▶)で画像設定を切り 替える

| □撮影<br>画像設定          | 4                             | ■Ⅱ<br>高画質▶ |
|----------------------|-------------------------------|------------|
| 記録サイズ<br>2816<br>画質: | :<br>x 2112<br><del>x ★</del> | 2 (6M)     |
| MENU 戻る              |                               | 016决定      |

5 OKボタンを押す

撮影ができる状態になります。

● 画像設定は☺(イージーモード)だけの機能です。その他のモードでは、「記録サイズ」と「画質」をそれぞれ設定してください。(☞p.68、p.69)

| 4  |  |
|----|--|
| 撮影 |  |

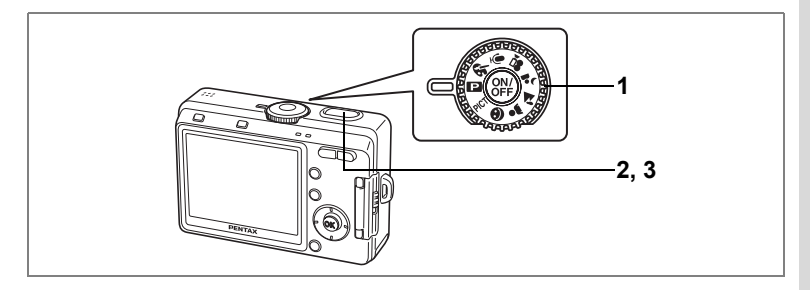

# カメラまかせで撮影する(プログラムモード)

(D) (プログラムモード)は、シャッター速度と絞り値をカメラが自動的に設定する、一般的な撮影に適した撮影モードです。ストロボの発光方式や連続撮影などその他の機能、「撮影」メニューの項目はすべて自由に設定できます。

- **1** モードダイヤルを<br />
  回に合わせる
- シャッターボタンを半押しする ピントの合った位置で、液晶モニターの フォーカスフレームが緑色に変わります。
- **3** シャッターボタンを全押しする 撮影されます。

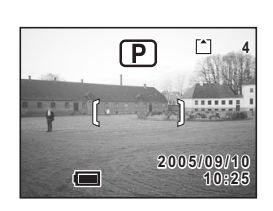

静止画を撮影する☞p.30

撮影のための機能を設定する™p.65~82

(4)

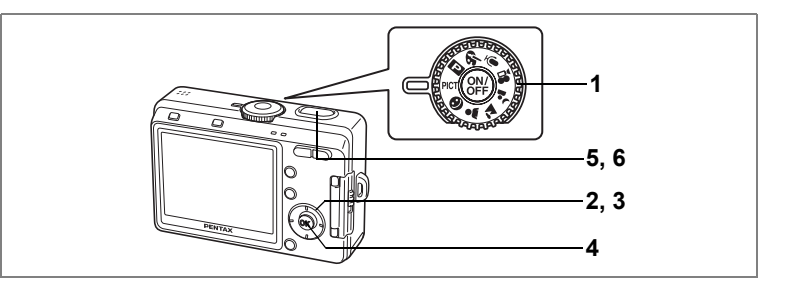

# シーンにあわせた撮影をする(ピクチャーモード)

撮りたいシーンにあわせた設定で撮影します。

ピクチャーモードには、以下のように9種類のモードがあります。

| 3  | 花(初期設定)   | 花の写真をきれいに仕上げます。                      |
|----|-----------|--------------------------------------|
| 60 | セルフポートレート | 自分撮りやツーショット写真をきれいに仕上げます。             |
|    | サーフ       | 砂浜などの背景の明るい場所での写真をきれいに<br>仕上げます。     |
| 8  | スノー       | 雪山などの背景の明るい場所での写真をきれいに<br>仕上げます。     |
| *  | 夕景        | 夕焼けや朝焼けの写真を美しく描写します。                 |
| 盦  | 美術館       | 美術館や博物館などのストロボを発光させたくない場所での撮影に使用します。 |
|    | テキスト      | 文字をくっきりと撮影します。                       |
| 79 | 料理        | 料理を見たまま鮮やかに仕上げます。                    |
| 8  | 風景ポートレート  | 人物と風景をきれいに仕上げます。                     |

### 1 モードダイヤルをPICTに合わせる

# 2 十字キー (▼)を押す

ピクチャーモードの選択画面が表示されます。

3 十字キー(▲▼◀▶)でピクチャー モードを選択する

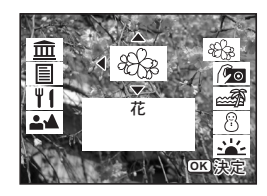

## 4 OKボタンを押す

ピクチャーモードが選択されます。

5 シャッターボタンを半押しする

ピントの合った位置で、液晶モニターの フォーカスフレームが緑色に変わります。

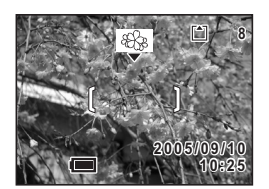

## 6 シャッターボタンを全押しする

撮影されます。

- ・ピクチャーモードでは、彩度、コントラスト、シャープネス、ホワイ トバランスが自動的に各モードに最適な値に設定されます(設定値は 変更することができますが、動作には反映されません)。
  - フォーカスモードを MF にしているときは、モードを変更することができません。

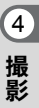

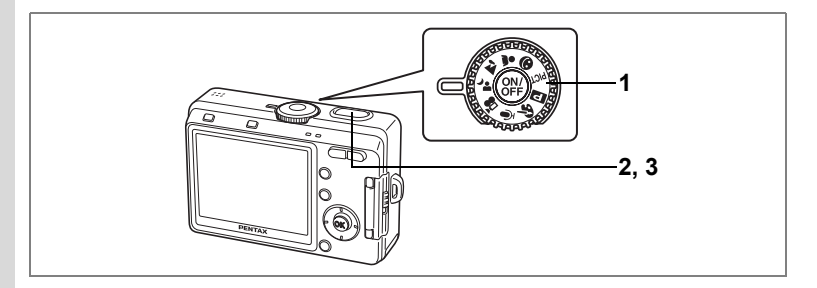

# 暗いシーンを撮影する(夜景モード)

夜景など暗いシーンに適切な設定で撮影します。

4 撮影

暗いシーンでの撮影ではシャッター速度が遅くなりますので、カメラぶれしないよう、カメラを三脚などに固定して撮影してください。

## 1 モードダイヤルを いたわせる

 シャッターボタンを半押しする ピントの合った位置で、液晶モニターの フォーカスフレームが緑色に変わります。

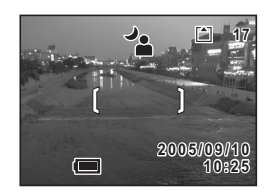

**3** シャッターボタンを全押しする 撮影されます。

シャッターボタンの押しかたIIP.31

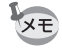

遅いシャッター速度での撮影では、撮影後に画像からノイズを取り除く 機能が働くため、記録時間が長くなります。

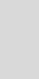

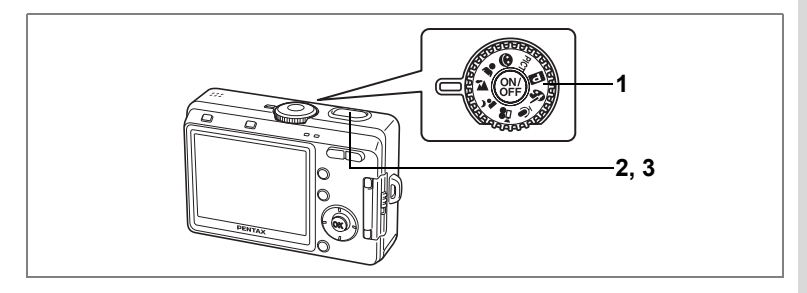

# 風景を撮影する(風景モード)

風景に適切な設定で撮影します。

- 1 モードダイヤルを ▲に合わせる
- シャッターボタンを半押しする ピントの合った位置で、液晶モニターの フォーカスフレームが緑色に変わります。
- 3 シャッターボタンを全押しする 撮影されます。

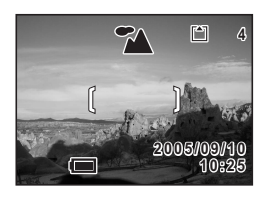

シャッターボタンの押しかたIIP.31

# 人物を撮影する (ポートレートモード)

人物に適切な設定で、肌色を生かして撮影します。

- 1 モードダイヤルを≜に合わせる
- 2 シャッターボタンを半押しする

ピントの合った位置で、液晶モニターの フォーカスフレームが緑色に変わります。

3 シャッターボタンを全押しする 撮影されます。

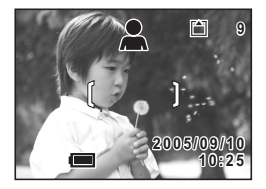

シャッターボタンの押しかたIIP.31

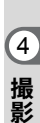

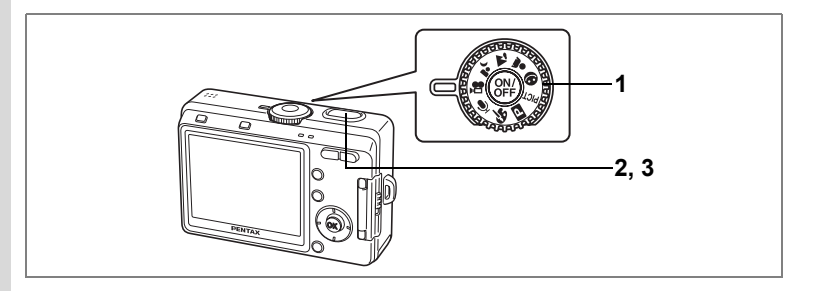

# 動画を撮影する(動画モード)

動画を撮影します。音声も同時に記録されます。

## モードダイヤルを 🛱 に合わせる

液晶モニターに次の情報が表示されます。 1 発光禁止マーク 2 動画モードアイコン 3 カード/内蔵メモリー 4 撮影可能時間(時間:分:秒)

## 2 シャッターボタンを押す

撮影が開始されます。撮影中は、ストロボ ランプが点滅します。 ズーム/┿┿/▲ボタンを押すと、デジタル ズームで被写体の写る範囲が変わります。 ▲:被写体を拡大して写します。

# 3 シャッターボタンを押す

撮影が終了し、ストロボランプが消灯します。

- 動画モードでは、ストロボは発光しません。
  - 動画モードでは、連続撮影はできません。
  - 動画モードでは、液晶モニターをオフにできません。
  - ・ 動画モードで撮影中は、ピントが固定になります。
  - 動画モードで撮影中は、光学ズームは使用できません。デジタルズームを使用する場合は、液晶モニターで構図を合わせてください。

動画を再生する☞p.92

デジタルズーム機能をオフにする™p.57

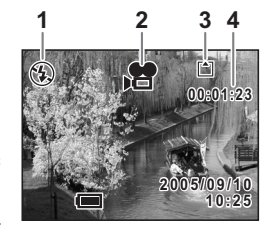

注意

4

シャッターボタンを1秒以上押し続けると、撮影が開始します。シャッ ターボタンを押し続けている時間だけ撮影されます。シャッターボタ ンから指を離すと撮影が終了します。

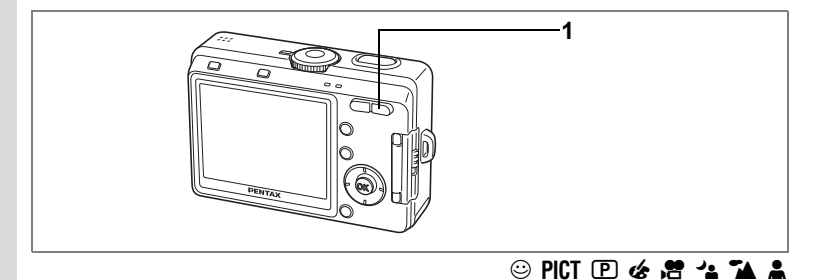

# ズームを使って撮影する

ズーム機能を使って、写る範囲を変えて撮影できます。

1 撮影モードでズーム/444/ ∮ ボタンを 押す

初期設定ではデジタルズーム機能がオンに なっています。デジタルズーム機能がオン のときは、光学ズームと合わせて最大約8倍 相当まで拡大して撮影できます。

「□撮影」メニューでデジタルズーム機能 をオフにしたときは、3倍までの光学ズーム のみの撮影になります。

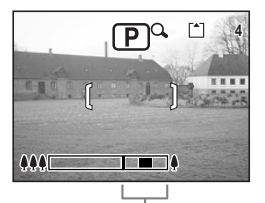

デジタル ズーム領域

デジタルズーム「オン」時

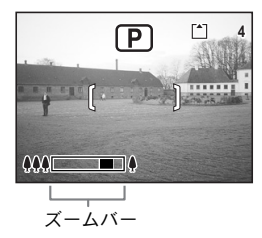

デジタルズーム「オフ」時

設定したズーム位置を保存するIISP.81

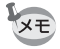

動画モードで撮影中は、光学ズームは使用できません。

デジタルズーム機能をオフにする

- 1 撮影モードでMENUボタンを押す 「□撮影」メニューが表示されます。
- 2 +字キー (▲▼)を押して「デジタ ルズーム」を選ぶ
- 3 +字キー (◀▶) で□ (オフ) を選ぶ
- 4 OKボタンを押す 撮影できる状態になります。

| □撮影       |              |
|-----------|--------------|
| フレームレート   | 30fps        |
| デジタルズーム ∢ | □ •          |
| クイックビュー   | 0.5秒         |
| モードメモリ    |              |
| シャープネス    |              |
| 彩度        |              |
| MENU 戻る   | <b>OK</b> 決定 |

- デジタルズーム機能がオンの状態でも、液晶モニターをオフにすると、 注意 デジタルズームはオフになります。
- デジタルズームを使用する場合は、液晶モニターで構図を合わせてく XE ださい。
  - 初期設定では、デジタルズームはマ(オン)になっています。

デジタルズーム機能のオン/オフを保存するIIP.81

4

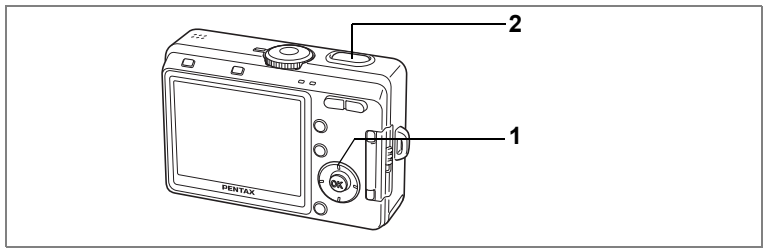

#### 🙂 PICT 🕑 🎸 📌 🐴 👗

# セルフタイマーを使って撮影する

シャッターボタンを押してから、10秒後または2秒後に撮影されます。 セルフタイマーを使って撮影するときは、カメラを三脚などで固定し てください。

### 1 撮影モードで十字キー(▲)を押して、液晶モニターに または % を表示させる

## **2** シャッターボタンを半押しする

ピントの合った位置で、液晶モニターのフォーカスフレームが緑色に 点灯します。

## 3 シャッターボタンを全押しする

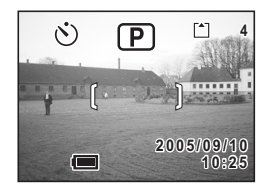

- % セルフタイマーが起動し、セルフタイマーランプが点滅をはじめてから約2秒後に撮影されます。
- セルフタイマーランプの点滅中に構図を変えると、ピントの位置がずれてしまいます。
- XE
- 液晶モニターをオンにすると、カウントダウン表示されます。
- カウントダウン表示中に MENU ボタンなどいずれかのボタンを押す
   と、セルフタイマーは解除されます。

セルフポートレートを撮影する☞p.50

こんなときには「ピントが合わない」 IIP.135

(4)

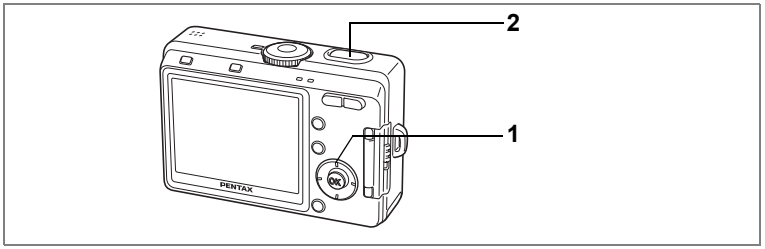

#### 😊 PICT 🖻 🍲 🐴 👗

## 連続して撮影する(連続撮影)

シャッターボタンを押している間、連続して撮影します。

 撮影モードで十字キー(▲)を押し て、液晶モニターに□を表示させる

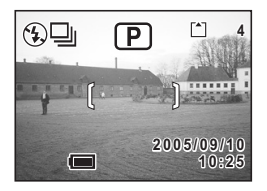

### 2 シャッターボタンを半押しする

ピントの合った位置で、液晶モニターのフォーカスフレームが緑色に 変わります。

## 3 シャッターボタンを全押しする

シャッターボタンを押している間、連続して撮影されます。 シャッターボタンを離すと、撮影が終了します。

- ・ 内蔵メモリーまたは SD メモリーカードの容量がいっぱいになるまで、連続撮影できます。
  - 連続撮影の間隔は、記録サイズや画質の設定によって異なります。
- 注意・連続撮影では、ストロボは発光しません。
  - 動画モード、パノラマアシスト、ツーショットでは、連続撮影はできません。
  - ・ピント、露出、ホワイトバランスは1枚目で固定されます。

4

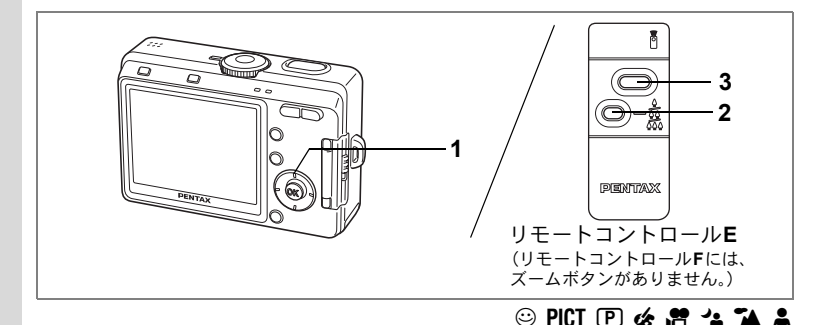

# リモコン(別売)を使って撮影する

ドライブモードをリモコン撮影に切り替え、ペンタックスカメラ用の リモートコントロール(別売)を使って撮影します。

リモコン受光部はカメラ前面にあります。カメラを三脚などに固定して、レンズのある側からリモコンの操作をしてください。

1 撮影モードで十字キー(▲)を押して、液晶モニターに i または iss を表示させる

セルフタイマーランプがゆっくり点滅し、 リモコンで撮影できる状態になります。

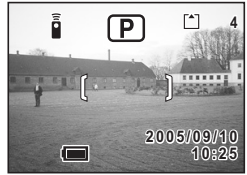

# 2 ズームボタンを押して、ズーム操作 をする(リモートコントロールEの場合)

ズームボタンを押すごとに、望遠 → 中間 → 広角の順序でズーム位置 が切り替わります。

## 3 リモコンのシャッターボタンを押す

■ すぐに撮影されます。■ ないフタイマーランプが早く点滅し、約3秒後に撮影されます。

- ・セルフタイマーランプの点滅中に構図を変えると、ピントが合わなく なります。
  - フォーカスモードがスーパーマクロモードに設定されている場合に は、ズーム倍率は変化しません。
  - ×モ ・本体のボタンは、通常と同じように操作できます。
    - ・リモコンの届く距離は、カメラ正面から約4m程度です。

4

#### リモコン用電池の寿命

リモコンからカメラへ約30,000回信号を送信することができます。電 池の交換は最寄りのペンタックスお客様窓口にご相談ください。(交換 は有料になります。)

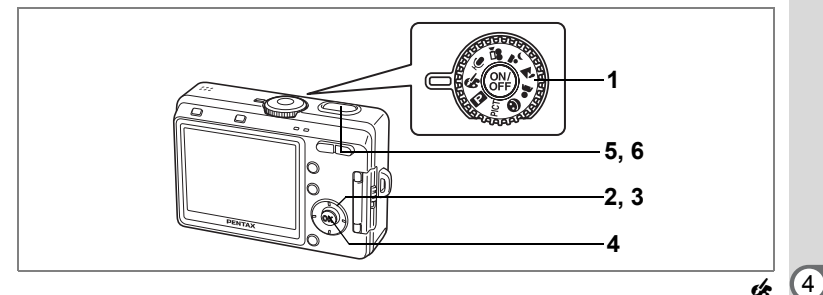

# 色フィルタを設定して撮影する(デジタルフィルタ)

赤、青、緑などさまざまな色をした色フィルタを使用して撮影をする ことができます。

- 1 モードダイヤルを&に合わせる
- 2 +字キー (▼)を押す

デジタルエフェクトモードの選択画面が表示されます。

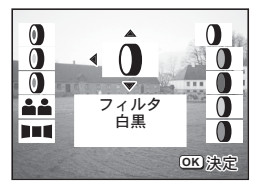

3 十字キー (▲▼ ◀▶) で色フィルタ を選ぶ

> 色フィルタは、白黒、セピア、赤、緑、青、白黒+赤、白黒+緑、白 黒+青の8種類の中から選択できます。各フィルタの効果(色味)は、 フィルタを選択した際、液晶モニターで確認できます。

- 4 OKボタンを押す
- 5 シャッターボタンを半押しする

ピントの合った位置で、液晶モニターのフォーカスフレームが緑色に 変わります。

6 シャッターボタンを全押しする

フォーカスモードをMFにしているときは、デジタルエフェクトモード を変更することができません。

撮影されます。

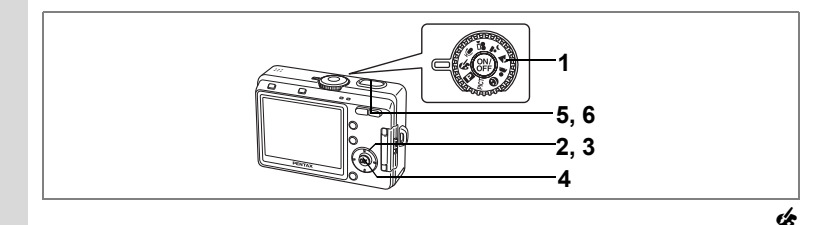

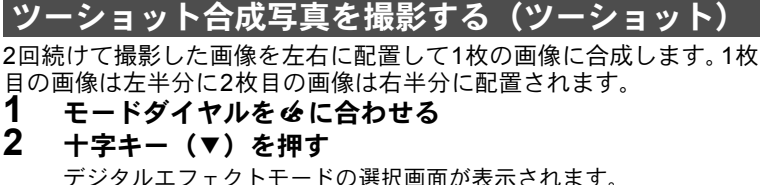

3 十字キー (▲▼ ◀▶) で、 ▲▲ (ツー ショット) を選択する

### 4 OKボタンを押す

1枚目の画像を撮影するための画面が表示 されます。

## 5 1枚目の画像を撮影する

被写体が画面の左側に入るようにして、 シャッターボタンを押します。 1枚目の撮影が完了すると、撮影された画像 が左半分に半透明で表示されます。

## 6 2枚目の画像を撮影する

被写体が画面の右側に入るようにして、 シャッターボタンを押します。 2枚目の撮影が終了すると、合成画像が作成 され、手順5の画面に戻ります。

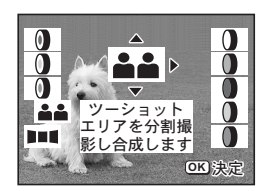

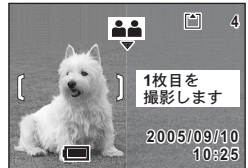

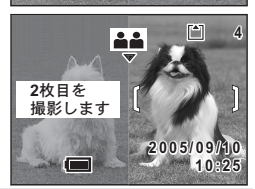

ツーショット撮影を中止するには、いったんツーショット以外のモード に切り替えてください。ただし、フォーカスモードをMFにしていると きは、デジタルエフェクトモードでの切り替えができませんので、モー ドダイヤルで他のモードに切り替えてください。

4

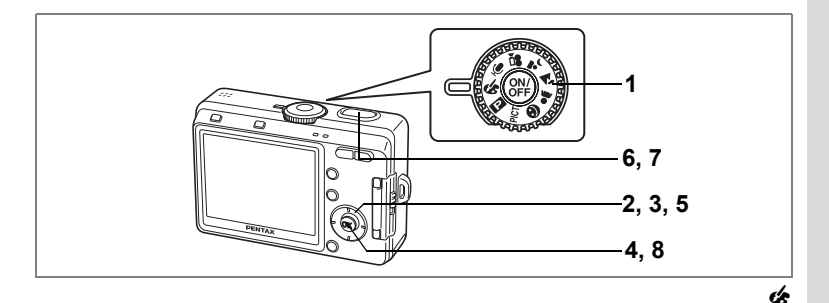

# パノラマ撮影をする(パノラマアシスト)

付属のCD-ROM (S-SW32) に搭載されているソフトウェア (ACDSee for PENTAX) を使って何枚かの写真をつなぎ合わせたパノラマ写真を 簡単に作成することができます。パノラマアシストモードを選択する と、あとでパノラマ写真合成が行いやすいよう、画像の端と端が重な るように撮影することができます。

- 1 モードダイヤルを&に合わせる
- 2 十字キー (▼)を押す

デジタルエフェクトモードの選択画面が表示されます。

3 十字キー (▲▼ ◀▶) で、 ■■■ (パノ ラマアシスト) を選択する

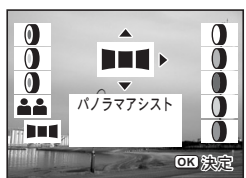

- 4 OKボタンを押す
- 5 十字キーでつなげる方向を選ぶ
  - ◀画像を左につなぎます。
  - ▶画像を右につなぎます。
  - ▲画像を上につなぎます。
  - ▼画像を下につなぎます。
  - ここでは▶を選んだ場合について説明しま す。

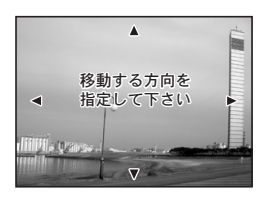

## 6 1枚目の画像を撮影する

シャッターボタンを押すと1枚目の画像が 撮影され、1枚目の画像の右端が液晶モニ ターの左端に透過表示されます。

### 7 カメラを右に移動し2枚目の画像を 撮影する

実画像表示が左端の透過表示に重なるよう にカメラを移動し、シャッターを切ります。 3枚目以降の画像も、手順6、7を繰り返し て撮影します。

## 8 OKボタンを押す

手順5の画面に戻ります。

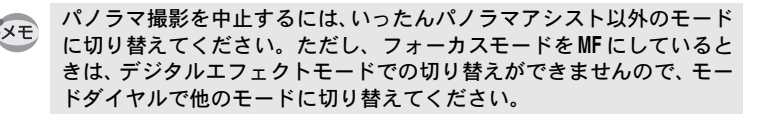

- ・パノラマ合成はカメラ本体ではできません。付属のソフトウェア (ACDSee for PENTAX)のPhotostitcher機能を使用します。パノラマ 合成の方法については、別冊の『ACDSee for PENTAX ユーザーズマ ニュアル』の「Photostitcher機能」(p. 23)をご覧ください。
  - パノラマアシストでは、連続撮影はできません。

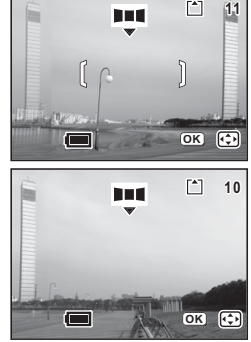

4

# 撮影のための機能を設定する

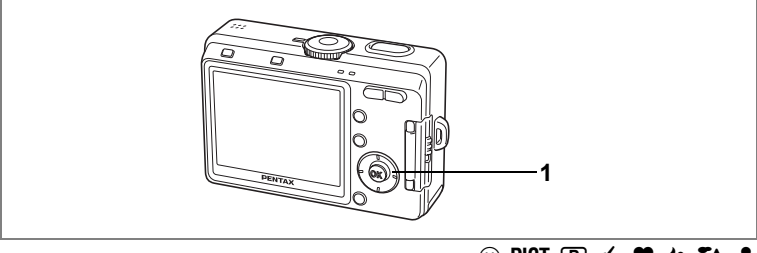

#### 😊 PICT 🖻 🍲 😤 🐴 👗

# フォーカスの設定を変える

### フォーカスモード

| (表示<br>なし) | オートフォーカス<br>モード   | シャッターボタンを半押ししたときに、AFエリアにあ<br>るものにピントを合わせます。被写体までの距離が<br>40cm以上のときに使用します。    |
|------------|-------------------|-----------------------------------------------------------------------------|
| ¥}         | マクロモード            | 被写体までの距離が約18cm~50cmのときに使用します。シャッターボタンを半押ししたときに、AFエリアにあるものにピントを合わせます。        |
| s          | スーパーマクロ<br>モード    | 被写体までの距離が約6cm~20cmのときに使用しま<br>す。シャッターボタンを半押ししたときに、AFエリア<br>にあるものにピントを合わせます。 |
|            | 遠景モード             | 遠くにあるものを撮影するときに使用します。                                                       |
| MF         | マニュアルフォーカ<br>スモード | 手動でピントを合わせます。                                                               |

## 1 撮影モードで十字キー(▶)を押す

押すたびにフォーカスモードが切り替わり、液晶モニターにアイコン 表示されます。 設定したフォーカスモードで撮影できます。

XE

- フォーカスモードの初期設定は、オートフォーカスモードです。
- スーパーマクロモードでは、ズームが中間位置に固定され、デジタル ズームのみ使用できます。

#### マニュアルでフォーカスを設定する

MF(マニュアルフォーカスモード)に設定すると、ピント調節時、画面中央部が液晶モニターいっぱいに拡大表示されます。十字キー (▲▼)を押すと、液晶モニターにインジケータが表示されます。これを目安に、十字キー(▲▼)で画面のピントを合わせます。

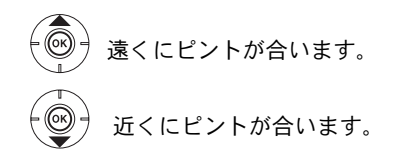

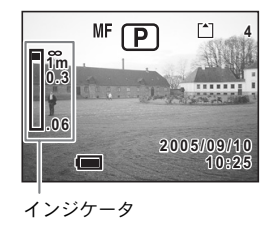

フォーカス位置が決まったら、十字キー(▲▼)以外のボタンを押す か、または十字キー(▲▼)から指を離して約2秒たつと、通常の撮影 画面に切り替わります。

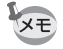

注意

4

撮影

設定しているときに、十字キー(▲▼)を押し続けると、速くピント合わせができます。

MFでは、ドライブモードの変更や、PICT、 & での設定変更ができません。

フォーカスモードを保存する ISP.81

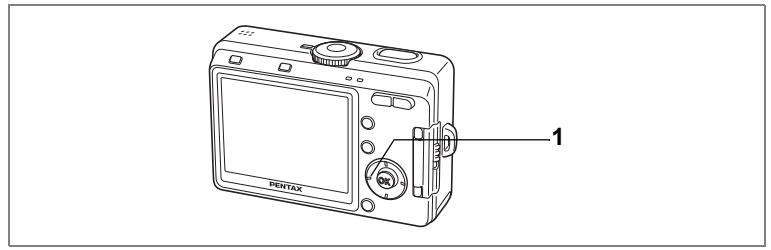

#### 😊 PICT 🖻 🍲 🐴 👗

## ストロボの発光方法を選択する

### ストロボの発光方法

| (表示なし)  | 自動発光(オート) | 暗い時や逆光の時にストロボを発光します。                                        |
|---------|-----------|-------------------------------------------------------------|
| Ð       | 発光禁止      | 暗い時や逆光の時でも発光しません。夕景撮影や<br>美術館などストロボの使えない場所での撮影にご<br>利用ください。 |
| 4       | 強制発光      | 明るさにかかわらず、常にストロボを発光します。                                     |
| ®A<br>A | 自動発光+赤目軽減 | ストロボの光が目に反射して赤く写るのを軽減し<br>ます。自動的にストロボを発光します。                |
| ®       | 強制発光+赤目軽減 | ストロボの光が目に反射して赤く写るのを軽減しま<br>す。常にストロボを発光します。                  |

- メモ・撮影モードが、増にセットされているか、連続撮影、またはフォーカスモードが▲に設定されているときは、常に発光禁止になります。
  - 本機は、ストロボ発光の際、プリ発光(予備発光)の後、2回目の発光(本発光)で撮影を行います。赤目軽減機能を使用した場合は、プリ発光と本発光の間隔が長くなります。
  - ストロボ撮影範囲(撮影範囲は、感度や撮影条件により変わります)
     広角時:約0.2m~約4.9m(感度オート時:約0.2m~約4.4m)
     望遠時:約0.2m~約2.8m(感度オート時:約0.2m~約2.5m)

### 1 撮影モードで十字キー(◀)を押す

押すたびに発光方法が切り替わり、液晶モニターにアイコン表示さ れます。

設定したストロボ発光方法で撮影ができる状態になります。

ステータスランプとストロボランプの状態™p.31

ストロボ発光方法を保存するI™p.81

4

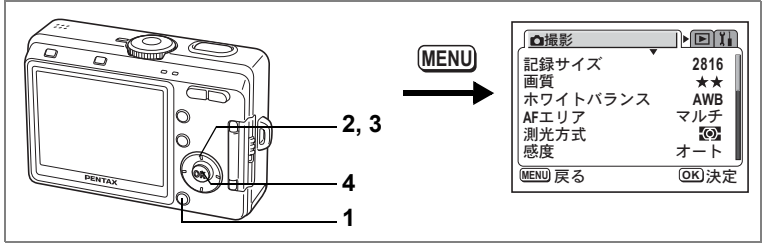

#### PICT 🕑 🍲 🐴 👗

## 記録サイズを選択する

画像の記録画素数を「2816×2112」「2560×1920」「2304×1728」「2048× 1536」「1600×1200」「1024×768」「640×480」から選べます。 画素数が多くなるほど、画像が大きくなり容量も増えます。また、画像の容量

回案数か多くなるほど、画像が大さくなり谷重も増えます。また、画像の谷重 は画質の設定(☞p.69)によっても異なります。

#### 記録サイズ

(4)

撮影

| 2816×2112          |   |                                           |
|--------------------|---|-------------------------------------------|
| 2560 	imes 1920    |   | ノオトノリノトなどの高画負印刷、A4以上の大型<br>プリント 画像編集・加工たど |
| $2304 \times 1728$ | き |                                           |
| $2048 \times 1536$ | れ |                                           |
| 1600×1200          | い |                                           |
| 1024×768           |   | ハガキサイズプリント                                |
| 640×480            |   | ホームページ掲載・電子メール添付など                        |

- 1 **撮影モードでMENUボタンを押す** 「**○**撮影」メニューが表示されます。
- 2 十字キー(▲▼)を押して「記録サ イズ」を選ぶ
- 3 十字キー(◀▶)で記録サイズを切り替える
- ◘撮影 Dĭi 記録サイズ 2816 画質 \*\* ホワイトバランス AWB AFエリア マルチ 测光方式 -O 感度 オート MENU 戻る OK)決定

- 4 OKボタンを押す 撮影ができる状態になります。
- ・動画モードでは「320×240」に固定されます。
  ・
  「マリレイブをナキノオスト」プリントしたとき
  - 記録サイズを大きくすると、プリントしたときに、より鮮明な画像が得られます。
    - 記録サイズの設定は、電源をオフにしても保持されます。

記録サイズと画質☞p.21

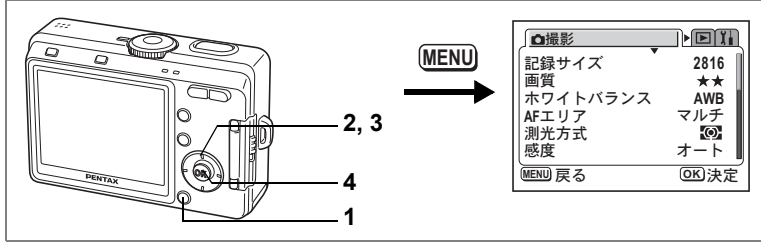

#### PICT 🕑 🍲 🐴 👗

### 画質を選択する

画像の圧縮率が選べます。

★の数が多いほど、画質はきれいになり容量も増えます。また、画像の容量は、記録サイズの設定(☞p.68)によっても異なります。

画質

| *** | S.ファイン | 圧縮率が最も低く、A4サイズなどの大きな写真のプリン<br>トなどに適しています。 |
|-----|--------|-------------------------------------------|
| **  | ファイン   | 圧縮率が標準で、パソコンの画面で画像を見るときに適し<br>ています。       |
| *   | エコノミー  | 圧縮率が最も高く、電子メールへの添付やホームページ作<br>成用に適しています。  |

## **1** 撮影モードでMENUボタンを押す

「□撮影」メニューが表示されます。

- 2 十字キー(▲▼)を押して「画質」を 選ぶ
- 3 十字キー(◀▶)で画質を切り替える

### 4 OKボタンを押す

撮影ができる状態になります。

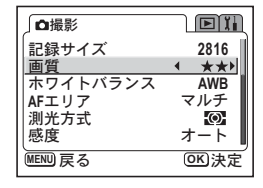

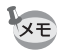

画質の設定は、電源をオフにしても保持されます。

記録サイズと画質☞p.21

4

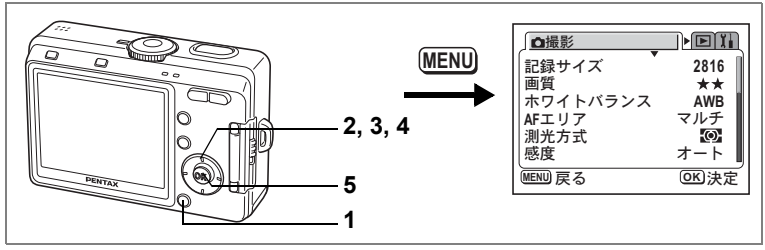

#### P 🕼 🛱 🐴

# ホワイトバランスを調整する

被写体の色は光源によって変わります。例えば、日中の光があたって いるときと電球の光があたっているときとでは、同じ白い被写体で あっても白の色が違います。ホワイトバランスでは、光源に応じて白 の色を調整します。

#### ホワイトバランス

(4)

撮影

| AWB      | オート   | 調整をカメラにまかせます。                     |
|----------|-------|-----------------------------------|
| 桊        | 太陽光   | 太陽の下で撮影するときに設定します。                |
| <u>í</u> | 日陰    | 日陰で撮影するときに設定します。                  |
| *        | 白熱灯   | 電球など白熱灯で照明されたものを撮影するときに設定<br>します。 |
| 憲        | 蛍光灯   | 蛍光灯で照明されたものを撮影するときに設定します。         |
|          | マニュアル | 手動で調整して撮影するときに設定します。              |

## **1** 撮影モードでMENUボタンを押す

「□撮影」メニューが表示されます。

- 2 十字キー(▲▼)を押して「ホワイトバランス」を選ぶ
- 3 +字キー(▶)を押す

ホワイトバランス選択画面が表示されま す。

- 4 十字キー(▲▼)で設定を選ぶ
- 5 OKボタンを2回押す

撮影できる状態になります。

ホワイトバランス

**OK**決定

AWB

<u>الْہ</u>

いい

MEND 戻る
マニュアルで設定する

あらかじめ、白い紙などホワイトバランスの調整に用いる素材を用意 しておきます。

- 「ホワイトバランス」選択画面で十字キー(▲▼)を押して
   □ (マニュアル)を選ぶ
- 2 ホワイトバランスの調整に用いる素材(白い紙など)にレンズを向け、液晶モニターの四角枠いっぱいに素材がはいるよう、カメラを構える

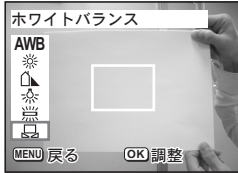

3 OKボタンを押す

ホワイトバランスが自動的に調整されま す。調整中は液晶モニターに「調整中」と表示されます。 ホワイトバランスが自動調整されると、液晶モニターに「完了」と表 示され、メニュー画面に戻ります。

4 OKボタンを押す

撮影できる状態に戻ります。

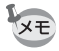

PICT、 🏠、 🛎 では、ホワイトバランスの変更は無効です。

4

撮影

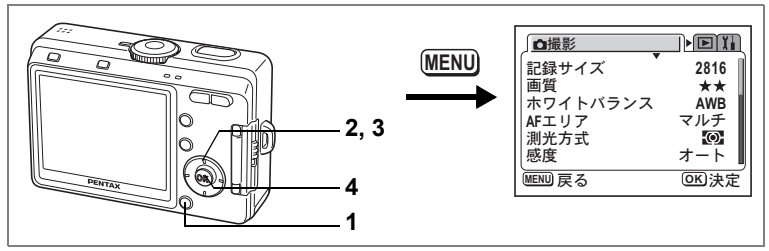

#### PICT 🕑 🍲 💁 🎾

# オートフォーカス範囲を設定する

オートフォーカスの対象となる範囲(AFエリア)を設定します。

AFエリア

(4)

撮影

| マルチ  | 通常範囲に設定します。フォーカスフレームの中で、最も近くの被写体に<br>ピントが合いますので、ピントの中抜けがしにくくなります。 |
|------|-------------------------------------------------------------------|
| スポット | フォーカスが合う範囲を画面中央部のみに狭めます。特定の被写体のみに<br>合わせたい場合に設定します。               |

- 1 撮影モードでMENUボタンを押す 「□撮影」メニューが表示されます。
- 2 十字キー(▲▼)を押して「AFエリ アーを選ぶ
- 3 +字キー(◀▶)でAFエリアを切り 替える

| 口撮影               | DI        |
|-------------------|-----------|
| 記録サイズ             | 2816      |
| 画質<br>   ホワイトバランス | **<br>AWB |
| AFTUT             | 4マルチト     |
| 測光方式              |           |
|                   |           |

4 OKボタンを押す

撮影できる状態に戻ります。

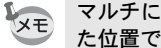

マルチに設定すると、シャッターボタンを押したときに、ピントの合っ た位置でフォーカスフレームが点灯します。

AFエリアを利用したピント合わせを行う場合は、必ず液晶モニターで 注意 確認してください。

AFエリアの設定を保存するI™p.81

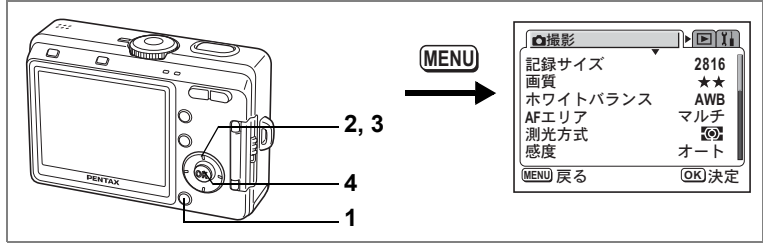

#### PICT 🕑 🍲 😤 🐁 👗

# 測光方式を設定する

画面のどの部分で明るさを測り、露出を決定するのかを設定します。

#### 測光方式

| Ø | 分割    | 画面全体をきめ細かく測光して露出を決定します。 |
|---|-------|-------------------------|
| 0 | 中央部重点 | 画面中央を重点的に測光して露出を決定します。  |
| • | スポット  | 画面の中央のみを測光して露出を決定します。   |

1 撮影モードでMENUボタンを押す 「□□撮影」メニューが表示されます。

2 十字キー(▲▼)を押して「測光方 式」を選ぶ

- **3** 十字キー (◀▶) で測光方式を選ぶ
- 4 OKボタンを押す

撮影できる状態になります。

測光方式を保存するI™p.81

| □□□□□□□□□□□□□□□□□□□□□□□□□□□□□□□□□□□□□□ |           |
|----------------------------------------|-----------|
| 記録サイズ                                  | 2816      |
| 画質<br>   ホワイトバランス                      | **<br>AWB |
| AFエリア                                  | マルチ       |
| <u>測光方式</u><br>感度                      |           |
| MENU 戻る                                | OK 決定     |

4

撮影

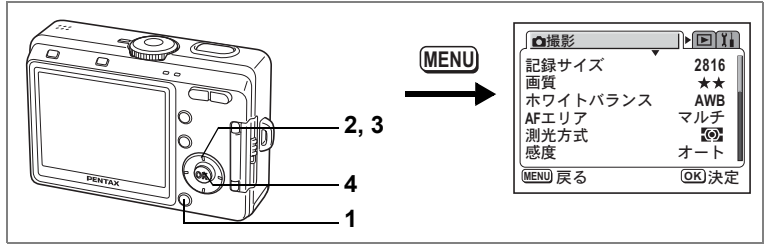

#### PICT 🕑 🍲 🐴 👗

# 感度を設定する

撮影する場所の明るさに応じて、感度を設定することができます。

感度

(4)

撮影

| オート | 80~320の間で自動的に設定されます。                                                      |
|-----|---------------------------------------------------------------------------|
| 80  | ・ 咸度が低い(数字が小さい)ほど ノイズの小たいシャープた画像が                                         |
| 160 | 得られます。暗い場所ではシャッター速度が遅くなります。                                               |
| 320 | <ul> <li>・感度が高い(数字が大きい)ほど、暗い場所でもシャッター速度を早くできます。 画像には ノイズが増きます。</li> </ul> |
| 400 | ヽ しさまり。 四豚にはノ 1 ハル増んまり。                                                   |

## **1** 撮影モードでMENUボタンを押す

「□撮影」メニューが表示されます。

- 2 十字キー(▲▼)を押して「感度」を 選ぶ
- 3 十字キー(◀▶)で感度を選ぶ

# **4** OKボタンを押す

撮影できる状態になります。

感度を保存する™p.81

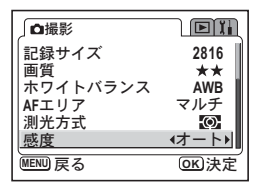

74

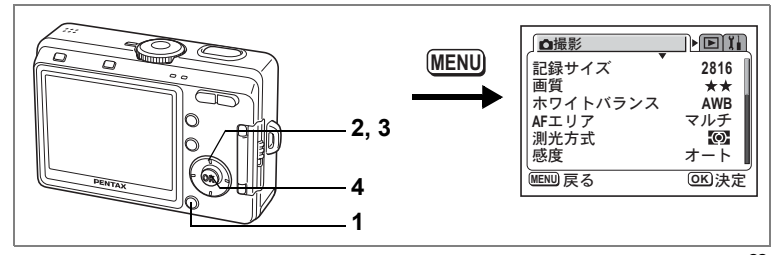

,**8** 

4

撮影

# フレームレートを設定する

「動画モード」で撮影するときのフレームレート(1秒間に撮る画面数) を30フレーム/秒(fps)か15fpsから選択します。

**1** 撮影モードでMENUボタンを押す

「□撮影」メニューが表示されます。

- 2 十字キー(▲▼)を押して「フレー ムレート」を選ぶ
- 3 十字キー(◀▶)でフレームレート を選ぶ
- **4** OKボタンを押す

撮影できる状態になります。

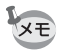

フレームレートの設定は、電源をオフにしても保持されます。

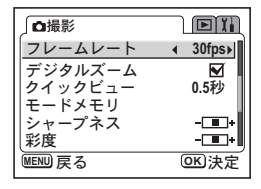

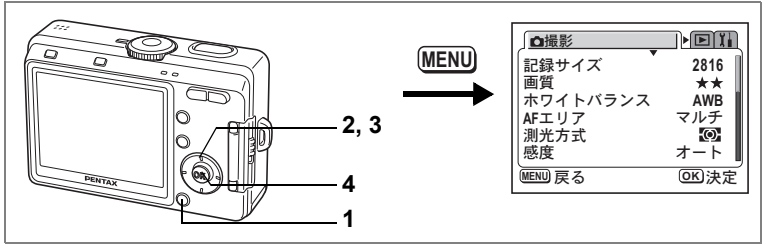

#### PICT 🕑 🍲 🐴 👗

# クイックビューの時間を設定する

クイックビュー(撮影直後の画像表示)の表示時間を0.5秒、1秒、2秒、 3秒、5秒、オフ(表示しない)から選べます。

# **1** 撮影モードでMENUボタンを押す

「□撮影」メニューが表示されます。

- 2 十字キー(▲▼)を押して「クイッ クビュー」を選ぶ
- 3 十字キー(◀▶)で表示時間を選ぶ

#### **4** OKボタンを押す

撮影できる状態になります。

| 」□□撮影          | Di      |
|----------------|---------|
| フレームレート        | 30fps   |
| デジタルズーム        |         |
| クイックビュー        | ◀ 0.5秒▶ |
| モードメモリ         |         |
| シャーノネス<br>  彩度 |         |
| MENU 戻る        |         |

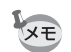

クイックビューの設定は、電源をオフにしても保持されます。

4 撮影

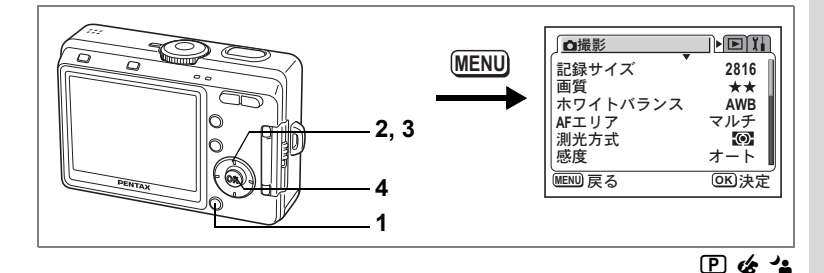

# シャープネスを設定する

画像の輪郭を強調または柔らかくします。

- 撮影モードでMENUボタンを押す
   「□撮影」メニューが表示されます。
- 2 十字キー(▲▼)を押して「シャー プネス」を選ぶ
- 3 十字キー (◀▶) で □ (ソフト) □ (標準) □ (ハード)を切り替える - 側がソフト、+側がハードになります。
- 4 OKボタンを押す

撮影できる状態になります。

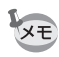

・ PICT、▲、▲では、シャープネスの変更は無効です。
 ・ シャープネスの設定は、電源をオフにしても保持されます。

| ┘□□□撮影   |       |
|----------|-------|
| フレームレート  | 30fps |
| デジタルズーム  |       |
| クイックビュー  | 0.5秒  |
| シャープネス ( |       |
| 彩度       |       |
| MENU 戻る  | OK 決定 |

4

撮影

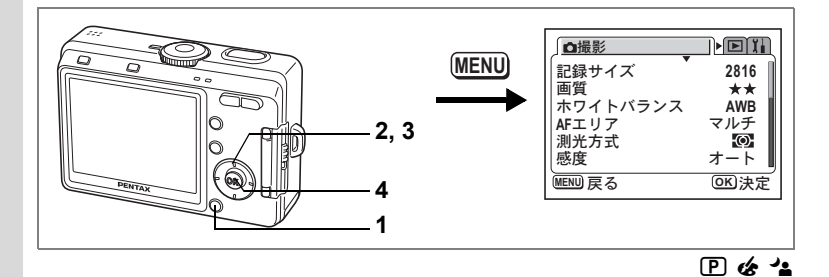

# 彩度を設定する

色の鮮やかさを設定します。

1 撮影モードでMENUボタンを押す

「✿撮影」メニューが表示されます。

- 2 十字キー(▲▼)を押して「彩度」 を選ぶ
- 3 十字キー (<▶) で □□ (低) □□ (標準) □□ (高) を切り替える -側が彩度が低く、+側が彩度が高くなり

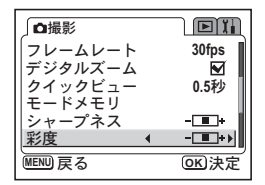

4 OKボタンを押す

ます。

撮影できる状態になります。

XE

4

撮影

PICT、▲、▲では、彩度の変更は無効です。
 彩度の設定は、電源をオフにしても保持されます。

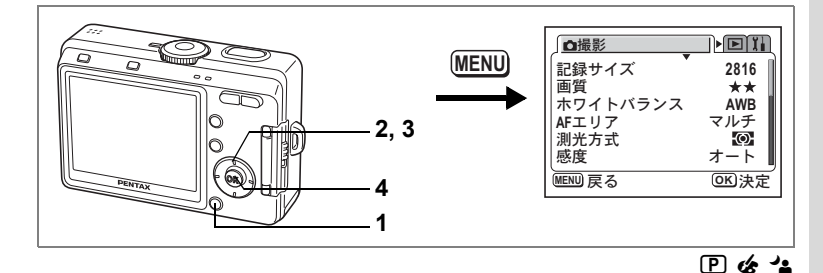

# コントラストを設定する

色彩のクッキリさの度合いを設定します。

- 撮影モードでMENUボタンを押す
   「□撮影」メニューが表示されます。
- 2 +字キー(▲▼)を押して「コント ラスト」を選ぶ
- 3 十字キー (◀▶) で □□ (低) □□ (標準) □□ (高) を切り替える - 側がコントラストが低く、+側がコント ラストが高くなります。

| □□撮影   |   | DI  |
|--------|---|-----|
| コントラスト | • |     |
| 露出補正   |   | 0.0 |
|        |   |     |
|        |   |     |
|        |   |     |
|        |   |     |
|        |   |     |

4 OKボタンを押す

撮影できる状態になります。

XE

・ PICT、▲、▲では、コントラストの変更は無効です。
 ・ コントラストの設定は、電源をオフにしても保持されます。

4

撮影

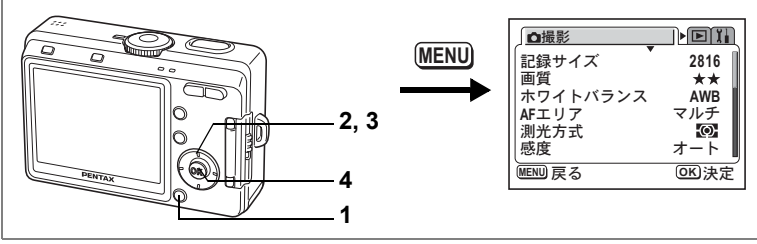

PICT 🕑 🎸 🛱 🖆 🅻 👗

# 露出を補正する

撮影する画像全体の明るさを調整します。 意図的に露出をオーバー(明るく)やアンダー(暗く)にして撮影す る際に利用します。

### **1** 撮影モードでMENUボタンを押す

「□撮影」メニューが表示されます。

- 2 十字キー(▲▼)を押して「露出補 正」を選ぶ
- 3 十字キー(◀▶)で露出補正量を選ぶ 明るくする場合は+側に、暗くする場合は ー側に設定します。 露出補正の値は、-2.0EV~+2.0EVの範囲 を1/3EV単位で選択できます。

| ∫□撮影     |              |
|----------|--------------|
| コントラスト   |              |
| 露出補正     | ∢ 0.0►       |
|          |              |
|          | 1            |
|          |              |
| (MENU)戻る | <u>OK</u> 決定 |

# 4 OKボタンを押す

撮影できる状態になります。

↓ 撮影モード中、十字キー(◀▶)には、ファンクション機能の初期設定
で露出補正が設定されています。2/Fnボタンを押すと、十字キー(◀▶)
で露出を補正できます。(☞p.128)

露出補正値を保存する☞p.81

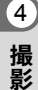

# メニュー項目を保存する(モードメモリ)

電源をオフにしたときに、撮影のために設定した値をメモリー(保存) するかどうかを選びます。 ☞(オン)を選ぶと、電源オフ直前の設定 状態をメモリーします。□(オフ)を選ぶと、電源をオフにしたときに 初期設定に戻ります。

| 項目       | 内容                                                  | 初期設定 |
|----------|-----------------------------------------------------|------|
| ストロボ     | ・ボタンで設定したストロボモードを保存します。                             | R    |
| ホワイトバランス | 「 <b>○</b> 撮影」メニューの「ホワイトバランス」での設<br>定を保存します。        |      |
| 露出補正     | 「 <b>□</b> 撮影」メニューの「露出補正」で設定した露出<br>補正値を保存します。      |      |
| AFエリア    | 「✿撮影」メニューの「AFエリア」で設定したAFエ<br>リアを保存します。              |      |
| 測光方式     | 「 <b>□</b> 撮影」メニューの「測光方式」で設定した測光<br>方式を保存します。       |      |
| 感度       | 「 <b>○</b> 撮影」メニューの「感度」で設定した値を保存<br>します。            |      |
| デジタルズーム  | 「 <b>ロ</b> 撮影」メニューの「デジタルズーム」でのオン/<br>オフの設定を保存します。   | X    |
| フォーカス方式  | ♥▲MFボタンで設定したフォーカスモードを保存し<br>ます。                     |      |
| ズーム位置    | ズームボタンで設定した光学ズーム位置を保存しま<br>す。                       |      |
| MF位置     | マニュアルフォーカスの位置を保存します。                                |      |
| DISPLAY  | 液晶モニターの表示モードを保存します。                                 |      |
| ファイルNo   | ファイル番号を保存します。SDメモリーカードを入<br>れ替えた場合でも連番でファイル名を作成します。 | ×    |

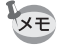

- 「モードメモリ」に含まれないメニュー項目は、電源をオフにした後
   も、各機能のメニュー画面で設定された値が保持されます。
- デジタルズーム領域で設定したズーム位置は、「モードメモリ」の 「ズーム位置」をオンにしても保存されません。

81

4

撮影

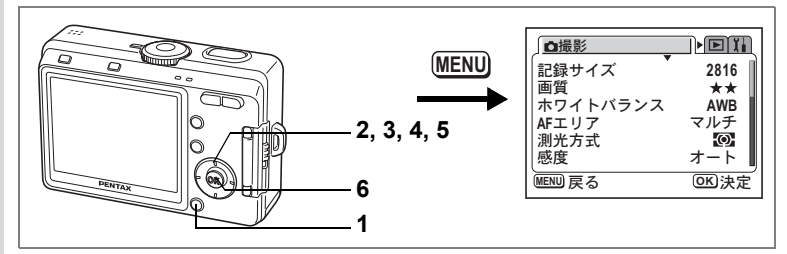

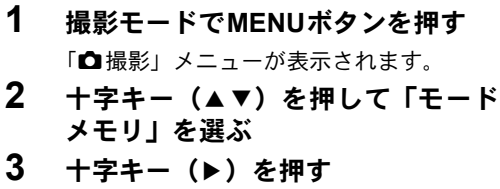

「モードメモリ」メニューが表示されます。

#### 4 十字キー (▲▼) で項目を選ぶ

5 +字キー(◀►)で☑(オン)/ □(オフ)を切り替える

#### 6 OKボタンを2回押す 撮影できる状態になります。

| 」□□撮影                | Dĩi   |
|----------------------|-------|
| フレームレート              | 30fps |
| テンダルスーム<br>  クイックビュー | M0.5秒 |
| モードメモリ               | Þ     |
| シャープネス               |       |
| 彩度                   |       |
| MENU 戻る              | OK 決定 |

| <u>」</u> モードメモリ   |   |     |
|-------------------|---|-----|
| ストロボ              | • |     |
| ホワイトバランス<br> 露出補正 |   | H   |
| AFエリア             |   | ΞI  |
| 測光方式              |   |     |
|                   | 0 |     |
| MEND 戻る           | 0 | リ沃ル |

メモ

# <sub>音声の録音・再生</sub> 音声を録音する(ボイスレコーディングモード)

音声を記録します。SDメモリーカードまたは内蔵メモリーの空き容量 に応じて、録音できる時間が表示されます。

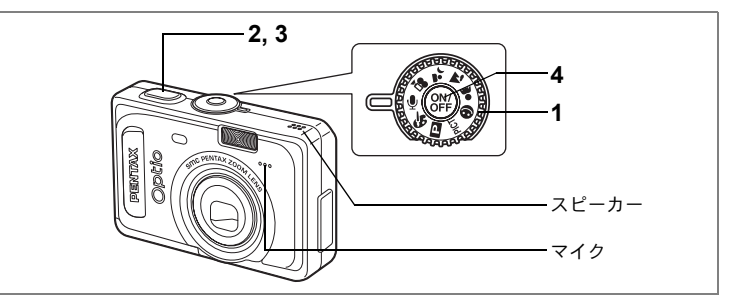

# モードダイヤルを』に合わせて、電源スイッチを押す

液晶モニターに録音可能な時間が表示されます。

1 残り録音可能時間

2 録音時間

## 2 シャッターボタンを押す

録音が開始されます。録音中は、セルフタ イマーランプとストロボランプが点滅しま す。

## 3 シャッターボタンを押す

録音が終了します。残り録音可能時間が表 示されます。

#### 4 電源を切ってボイスレコーディング モードを終了する

- 音声はモノラルのWAVEファイルで記録されます。
- マイクはカメラ前面にあります。最適な状況で録音できるように、カメラの向きを調整してください。

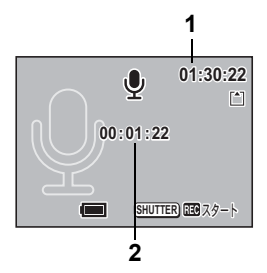

1

5 音声の録音・再生

# 音声を再生する

ボイスレコーディングモードで録音した音声を再生します。

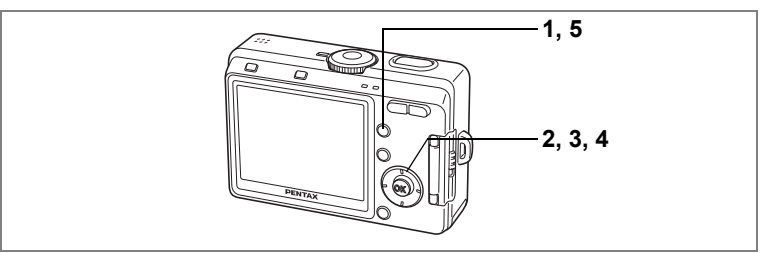

- 1 ▶ 再生ボタンを押す
- 2 十字キー(◀▶)で再生したい音声 を選ぶ
- 3 十字キー(▲)を押す 再生が開始します。
  - 再生中にできる操作

+字キー(▲)

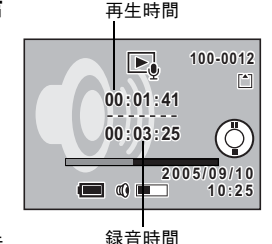

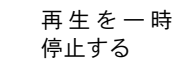

ズーム/図/Q、ボタン(∮) 音量を大きくする ズーム/図/Q、ボタン(♠●) 音量を小さくする

4 +字キー (▼)を押す

再生が停止します。

5 ▶ 再生ボタンを押す

録音モードに切り替わります。

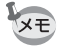

ボイスレコーディング以外の撮影モードから再生モードに入ったとき は、手順5で元の撮影モードに切り替わります。続けて新たに録音する ときは、モードダイヤルを 🖢 に合わせてください。 再

生

# 画像に音声を付ける(ボイスメモ)

撮影した画像に音声(ボイスメモ)を付けることができます。

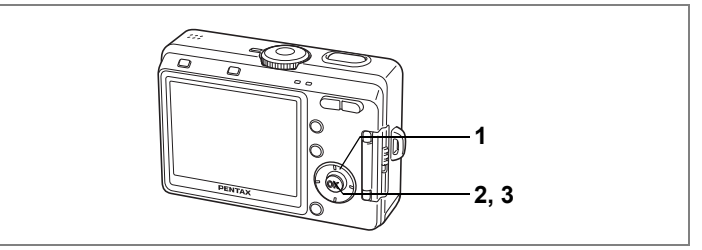

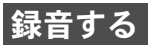

# 再生モードに入り、十字キー(◀▶) でボイスメモを付けたい画像を選ぶ

再生された画像にボイスメモが付いていな ければ、液晶モニターの十字キー操作ガイ ドに♥が表示されます。

# 2 OKボタンを押す

ボイスメモの録音を開始します。ボイスメ モは最長30秒録音できます。

# 3 OKボタンを押す

ボイスメモの録音が終了します。

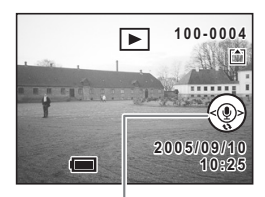

#### 十字キー操作ガイド

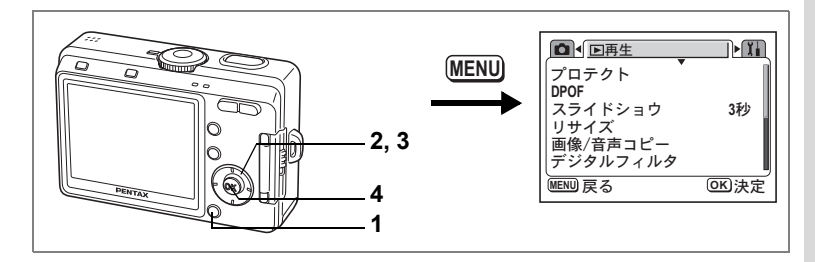

#### ボイスメモの録音をオン/オフする

誤ってボイスメモを録音してしまうことを防止するため、静止画の再 生時にボイスメモを録音できないように設定できます。

#### **1** 再生モードでMENUボタンを押す

「▶再生」メニューが表示されます。

2 十字キー(▲▼)を押して「ボイスメモの録音」を選ぶ

# 3 十字キー (◀▶) で「オン」「オフ」を切り替える

オン:静止画の再生時にボイスメモを録音できます。(初期設定) オフ:静止画の再生時にボイスメモを録音できません。

#### 4 OKボタンを押す

撮影または再生できる状態になります。

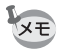

ボイスメモの録音設定をオフにすると、静止画の再生時に <sup>®</sup> が表示されなくなります。

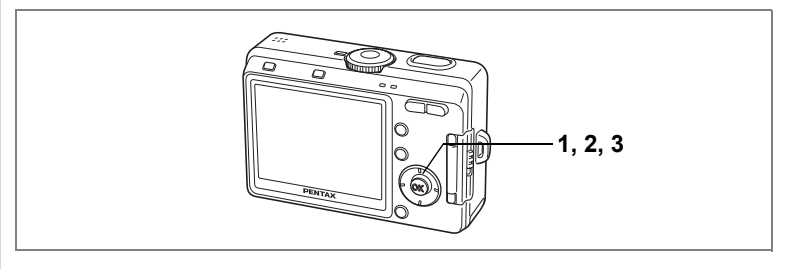

# 再生する

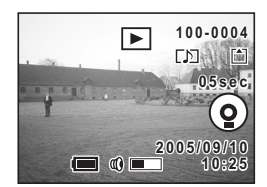

- 再生モードに入り、十字キー(◀►) でボイスメモを再生する画像を選ぶ
   再生された画像に[♪]が付いていれば、 ボイスメモが録音されています。
- 2 十字キー(▲)を押す 録音されたボイスメモが再生されます。

# 3 十字キー (▼)を押す

ボイスメモの再生が停止します。

ボイスメモを消去する™p.97

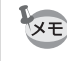

すでにボイスメモが録音されている画像にボイスメモを上書きすることはできません。いったんボイスメモを消去してから、もう一度録音してください。(INP.97)

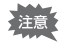

プロテクト(O-m)されている画像にボイスメモを付けることはできま せん。

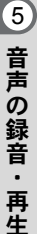

メモ

# 再生・消去・画像編集 画像を再生する

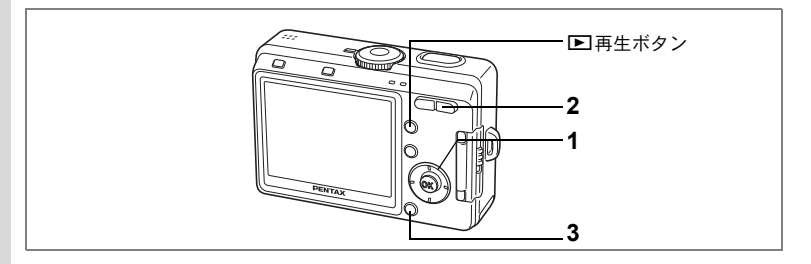

# 静止画を再生する

▶ 再生ボタンを押します。 操作方法は「画像を再生する」(p.32)をご覧ください。

# 拡大して再生する

再生する画像を最大12倍まで拡大表示できます。拡大中は液晶モニ ターにガイドが表示されます。

1 再生モードに入り、十字キー(◀▶)で拡大表示したい画像を選ぶ

# 2 ズーム/■/Qボタンの∮/Qを押す

画面が大きく(1倍~12倍)表示されます。 押し続けると連続的に大きさが変わります。

#### 拡大表示中にできる操作

+字キー(▲▼ ◀ ▶) 拡大位置を移動する ズーム/図/Qボタン(♦) 画像を大きくする ズーム/図/Qボタン(♦) 画像を小さくする

#### 3 MENUボタンを押す

拡大再生が終了します。

- ・動画は拡大表示できません。
  - ・再生専用モードで起動している場合、
     ▶ 再生ボタンを押しても撮影
     モードにはなりません。電源を入れ直してください。

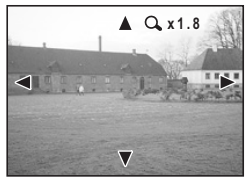

6

再生・消去・画像編集

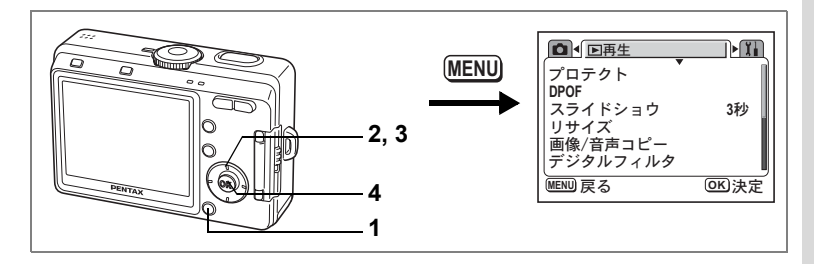

#### クイック拡大をオン/オフする

拡大再生時にズーム/■/Qボタンを1回押すだけで、画像を最大倍率ま で拡大できます。

#### 1 再生モードでMENUボタンを押す

「▶再生」メニューが表示されます。

2 十字キー(▲▼)を押して「クイック拡大」を選ぶ

# 3 十字キー (◀▶) で「オン」「オフ」を切り替える

オン:ズーム/■/Qボタンの ↓/Qを1回押すと、最大倍率まで拡大する。

オフ:ズーム/図/Qボタンの↓/Qを1回押すと、1段階ずつ拡大する。

#### 4 OKボタンを押す

撮影または再生できる状態になります。

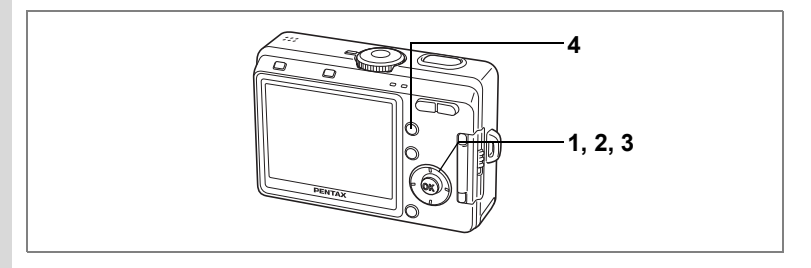

# 動画を再生する

動画を再生します。再生中は液晶モニターに操作ガイドが表示されま す。音声も同時に再生されます。

1 再生モードに入り、十字キー(◀▶)で再生したい動画を 選ぶ

溢ち向に 再生 する

2 +字キー(▲)を押す

再生が開始します。

# 再生中にできる操作 +字キー (◀)

|               | どの内に井工する |
|---------------|----------|
| 十字キー (▶)      | 順方向に再生する |
| 十字キー(▲)       | 一時停止する   |
| ズームボタン ₦₦₦/ ₦ | 音量を調整する  |

#### • 一時停止中にできる操作

 +字キー(◀) コマ戻しする
 +字キー(▶) コマ送りする
 +字キー(▲) 一時停止を解除 する(再生する)

## 3 十字キー (▼)を押す

再生が停止し、再生開始画面に戻ります。

# 4 ▶ 再生ボタンを押す

撮影モードに切り替わります。

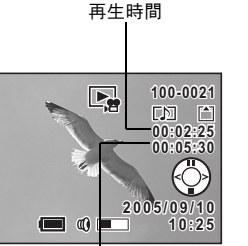

録画時間

再生・消去・画像編集

6

# 撮影時の情報を表示する

再生モード時にDISPLAYボタンを押すと、表示中の画像に関する撮影 情報などの表示(ディスプレイモード)が切り替わります。

#### 通常表示

撮影時の情報を表示します。 1 プロテクトマーク 2 ボイスメモマーク 3 フォルダ名・ファイル名 4 メモリー状態表示 □SDメモリーカード 協カードロック状態 □内蔵メモリー(カードなし) 5 十字キー操作ガイド 6 撮影日時

7 電池残量表示

#### ヒストグラム表示

画像の明度分布を表示します。ヒストグラ ムの横軸は明るさ(左端が最も暗く、右端 が最も明るい)、縦軸はピクセル数を表わし ます。

- 1 感度 3 画質
- 5 ヒストグラム

撮影情報を表示しません。

7 絞り値

情報表示なし

- 2 記録サイズ
   4 ホワイトバランス
   6 シャッター速度
   9 測光すず
  - **8** 測光方式

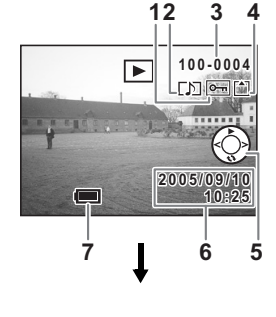

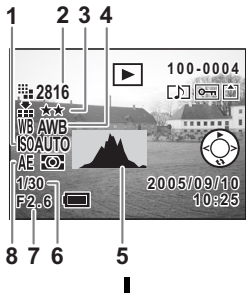

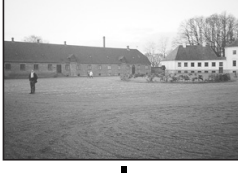

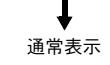

液晶モニターの表示モードを保存する™p.81

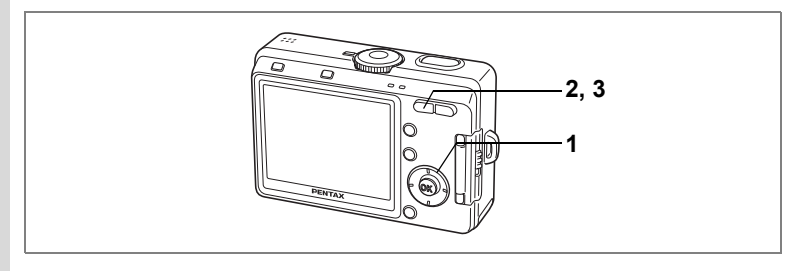

# 9画像ずつ表示する

撮った画像を液晶モニターに同時に9枚ずつ表示できます。

#### 1 再生モードに入り、十字キー(◀▶)で画像を選ぶ

# 2 ズーム/国/Qボタンの444/国を押す

画像が小さなコマで9コマずつ表示されま す。

+字キー(▲▼◀▶)で選択します。10以 上の画像が記録されている場合、①の画像 を選択しているときに十字キー(◀)を押 すと前の9画像が表示され、②の画像を選 択しているときに十字キー(▶)を押すと 次の9画像が表示されます。

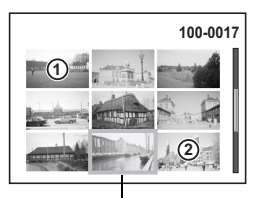

選択画像

# 3 ズーム/図/Qボタンの ₦₦/図または ♦ /Qを押す

選択した画像が全画面表示されます。

▶ ボタン、 2/Fnボタン、OKボタンまたはDISPLAYボタンを押しても、選択した画像の全画面表示に戻れます。

хŦ

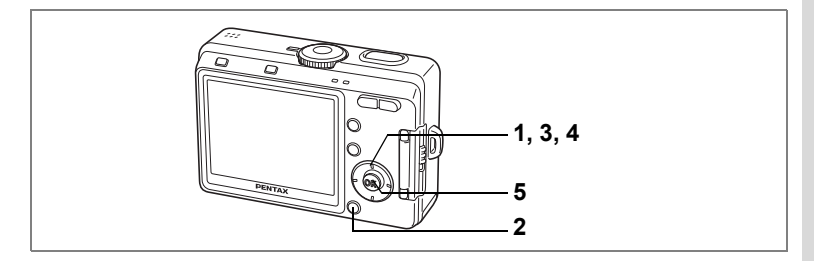

# スライドショウで連続再生する

SDメモリーカードまたは内蔵メモリーに保存された全画像を連続して 再生します。

- 1 再生モードに入り、十字キー(◀▶)でスライドショウを 開始する画像を選ぶ
- MENUボタンを押す
   「▶再生」メニューが表示されます。
- 3 十字キー(▲▼)で「スライドショ ウ」を選ぶ

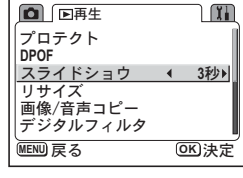

4 十字キー(◀▶)で再生間隔を切り 替える

3秒、5秒、10秒、20秒、30秒から選択できます。

5 OKボタンを押す

「スタート」と表示され、設定した時間間隔でスライドショウが始ま ります。

OKボタン、MENUボタンなど、どれかのボタンを押すと、「ストッ プ」と表示され、スライドショウが停止します。

- ・ スライドショウは、ボタンを押して停止させるまで何度でも繰り返し ます。
  - 動画、ボイスメモ付き画像は、設定した再生間隔にかかわらず、すべて再生されてから次の再生に移ります。
  - ボイスレコディングモードで録音した音声は、再生されません。

再生・消去・画像編集

6

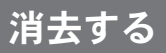

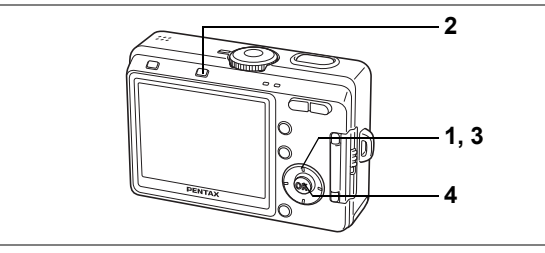

# 1画像、1音声ずつ消去する

1画像、1音声ずつ消去します。

- ・ 消去した画像は復元できません。
   ・ プロテクトされた画像からは、消去画面を表示させることができません。(
- 1 再生モードに入り、十字キー(◀▶)で消去したい画像または音声を選ぶ
- 2 面消去ボタンを押す

消去画面が表示されます。

- 3 十字キー(▲)で「消去」を選ぶ
- **4** OKボタンを押す 消去されます。

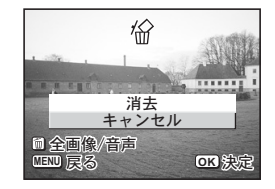

- ・ 画像の消去は、クイックビュー(INP.76)で画像表示中に行なうこともできます。ただし表示時間を0.5秒に設定している場合は、消去できません。
  - ・ 画像の消去は、9 画像ずつ表示している場合(☞ p.94) にも行うこと ができます。
    - ただしプロテクトされている画像は、消去できません。(☞p.99)
  - 「▶再生」メニューの「クイック消去」をオンに設定すると手順3の 操作を省略することができます。(☞p.97)

XT

#### ボイスメモを消去する

ボイスメモ付きの画像の場合は、画像は消去せずにボイスメモのみを 消去することができます。

- 1 再生モードに入り、十字キー(◀▶)で消去したいボイス メモ付きの画像を選ぶ
- 3 十字キー(▲)で「音声消去」を選ぶ
- 4 OKボタンを押す

ボイスメモが消去されます。

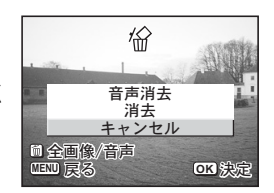

▲ 画像とボイスメモの両方を消去するには、手順3で「消去」を選びます。

#### クイック消去をオン/オフする

クイック消去をオンに設定すると、消去画面が表示されたとき、「消去」 が選択された状態になり、消去手順が簡単になります。

#### 1 再生モードでMENUボタンを押す

「▶再生」メニューが表示されます。

- 2 十字キー(▲▼)を押して「クイック消去」を選ぶ
- 3 十字キー (◀▶) で「オン」と「オフ」を切り替える
- 4 OKボタンを押す

撮影または再生できる状態になります。

6

再生

•

消去

•

画像

編

集

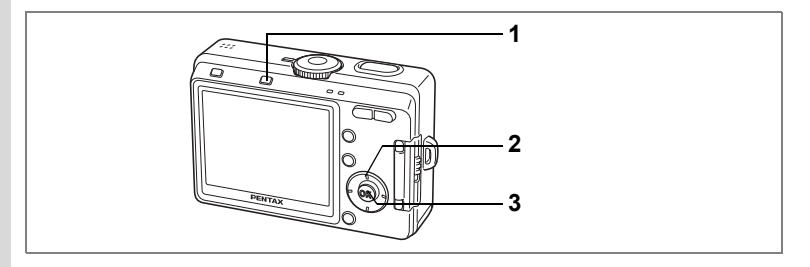

# まとめて消去する

保存されている全画像、全音声を消去します。

注意

消去した画像は復元ができません。

プロテクトされている画像や音声は消去できません。

#### 1 再生モードで 面消去ボタンを2回押す

全画像/音声消去画面が表示されます。

# 2 3 十字キー(▲)で「全画像/音声消去」を選ぶ

#### OKボタンを押す

全画像、全音声が消去されます。

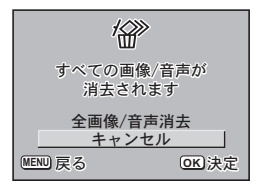

画像の消去は、クイックビュー(IIP.76)で画像表示中に行なうことも XŦ できます。

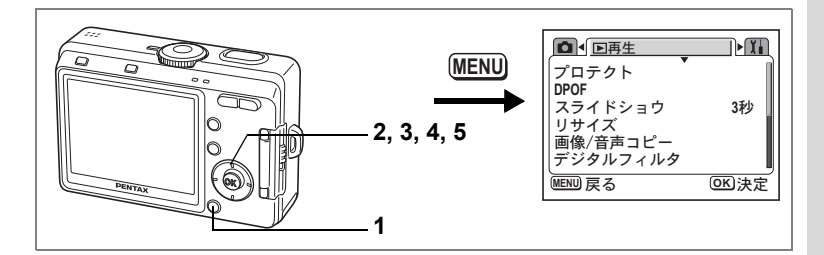

# 消去できないようにする(プロテクト)

画像や音声を誤って消去しないようにプロテクト(保護)することができま す。

**1** 再生モードでMENUボタンを押す

「▶再生」メニューが表示されます。

- 2 十字キー (▲▼)を押して「プロテクト」を選ぶ
- **3 十字キー(▶)を押す** プロテクト画面が表示されます。
- 4 十字キー(◀▶)でプロテクトする 画像または音声を選ぶ

## 5 十字キー (▲▼) で「プロテクト」を 選ぶ

画像または音声に 回が表示されます。 「解除」を選ぶとプロテクトが解除されま す。

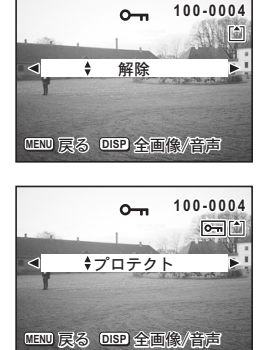

6

再生・消去

ŀ

画

像

編集

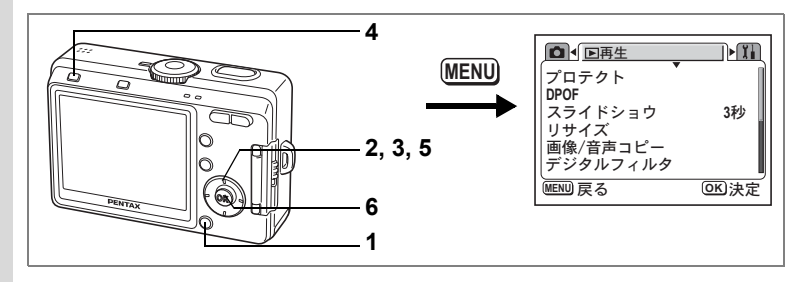

#### 全ての画像と音声をプロテクトするには

全ての画像と音声をプロテクトすることができます。

# **1** 再生モードでMENUボタンを押す

「▶再生」メニューが表示されます。

2 十字キー(▲▼)を押して「プロテクト」を選ぶ

# 3 十字キー (▶)を押す

プロテクト画面が表示されます。

# 4 DISPLAYボタンを押す 全画像プロテクト画面が表示されます。 5 十字キー(▲)で「プロテクト」を選ぶ 6 OKボタンを押す

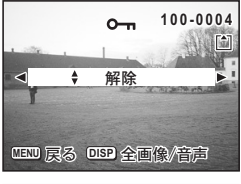

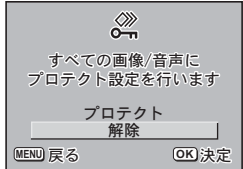

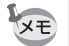

手順5で「解除」を選ぶと、全ての画像と音声のプロテクト設定が解除 されます。

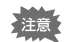

SDメモリーカードまたは内蔵メモリーをフォーマットすると、プロテクトされた画像や音声も消去されます。

6

再生・消去・画像編集

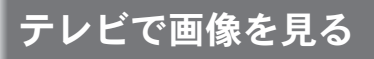

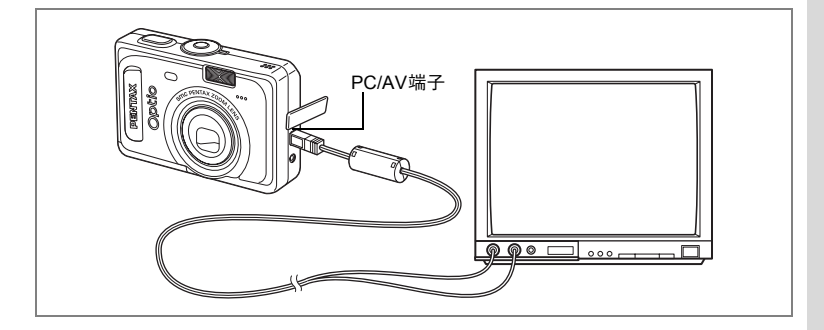

AVケーブルを使用すると、テレビなど、ビデオ入力端子を備えた機器 をモニターにして撮影や再生ができます。ケーブルを接続するときは、 テレビとカメラの電源を必ずオフにしてください。

- 1 端子カバーを開き、PC/AV端子にAVケーブルを接続する
- 2 AVケーブルのもう一方の端子を、テレビの映像入力端子と 音声入力端子に接続する

ステレオ音声の機器に接続するときは、音声端子をL(白)に差し込んでください。

**3** テレビとカメラの電源を入れる

複数の映像入力端子があるAV機器(テレビなど)で画像を見る場合 は、ご使用のAV機器の使用説明書をご確認の上、カメラを接続して いる映像入力端子を選択してください。

ビデオの出力方式を切り替えるIPP.125

長時間使用するときは、ACアダプターキットK-AC5J(別売)の使用を おすすめします。 (6)

再生・消去・画像編集

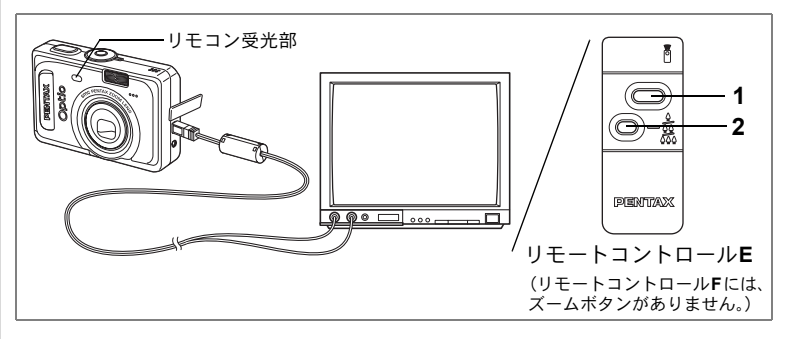

# リモコン(別売)を使って再生画像の送り/戻しを 操作する

テレビモニターで画像を再生中に、リモコンを使って次の画像への送 り/前の画像への戻し操作を行うことができます。

# 1 リモコンのシャッターボタンを押す

現在再生中の次の画像が再生されます。

#### **2** リモコンのズームボタンを押す

現在再生中の一つ前の画像が再生されます。

- AVケーブルを接続している場合のみ、リモコンを使った送り/戻し操 作は有効です。
  - ・1画面表示(通常)の静止画についてのみリモコンを使った送り/戻し 操作を行うことができます。動画、音声付静止画、音声のみのファイ ルについては、リモコンを使っての再生・停止ができませんので、本 体の操作キーを使用して再生・停止を行ってください。また動画、音 声付静止画、音声のみのファイルの再生中・一時停止中は、リモコン での操作は一切できません。
  - リモコンで画像の送り/戻し操作を行うには、リモートコントロールE (別売)が必要です。
  - リモートコントロールF(別売)では、画像の送り操作のみ行うことができます。

メモ

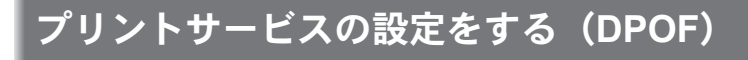

SDメモリーカードや内蔵メモリーに保存した画像は、DPOF(Digital Print Order Format)対応プリンターやラボプリントサービスでプリントできます。

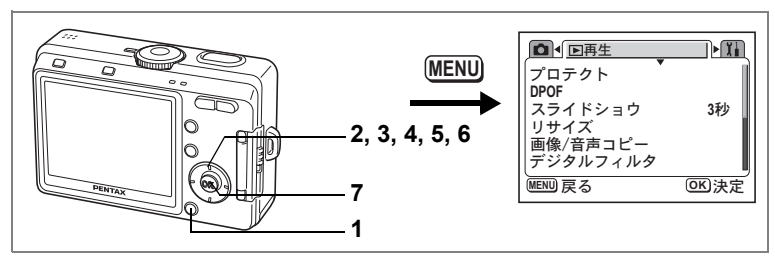

# 1画像ずつ設定する

各画像ごとに、次の項目の設定をします。 枚数:プリントする枚数を設定します。99枚までの設定ができます。 日付:プリントする画像に日付を入れるか入れないかを設定します。 内蔵メモリーに記録されている画像に設定する場合は、カメラにSDメ モリーカードが入っていないことを確認してください。

## **1** 再生モードでMENUボタンを押す

「▶再生」メニューが表示されます。

- 2 十字キー (▲▼)を押して「DPOF」を選ぶ
- 3 +字キー (▶)を押す

DPOF設定画面が表示されます。

4 十字キー(◀▶)でプリント指定す る画像を選び、十字キー(▼)を押す 選択枠が「枚数」に移動します。

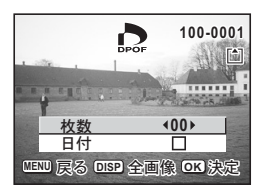

6

再生・消去

٠

画

**I像編集** 

5 十字キー (◀▶) でプリント枚数を 設定し、十字キー (▼)を押す 選択枠が「日付」に移動します。

- 6 十字キー (◀▶) で日付の ☑ (オン) /□ (オフ) を設定する ☑:プリントに日付を入れます。 □:プリントに日付を入れません。
- 7 OKボタンを押す

XE

注意

設定した値でプリントできます。

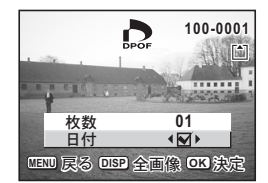

- すでにDPOFが設定されている画像は、設定された枚数と日付のオン /オフが表示されます。
  - ・DPOFを解除するには、枚数を「0」に設定して、OKボタンを押します。
  - 内蔵メモリーに記録されている DPOF 画像をプリント取扱い店などでプリントする場合は、「画像・音声をコピーする」(p.114~p.115)の手順に従って、SDメモリーカードにコピーしてください。
- 動画や音声のみのファイルには、DPOFを設定することはできません。
  - プリンターやプリント取扱い店のプリント機器によっては、DPOFの 設定で日付をオンにしても、プリントに日付が写し込まれない場合が あります。
  - 設定されたプリント枚数が 500 枚以上になる場合、カメラを直接 PictBridge対応のプリンターと接続してプリントするときに、正し くプリントされないことがあります。

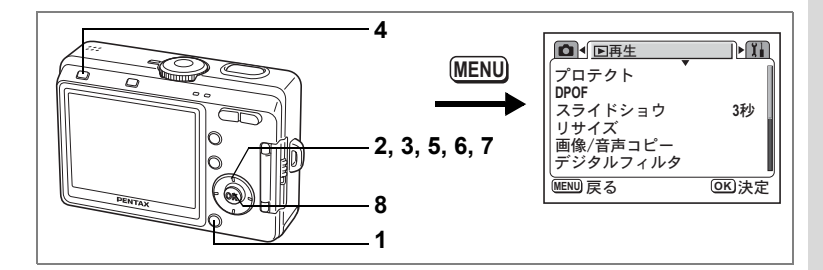

# 全画像を設定する

- **1 再生モードでMENUボタンを押す** 「▶再生」メニューが表示されます。
- 2 十字キー (▲▼)を押して「DPOF」を選ぶ
- 3 十字キー (▶) を押す DPOF設定画面が表示されます。
- 4 DISPLAYボタンを押す
- 5 十字キー(◀▶)でプリント枚数を 設定する 99枚まで設定ができます。

99枚まで設定かできます。

- 6 十字キー(▼)を押す 選択枠が「日付」に移動します。
- 7 十字キー(◀▶)で日付の ☆ と□を設定する ☆:プリントに日付を入れます。
  □:プリントに日付を入れません。

## 8 OKボタンを押す

設定した値でプリントできます。

- ・ 全画像設定でプリント枚数の指定をすると、すべてのコマに指定した 枚数が設定されます。プリントをする前に必ず、枚数の設定が正しい か確認してください。
  - ・設定されたプリント枚数が 500 枚以上になる場合、カメラを直接 PictBridge対応のプリンターと接続してプリントするときに、正し くプリントされないことがあります。
  - ・全画像設定を行なうと、1画像ずつの設定は解除されます。
    - ・動画や音声のみのファイルにはDPOF設定できません。

| DPOF                   |             |  |
|------------------------|-------------|--|
| すべての画像に<br>DPOF設定を行います |             |  |
| <u>枚数</u><br>日付        | <u>∢01≻</u> |  |
| ENU 戻る                 | OK 決定       |  |

6

再

兰

・消去

・ 画

像

編

集

# カメラを直接プリンターにつないでプリン トする(PictBridge)

付属のUSBケーブル (I-USB7) で、カメラをPictBridge対応プリンター に接続すると、パソコンを介さなくても、カメラからダイレクトに画 像をプリントすることができます。プリントする画像の選択やプリン トする枚数は、カメラとプリンターを接続した状態で、カメラ側で設 定します。

- カメラをプリンターに接続するときは、ACアダプターキットK-AC5J (別売)のご使用をおすすめします。プリンターと通信中に電池が消 耗すると、プリンターが誤動作したり、画像データが壊れることがあ ります。
  - カメラからプリンターへのデータ転送中は、ストロボランプがゆっくり点滅します。
  - ・データ転送中にUSBケーブルを抜かないでください。
  - プリンターの種類によっては、カメラ側の設定(画質、DPOFの設定 など)が一部しか反映されないことがあります。
  - 設定されたプリント枚数が 500 枚以上になる場合、カメラを直接 PictBridge対応のプリンターと接続してプリントするときに、正し くプリントされないことがあります。

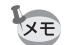

1

6

再生・消去・画像編集

USBケーブルを取り外すと、カメラの電源は自動的にオフになります。

# カメラをプリンターに接続する

「ili詳細設定」メニューの「USB接続」で「PictBridge」を選ぶ

☞「USB接続モードを変更する」(p.126)

2 カメラを付属のUSBケーブルでプリ ンターに接続する

PictBridgeメニュー画面が表示されます。

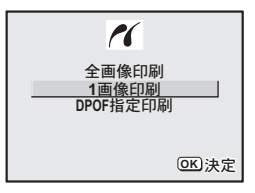

「USB接続」で「PictBridge」に設定したままカメラをパソコンに接続 しないでください。 「PictBridge」に設定したままカメラをパソコンに接続してしまったら、 『PC接続ガイド』のStep 3を参照してください。
# 1画像ずつプリントする

- 1 十字キー(▲▼)を押して「1画像印 刷」を選ぶ。
- OKボタンを押す
   1画像印刷画面が表示されます。

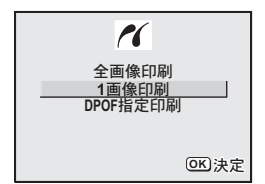

- 3 十字キー(◀▶)でプリントする画像を選ぶ
- 4 十字キー(▲▼)でプリントする枚 数を選ぶ

99枚まで設定ができます。

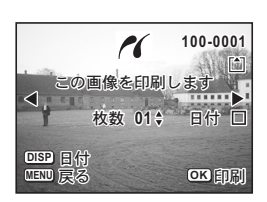

5 DISPLAYボタンで、日付の 🗹 (オン) /□ (オフ) を設定する

#### 6 OKボタンを押す

設定した値でプリントできます。 プリントを途中で中止するには、MENUボタンを押します。

# 全画像をプリントする

### 1 十字キー(▲▼)を押して「全画像印刷」を選ぶ

**2** OKボタンを押す

全画像印刷画面が表示されます。

3 十字キー (▲▼) を押して各画像を プリントする枚数を選ぶ

何枚ずつプリントするかを選びます。

4 DISPLAYボタンで、日付の☆(オン) /□(オフ)を設定する ☆:プリントに日付を入れます。 □:プリントに日付を入れません。

### 5 OKボタンを押す

設定した条件で全画像がプリントされます。 プリントを途中で中止するには、MENUボタンを押します。

# プリントサービスの設定(DPOF)内容でプリントする

### 十字キー(▲▼)を押して「DPOF指定印刷」を選ぶ

### 2 OKボタンを押す

DPOF指定印刷画面が表示されます。
+字キー(◀▶)で、画像と印刷設定の確
認ができます。

### 3 OKボタンを押す

選んだ画像に設定されているプリントサービスの設定内容でプリントされます。

プリントを途中で中止するには、MENUボタンを押します。

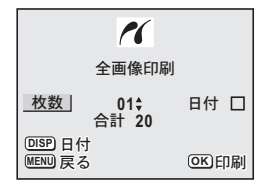

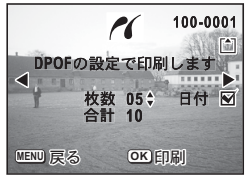

1

# プリンターからカメラを取り外す

プリントが終了したら、カメラをプリンターから取り外します。

- 1 カメラの電源をオフにする
- 2 カメラからUSBケーブルを取り外す
- 3 プリンターからUSBケーブルを取り外す

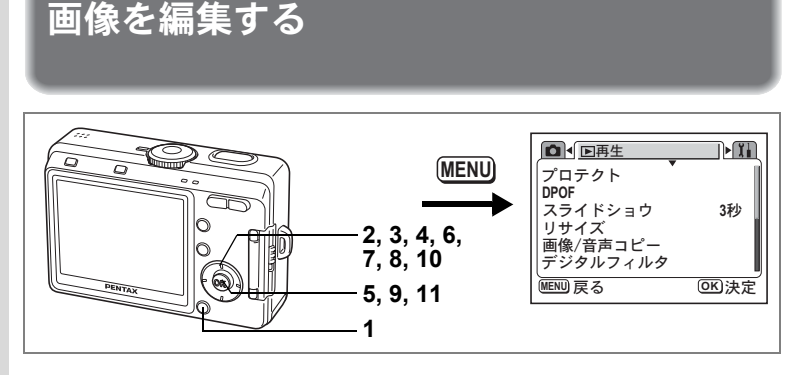

### 画像のサイズと画質を変更する

選択した画像の記録サイズと画質を変更して、ファイルサイズを元の ファイルサイズよりも小さくすることができます。SDメモリーカード または内蔵メモリーがいっぱいになって撮影できなくなったとき、画 像をリサイズして上書きすれば、空き容量が増え、撮影を続けること ができます。

### 1 再生モードでMENUボタンを押す

「▶再生」メニューが表示されます。

2 十字キー(▲▼)を押して「リサイズ」を選ぶ

### 3 十字キー (▶)を押す

リサイズ画面が表示されます。

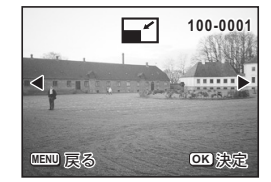

4 十字キー (◀▶) でリサイズする画像を選ぶ

### 5 OKボタンを押す

サイズと画質の選択画面が表示されます。

6

再生・消去・画像編集

- 6 十字キー(◀▶)で記録サイズを 変更する
- 7 十字キー(▼)を押す 選択枠が「画質」に移動します。
- 8 十字キー (◀▶) で画質を変更する
- 9 OKボタンを押す
- 10 十字キー (▲▼) で「上書き保存」 または「新規保存」を選ぶ
- 11 OKボタンを押す

リサイズされた画像が保存されます。

- 動画のサイズを変更することはできません。
  - 元の画像の記録サイズよりも大きな記録サイズは選択できません。
  - ・元の画像の画質よりもきれいな画質は選択できません。

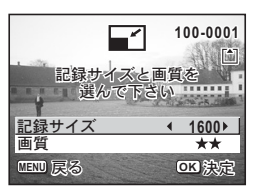

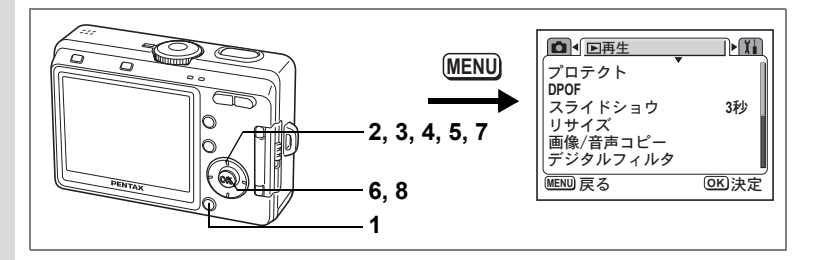

### デジタルフィルタを使って編集する

デジタルフィルタには、白黒、セピア、赤、緑、青、白黒+赤、 白黒+緑、白黒+青の色フィルタ、ソフトフィルタ、5種類のイラスト フィルタ、および2種類の特殊効果フィルタがあります。デジタルフィ ルタモードでは、これらのフィルタを使用して画像を編集できます。液 晶モニターにはそれぞれのデジタルフィルタの効果がかかった画像が 表示されます。

デジタルフィルタを使って編集した画像は、元の画像の画質に関わらず 「ファイン(★★)」として保存されます。

#### 1 再生モードでMENUボタンを押す

「▶再生」メニューが表示されます。

2 十字キー(▲▼)を押して「デジタ ルフィルタ」を選ぶ

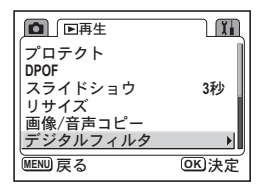

3 +字キー(▶)を押す

デジタルフィルタが設定できる画像が表示 されます。

4 十字キー(◀▶)で編集する画像を 選ぶ

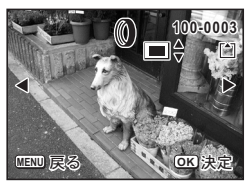

6

再生・消去・画像編集

### 5 十字キー(▲▼)でデジタルフィル タを選ぶ

液晶モニターにフィルタがかかった画像が 表示されます。ここではイラストフィルタ 1がかかった例を示しています。

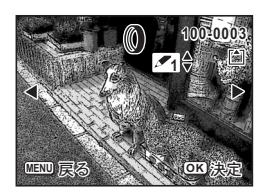

#### 6 OKボタンを押す

### 7 十字キー (▲▼) で「上書き保存」 または「新規保存」を選ぶ

#### 8 OKボタンを押す

デジタルフィルタで編集された画像が保存されます。

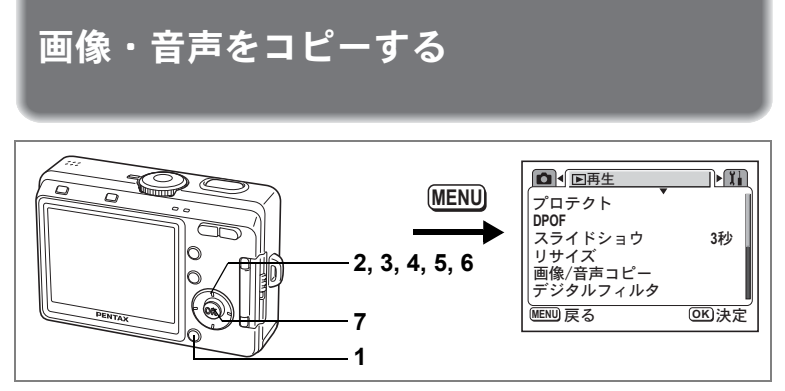

内蔵メモリーとSDメモリーカード間で画像や音声のファイルをコピー します。あらかじめカードを入れておかないと、この機能は選択でき ません。

内蔵メモリーからSDメモリーカードにコピーする場合は、すべての ファイルが一括してコピーされます。SDメモリーカードから内蔵メモ リーにコピーする場合は、1ファイルごとに確認しながらコピーしま す。

SDメモリーカードの挿入と取り出しは、必ず電源をオフにしてから 行ってください。

#### **1** 再生モードでMENUボタンを押す

「▶再生」メニューが表示されます。

- 2 十字キー(▼)を押して「画像/音声 コピー」を選ぶ
- 3 +字キー (▶)を押す

コピー画面が表示されます。ここでコピー 方法を選択します。

| ▶□●再生    | II    |
|----------|-------|
| プロテクト    | 1     |
| DPOF     |       |
| スライドショウ  | 3秒    |
| リサイズ     |       |
| 画像/音声コピー | ►     |
| デジタルフィルタ | ļ     |
| MENU 戻る  | OK 決定 |

6 再生・消去・画像編集

内蔵メモリーからSDメモリーカードにコピーする場合

4 十字キー (▲▼)を押して「□ ▶ □] を選びOKボタンを押す 全てのファイルがSDメモリーカードにコ

全てのファイルがSDメモリーカードにコ ピーされます。

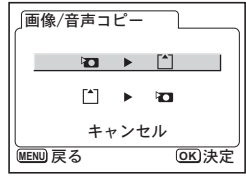

SDメモリーカードから内蔵メモリーにコピーする場合

- 4 十字キー(▲▼)を押して「□ ▶ □」を選びOKボタンを押す
- 5 十字キー(◀▶)でコピーするファ イルを選ぶ
- OKボタンを押す 選んだファイルが内蔵メモリーにコピーさ れます。

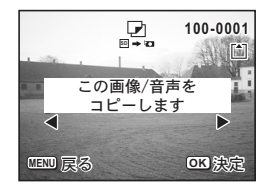

- ・ボイスメモ付の画像は、画像と同時にボイスメモもコピーされます。
  ・ボイスメモ・ビカンの中華パエリーにコピーオス提合、コピーオス
  - SD メモリーカードから内蔵メモリーにコピーする場合、コピーする ファイルは新しいファイル名に変更されます。

6 再生・消去・画像編集

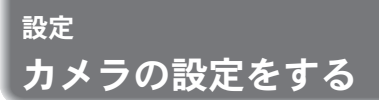

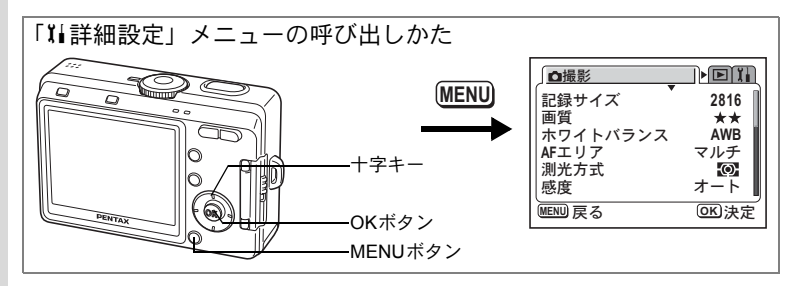

### SDメモリーカード/内蔵メモリーをフォーマットする

SDメモリーカードに保存されているすべてのデータを消去します。 カードが入っていない場合は、内蔵メモリーのデータが消去されます。

- SD メモリーカードのフォーマット中は、カードを取り出さないでく ださい。カードが破損して使用できなくなることがあります。
  - パソコンなど、このカメラ以外の機器でフォーマットされたSDメモ リーカードは使用できません。必ずカメラでフォーマットを行ってく ださい。
  - フォーマットを行なうと、プロテクトされた画像も消去されます。ご 注意ください。

#### 1 「『↓詳細設定」メニューの「フォーマット」を選ぶ

2 +字キー(▶)を押す

フォーマット画面が表示されます。

- 3 十字キー(▲▼)で「フォーマット」 を選ぶ
- 4 OKボタンを押す

フォーマットが開始されます。フォーマットが終わると撮影できる状態になります。

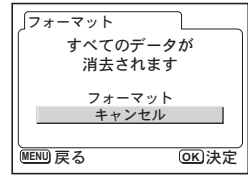

7

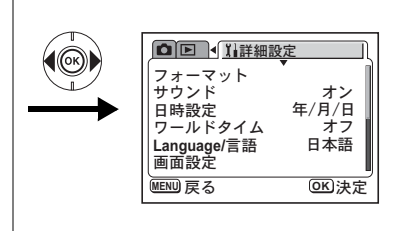

# サウンドの設定を変更する

音声を再生するときの音や操作音(起動音、シャッター音、ボタンの 操作音など)の音量やそれぞれの音の種類を変更できます。

- 1 「Xi詳細設定」メニューの「サウンド」を選ぶ 音量が0のときはオフ、その他のときはオンと表示されます。
- 2 十字キー(▶)を押す 操作音画面が表示されます。

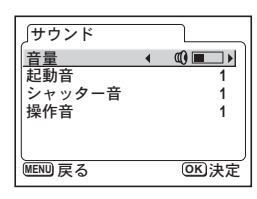

#### 音量を変更する

XT

- 3 十字キー(▲▼)を押して「音量」を選ぶ
- 4 十字キー(◀▶)を押して音量を切り替える
- 5 OKボタンを2回押す 撮影または再生できる状態になります。

起動音、シャッター音、操作音の種類を変更する

- 3 十字キー(▲▼)を押して「起動音」を選ぶ
- 4 十字キー(◀▶)で「オフ」「1」「2」「3」のいずれかを選ぶ 「シャッター音」「操作音」も同様に切り替えます。
- 5 OKボタンを2回押す 撮影または再生できる状態になります。

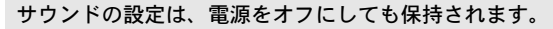

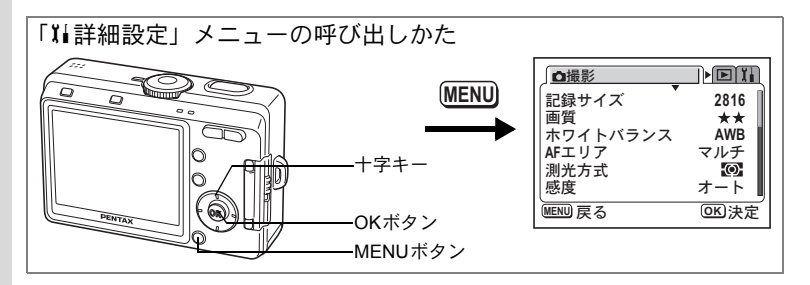

## 日時を変更する

初期設定で設定した日付と時刻を変更します。また、カメラに表示す る日付や時刻の表示スタイルを設定します。

#### 1 「¼詳細設定」メニューの「日時設定」を選ぶ

### 2 +字キー(▶)を押す

日時設定画面が表示されます。

3 十字キー (▲▼)を押して、日付の 表示スタイルを選ぶ 「年/月/日」「月/日/年」「日/月/年」から選

「年/月/日」「月/日/年」「日/月/年」から選 びます。

#### 4 十字キー(▶)を押す

選択枠が「24H」に移動します。

5 十字キー(▲▼)を押して、時刻の 表示スタイルを選ぶ

「12H」を選ぶと12時間制で、「24H」を選ぶと24時間制で、時刻表示されます。

6 十字キー(▶)を押す

選択枠が「西暦年」に移動します。

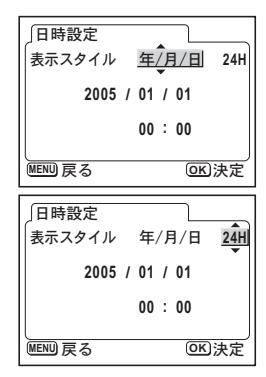

| 日時設定    |              |
|---------|--------------|
| 表示スタイル  | 年/月/日 12H    |
| 2005 /  | 01 / 01      |
| AM      | 12 : 00      |
| MENU 戻る | <b>OK</b> 決定 |

7

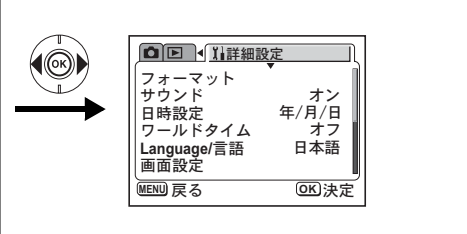

### 7 十字キー(▲▼)を押して、西暦年を設定する

西暦年を設定後、十字キー(▶)を押すごとに、選択枠が「月」「日」 「時」「分」の順で移動します(◀を押すと1つ前に戻ります)。十字 キー(▲▼)を押して、それぞれ設定してください。 手順5で「12H」を選択した場合は、時刻の設定に連動してAM/PMが 切り替わります。

#### 8 **すべての項目を設定したら、OKボタンを2回押す** 撮影できる状態になります。

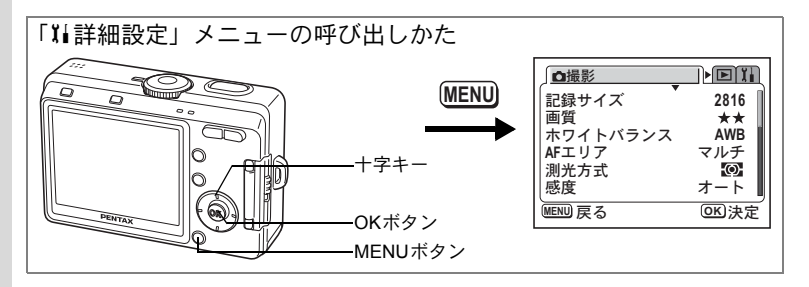

### ワールドタイムを設定する

「初期設定をする」(p.26) で設定した日時は、ホームタイム(通常使用 する国や地域の日時)として設定されます。

「ワールドタイム」を設定しておくと、海外で使用する際、液晶モニ ターに設定した国や地域の日時を表示できます。

1 「14詳細設定」メニューの「ワールドタイム」を選ぶ

### 2 +字キー(▶)を押す

ワールドタイム設定画面が表示されます。

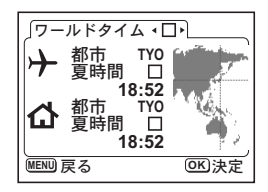

7 設定

### 3 十字キー (◀▶) で 🗹 と□を切り替える

#### 4 十字キー (▼)を押す

ワールドタイムの対象地域には、はじめは東京が選択されています。 このとき、世界地図上の東京の位置を表示し、 + には東京の記号名 「TYO」と東京の時刻が表示されます。

### 5 十字キー(◀▶)で ナ(ワールドタイム)の都市を選び、 十字キー(▼)を押す

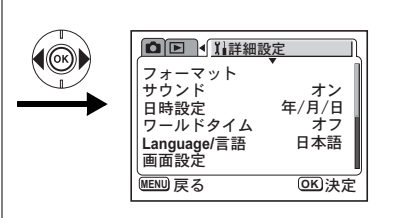

#### 6 十字キー(◀▶)で「夏時間」の☑ (オン)/□(オフ)を 切り替え、十字キー(▼)を押す

**位**(ホームタイム)の設定が選択されます。

☆(ホームタイム)の対象地域には、はじめは「TYO(東京)」が設定されています。

+字キー(**∢**▶)で(ホームタイム)の「都市」や、「夏時間」の オン/オフを変更できます。

#### 7 OKボタンを2回押す

XŦ

設定した都市の日時で、撮影または再生できる状態になります。

指定できる都市および都市の記号名については、p.130をご覧ください。

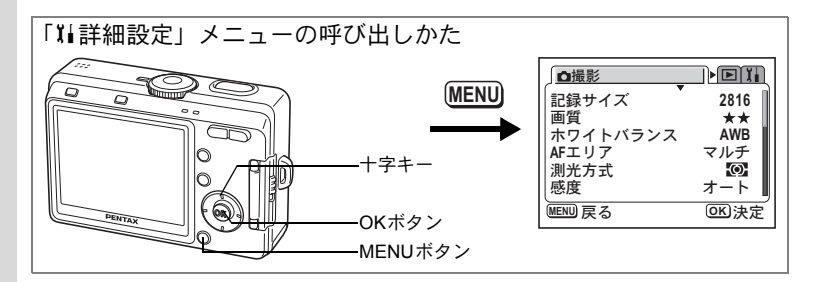

### 起動画面/背景色/画面効果を変更する

1 「↓ 詳細設定」メニューの「画面設定」を選ぶ

### 2 +字キー(▶)を押す

画面設定画面が表示されます。

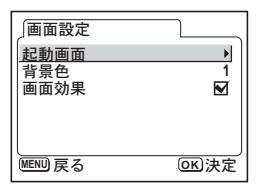

#### 起動画面を変更する

カメラの電源を入れたときに起動画面として表示させる画像を設定します。

### 3 十字キー(▲▼)で「起動画面」を選ぶ

- 4 十字キー(▶)を押す
   起動画面変更画面が表示されます。
   5 十字キー(◀▶)で☆(オン)と
  - T子キー (◀▶) じ☑ (オン
     □ (オフ) を切り替える
    - ☑:起動画面を表示します。
    - □ : 起動画面を表示しません。
- 6 DISPLAYボタンを押す
- 7 十字キー(◀▶)を押して、起動画面として表示する画像 を選ぶ

| 起動画面                   |       | <u> </u> |
|------------------------|-------|----------|
| 起動画面                   | •     | •        |
|                        | Optio |          |
| DISP<br>画像選<br>MENU 戻る | 沢     | 06 決定    |

7

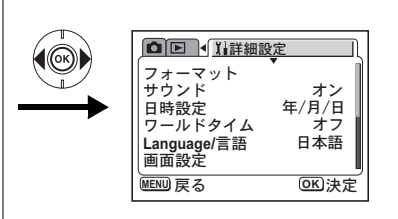

### 8 OKボタンを4回押す

撮影または再生できる状態になります。

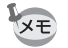

設定した起動画面は、元の画像を消去したり、SDメモリーカードや内蔵メモリーをフォーマットしても消去されません。

#### 背景色を設定する

液晶モニターに表示される背景のデザインおよび色を設定します。

- 3 十字キー (▲▼) で「背景色」を選ぶ
- 4 十字キー (◀▶) で背景色を選ぶ メニューの背景色が変わります。
- 5 OKボタンを2回押す 撮影または再生できる状態になります。

#### 画面効果機能を使う

☑ (オン)を選ぶと液晶モニターの表示を切り替えるときに割り込み などのアニメーション効果で表示させることができます。

- 3 十字キー(▲▼)で「画面効果」を選ぶ
- 4 十字キー(◀▶)で☑(オン)/□(オフ)を切り替える
- 5 OKボタンを2回押す

撮影または再生できる状態になります。

| 画面設定    |              |
|---------|--------------|
| 起動画面    |              |
| 背景色     | ∢ 1▶         |
| 画面効果    | $\mathbf{M}$ |
|         |              |
|         |              |
|         | ]            |
| MENU 戻る | OK<br>)決定    |

7

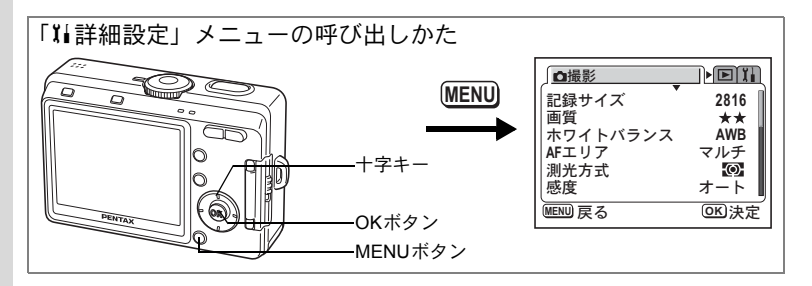

### 表示言語を変更する

メニューやエラーメッセージなどに表示される言語を変更します。 日本語/英語/フランス語/ドイツ語/スペイン語/イタリア語/ロシア語/韓 国語/中国語(繁体字/簡体字)の9言語に対応しています。

#### 1 「III詳細設定」メニューの「Language/言語」を選ぶ

### 2 +字キー (◀▶) で言語を選ぶ

#### 3 OKボタンを押す

撮影または再生できる状態になります。

### |液晶モニターの明るさを設定する

液晶モニターの明るさを設定できます。

- 1 「II詳細設定」メニューの「LCDの明るさ」を選ぶ
- 2 +字キー (▶)を押す

LCDの明るさ調整画面が表示されます。

3 液晶モニターを見ながら、十字キー (◀▶)で明るさを調整する

> バーのスライダーが左に移動すると暗くな り、右に移動すると明るくなります。

4 OKボタンを2回押す 撮影または再生できる状態になります。

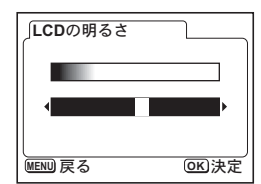

7

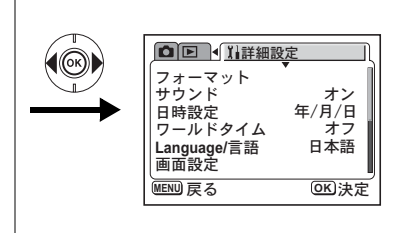

# ビデオ出力方式を選択する

テレビをモニターにして撮影や再生をするときの出力形式を、NTSC方 式とPAL方式から選択します。

- 1 「11詳細設定」メニューの「ビデオ出力」を選ぶ
- 2 十字キー(◀▶)で「NTSC」「PAL」を切り替える

モニターするテレビの出力方式に合わせて選択します。

**3** OKボタンを押す 撮影または再生できる状態になります。

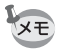

日本国内では、NTSC方式です。

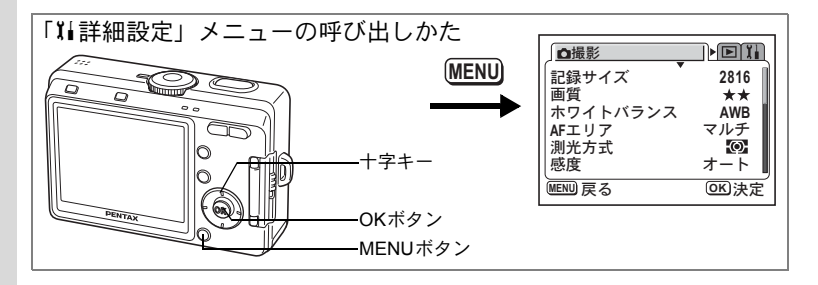

### USB接続モードを変更する

USBケーブルの接続先がパソコンか、PictBridge対応のプリンターかに よって、USB接続モードを切り替えます。

#### 1 「XI詳細設定」メニューの「USB接続」を選ぶ

2 +字キー(▶)を押す

USB接続モードを選択する画面が表示され ます。

3 十字キー(▲▼)で、USB 接続モー ドを切り替える

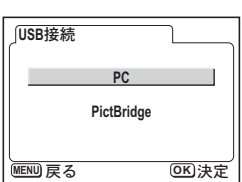

パソコンの場合:PC

プリンターの場合:PictBridge

#### 4 OKボタンを2回押す

パソコンまたはプリンターに接続できる状態になります。

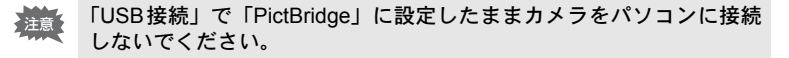

プリンターやパソコンとの接続については、『PC接続ガイド』を参照し てください。

> カメラを直接プリンターにつないでプリントする ☞p.106

7

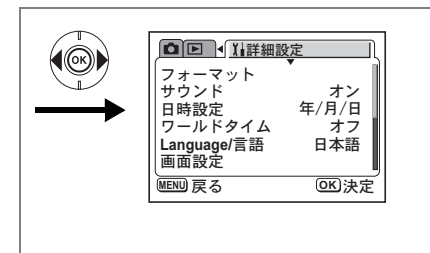

# オートパワーオフを設定する

一定時間操作しないときに、自動的に電源が切れるように設定できます。

- 1 「11詳細設定」メニューの「オートパワーオフ」を選ぶ
- 2 十字キー(◀▶)で「2分」「3分」「5分」「オフ」を切り替える

### 3 OKボタンを押す

撮影または再生できる状態になります。

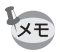

USB接続しているときは、オートパワーオフは働きません。

### 設定をリセットする

日時設定、Language/言語、ワールドタイム以外の設定内容をリセットします。

- 1 「↓↓詳細設定」メニューの「リセット」を選ぶ
- 2 +字キー(▶)を押す

リセット画面が表示されます。

3 十字キー(▲)で「リセット」を選ぶ

#### 4 OKボタンを押す

撮影または再生できる状態になります。

7

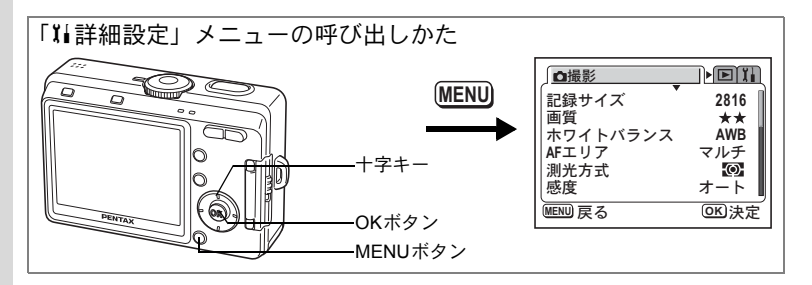

## よく使う機能(ファンクション機能)を設定する

「□撮影」メニューに含まれる機能のうち、よく使う機能を十字キーに 登録します。登録した機能は、撮影時に2/Fnボタンを押すと、表示さ れるファンクション機能選択画面で十字キーを使って簡単に設定でき ます。

#### 機能を登録する

- 1 「XI詳細設定」メニューの「Fn設定」を選ぶ
- 2 十字キー(▶)を押す Fn設定画面が表示されます。
- 3 十字キー (▲▼)を押して機能を登録するキーを選ぶ

| Fn設定   | 2       | L     |
|--------|---------|-------|
|        | 記録サイズ   | •     |
|        | 画質      |       |
|        | 露出補正(-) |       |
|        | 露出補正(+) |       |
| MENU F | 5       | 016决定 |

4 十字キー(◀▶)で登録する機能を 選ぶ

> 初期状態では、▲に記録サイズ、▼に画質、◀に露出補正のマイナス 方向、▶に露出補正のプラス方向が登録されています。 機能を何も登録しない場合にはオフを選びます。

#### 5 OKボタンを2回押す

撮影または再生できる状態になります。

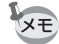

- ・各キーに登録することができる機能は1つのみです。
- ・登録できるのは、記録サイズ、画質、ホワイトバランス、AFエリア、 測光方式、感度、シャープネス、彩度、コントラスト、露出補正(+) /(-)の10機能と、オフ(機能無し)です。

7

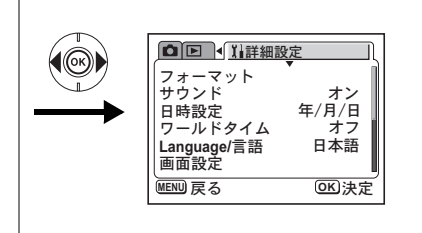

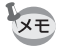

 ・露出補正は、必ず▲(+)▼(-)、または◀(-)▶(+)の組合 せで登録されます。(+)(-)どちらか一方だけの登録や、(+)(-)
 を入れ替えた登録はできません。

・ ☺(イージーモード)では、ファンクション機能は設定できません。

#### 機能を呼び出す

- モードダイヤルをPICT、 P、 &、 M、 ▲、 ▲のいずれか に合わせる
- 2 撮影モードで □/Fnボタンを押す +字キー(▲▼ <>)に登録されているファ ンクション機能が表示されます。
- 3 ファンクション機能を登録した十字 キー(▲▼◀▶)を押して機能を設 定する

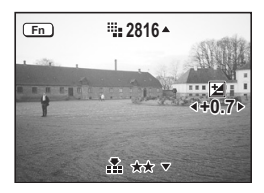

露出補正を登録している場合にDISPLAYボタンを押すと、補正値が ヒストグラムで表示されます。(☞p.80) ホワイトバランスを登録している場合に品(マニュアル)を選ぶと、 OKボタンで調整を開始します。(☞p.71)

4 Q/Fnボタンまたはシャッターボタンを押す 設定が保存され、撮影できる状態になります。

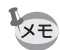

- ・ ◎ (イージーモード)、 ⑨ (ボイスレコーディング)、 
   (動画) では、
   (I) (Pnボタンを押しても、ファンクション機能を呼び出せません。
- ・ ☺ (イージーモード)では、2/Fnボタンを押すと、ヘルプ画面が表示されます。(☞p.47)

7

<sup>付録</sup> 都市名一覧

|  | ワールドタイムで指定できる都 | 『市、および都市の記号名です |
|--|----------------|----------------|
|--|----------------|----------------|

| TYO | 東京       | JNB | ヨハネスブルグ  |
|-----|----------|-----|----------|
| GUM | グアム      | IST | イスタンブール  |
| SYD | シドニー     | CAI | カイロ      |
| NOU | ヌーメア     | JRS | エルサレム    |
| WLG | ウェリントン   | MOW | モスクワ     |
| AKL | オークランド   | JED | ジッダ      |
| PPG | パゴパゴ     | THR | テヘラン     |
| HNL | ホノルル     | DXB | ドバイ      |
| ANC | アンカレジ    | KHI | カラチ      |
| YVR | バンクーバー   | KBL | カブール     |
| SFO | サンフランシスコ | MLE | マーレ      |
| LAX | ロサンゼルス   | DEL | デリー      |
| YYC | カルガリー    | CMB | コロンボ     |
| DEN | デンバー     | KTM | カトマンズ    |
| MEX | メキシコシティ  | DAC | ダッカ      |
| CHI | シカゴ      | RGN | ヤンゴン     |
| MIA | マイアミ     | BKK | バンコク     |
| YTO | トロント     | KUL | クアラルンプール |
| NYC | ニューヨーク   | VTE | ビエンチャン   |
| SCL | サンティアゴ   | SIN | シンガポール   |
| CCS | カラカス     | PNH | プノンペン    |
| YHZ | ハリファックス  | SGN | ホーチミン    |
| BUE | ブエノスアイレス | JKT | ジャカルタ    |
| SAO | サンパウロ    | HKG | 香港       |
| RIO | リオデジャネイロ | PER | パース      |
| MAD | マドリッド    | BJS | 北京       |
| LON | ロンドン     | SHA | 上海       |
| PAR | パリ       | MNL | マニラ      |
| MIL | ミラノ      | TPE | 台北       |
| ROM | ローマ      | SEL | ソウル      |
| BER | ベルリン     | ADL | アデレード    |
|     |          |     |          |

別売アクセサリー一覧

本機には、別売アクセサリーとして以下の製品が用意されています。

#### ACアダプターキット K-AC5J

USBケーブル I-USB7(※)

AVケーブル I-AVC7 (※)

カメラケースO-CC32

ストラップ O-ST20(※)/スポーツストラップ O-ST30/ レザーストラップ O-ST24/ストラップ O-ST8

リモートコントロールE(ズーム機能付)

#### リモートコントロールF

(※)の製品は付属品と同じものです。

メッセージー覧

カメラを使用中に、液晶モニターに表示されるメッセージには以下の ようなものがあります。

#### 撮影時のメッセージ

| 圧縮に失敗しました                                   | 画像の圧縮に失敗しました。画質やサイズを変えて、もう<br>一度撮影してください。                                                                                                    |
|---------------------------------------------|----------------------------------------------------------------------------------------------------|
| カードの空き容量があ<br>りません<br>内蔵メモリーの空き容<br>量がありません | SDメモリーカードまたは内蔵メモリーに容量いっぱいの<br>画像が保存されていて、これ以上撮影できません。<br>新しいSDメモリーカードをセットするか、不要な画像を<br>消去してください。(p.19、96)<br>画質または記録サイズを変えると撮影できる可能性があ<br>ります。(p.110) |
| 電池容量が無くなりま<br>した。<br>画像を保存できません<br>でした。     | 電池残量がありません。新しい電池と交換するか、充電式<br>電池の場合は充電器で充電してください (p.14)<br>また購入直後や、電池を取り出して長期間経過してから電<br>池を入れた直後に、電源スイッチを押したときにも表示さ<br>れる場合があります。(p.24)               |
| フォルダが作成できま<br>せん                            | 最大のファイルNo.が使用されているため、画像を保存で<br>きません。新しいSDメモリーカードをセットするか、SD<br>メモリーカード/内蔵メモリーをフォーマットしてくださ<br>い。(p.116)                                                 |

#### 再生時のメッセージ

| 画像/音声がありません                                   | SDメモリーカードまたは内蔵メモリーに再生できる画像<br>が保存されていません。                                                                                                    |
|-----------------------------------------------|----------------------------------------------------------------------------------------------------|
| この画像/音声を再生で<br>きません                           | このカメラでは再生できない画像または音声を再生しよ<br>うとしています。他社のカメラやパソコンでは表示できる<br>場合があります。                                                                                         |
| カードの空き容量が足<br>りません。<br>画像/音声をコピーでき<br>ません。    | 画像/音声コピーで、内蔵メモリーからSDメモリーカード<br>ヘデータをコピーしようとしたが、SDメモリーカードの<br>空き容量が足りません。<br>新しいSDメモリーカードをセットするか(p.19)、不要な<br>データを消去するか(p.96)、画質または記録サイズを変<br>えてください(p.110)。 |
| 内蔵メモリーの空き容<br>量が足りません。<br>画像/音声をコピーでき<br>ません。 | 画像/音声コピーで、SDメモリーカードから内蔵メモリー<br>にデータをコピーしようとしたが、内蔵メモリーの空き容<br>量が足りません。<br>不要なデータを消去するか(p.96)、画質または記録サイ<br>ズを変えてください(p.110)。                                  |

共通メッセージ

| カードが異常です              | SDメモリーカードの異常で、撮影/再生ともにできません。<br>パソコンでは表示できる場合もあります。                                                                                        |
|-----------------------|----------------------------------------------------------------------------------------------------|
| カードがフォーマット<br>されていません | フォーマットされていないSDメモリーカードがセットさ<br>れているか、パソコンなどでフォーマットされたSDメモ<br>リーカードがセットされています。(p.116)                                                        |
| カードがロックされて<br>います     | SDメモリーカードがライトプロテクトされています。<br>(p.20)                                                                                                    |
| 記録中です                 | 画像をSDメモリーカードあるいは内蔵メモリーに記録し<br>ています。                                                                                                    |
|                       | 画像のプロテクト設定やDPOF設定を変更しています。                                                                                                    |
|                       | 動画を記録しています。                                                                                                    |
| 消去中です                 | 画像を消去しています。                                                                                                    |
| フォーマット中です             | SDメモリーカードまたは内蔵メモリーをフォーマット中<br>です。                                                                                                    |
| 電池容量がなくなりま<br>した      | 電池残量がありません。新しい電池と交換するか、充電式<br>電池の場合は充電器で充電してください(p.14)<br>またカメラの購入直後や、電池を取り出して長期間経過し<br>てから電池を入れた直後に、電源スイッチを押したときに<br>も表示される場合があります。(p.14) |

PictBridge機能を使用する場合に、液晶モニターに表示されるメッセージには以下のようなものがあります。

| 用紙がありません  | 接続したプリンターの用紙がない場合に表示されます。                   |
|-----------|---------------------------------------------|
| インクがありません | 接続したプリンターのインクがない場合に表示されます。                  |
| プリンタエラーです | 接続したプリンターでエラーメッセージが送られた場合<br>に表示されます。       |
| データエラーです  | 接続したプリンターからデータに関してのメッセージが<br>送られた場合に表示されます。 |
| 用紙が詰まりました | 接続したプリンターで紙詰まりが起こった場合に表示さ<br>れます。           |

# こんなときは?

| 現象                 | 原因                                 | 対処方法                                                                                                    |
|--------------------|------------------------------------|----------------------------------------------------------------------------------------------------|
| 電源が入らない            | 電池が入っていない                          | 電池が入っているか確認し、入っていな<br>ければ入れてください。                                                                                               |
|                    | 電池の入れかたを間違<br>えている                 | 電池の挿入方向を確認してください。<br>電池室の⊕⊖表示にしたがって電池を入<br>れなおしてください。(p.14)                                                                     |
|                    | 電池の残量がない                           | 新しい電池をセットしてください。また<br>は、ACアダプターを使用してください。                                                                                       |
| 液晶モニターに<br>何も表示されな | 液晶モニターがオフに<br>セットされている             | DISPLAYボタンを押すと、液晶モニター<br>がオンになります。(p.44)                                                                                        |
| ()                 | USB ケーブルでパソコ<br>ンに接続している           | パソコンに接続しているときは、液晶モ<br>ニターは常にオフになります。                                                                                            |
|                    | テレビに接続している                         | テレビに接続しているときは、液晶モニ<br>ターは常にオフになります。                                                                                             |
|                    | 表示はされているが、確<br>認しづらい               | 日中屋外での撮影は、液晶モニターが表<br>示されていても、確認しづらいことがあ<br>ります。                                                                                |
| シャッターが切<br>れない     | ストロボが充電中                           | ストロボランプが赤色に点滅している間<br>は、ストロボが充電中で撮影できません。<br>充電が完了すると赤色に点灯します。                                                                  |
|                    | SDメモリーカードまた<br>は内蔵メモリーに空き<br>容量がない | 空き容量のある SD メモリーカードを<br>セットするか、不要な画像を消去してく<br>ださい。(p.19、96)                                                                      |
|                    | 書き込み中                              | 書き込みが終了するまで待ってくださ<br>い。                                                                                                    |
| 撮影した写真が<br>暗い      | 夜景などの暗い場所で<br>撮るものまでの距離が<br>遠い     | 撮るものまでの距離が遠すぎると、撮影<br>した画像が暗くなります。ストロボの光<br>がとどく範囲で撮影してください。                                                                    |
|                    | 背景が暗い                              | 夜景など暗い背景で人物の写真を撮る<br>と、人物は適正露出でも背景にはストロ<br>ボの光がとどきませんので暗くなってし<br>まうことがあります。 4 モードにセット<br>して撮影すると、人物も夜景もきれいに<br>撮ることができます。(p.43) |

| 現象                                              | 原因                                                                       | 対処方法                                                                                                    |
|-------------------------------------------------|--------------------------------------------------------------------------|----------------------------------------------------------------------------------------------------|
| ピントが合わな<br>い                                    | オートフォーカスの苦<br>手なものを撮影しよう<br>としている                                        | コントラストの低いもの(青空や白壁な<br>ど)、暗いもの、細かい模様のもの、速く<br>動いているもの、窓やネット越しの風景<br>などは、オートフォーカスが苦手なもの<br>です。一旦撮りたいものと同じ距離にあ<br>るピントの合いやすいものにピントを固<br>定(シャッターボタン半押し)したまま、<br>撮りたい構図に変えてシャッターを切り<br>ます。あるいはマニュアルフォーカスを<br>使用してください。                                                       |
|                                                 | AFエリアに被写体が入っ<br>ていない                                                     | 液晶モニター中央の〔 〕(AFエリア)<br>に、ピントを合わせたいものを入れてく<br>ださい。撮りたいものが、 AFエリアにな<br>い場合は、一旦撮りたいものをAFエリア<br>に入れて、ピントを固定(シャッターボ<br>タン半押し)したまま、撮りたい構図に<br>変えてシャッターを切ります。                                                                                                    |
|                                                 | 被写体が近すぎる                                                                 | フォーカスモードを₿または\$₿(スー<br>パーマクロ)にセットしてください。<br>(p.65)                                                                                                    |
|                                                 | フォーカスモードが♥<br>または♥(スーパーマ<br>ク)になっている                                     | フォーカスモードが <b>ぷ</b> またはぷ(スー<br>パーマクロ)にセットされているときは、<br>通常の撮影域にはピントが合いません。                                                                                                    |
| ストロボが発光<br>しない                                  | ストロボの発光方法が<br>発光禁止になっている                                                 | 自動発光または <b>\$</b> に設定してください。<br>(p.67)                                                                                                    |
|                                                 | 撮影モードが <b>営</b> かPCT<br>モードの血にセットさ<br>れているか、連続撮影ま<br>たは遠景モードに設定<br>されている | これらのモードではストロボは発光しま<br>せん。                                                                                                    |
| ズームが動かな<br>い                                    | スーパーマクロモード<br>にセットされている                                                  | スーパーマクロモードではズームは作動<br>しません。                                                                                                    |
| 新しい電池を入<br>れたのに「電池<br>容量がなくなり<br>ました」と表示<br>される | 前回電池を取り外して<br>から、長期間経過してい<br>る                                           | カメラの購入直後や、電池を取り出して<br>長期間経過してから電池を入れた直後<br>に、電源スイッチを押すと「電池容量が<br>なくなりました」のメッセージが表示さ<br>れることがありますが、異常ではありま<br>せん。しばらく待ってから再度電源ス<br>イッチを押すと、正常に電源が入ります。<br>また、このとき、日時や記録サイズなど<br>の設定が初期化されていることがありま<br>すので、「撮影のための機能を設定する」<br>(p.16~p.129)の説明にしたがって、そ<br>れぞれ設定をしなおしてください。 |

# 主な仕様

| 型式    | ズームレンズ                   | 内蔵全自動コンパクトタイプデジタルスチルカメラ                                                                                |
|-------|--------------------------|----------------------------------------------------------------------------------------------------|
| 有効画素数 | 600万画素                   |                                                                                                    |
| 撮像素子  | 総画素数636〕<br>1/2.5型CCD    | 万画素、原色フィルタ/インターライントランスファー                                                                              |
| 記録画素数 | 静止画                      | 2816×2112ピクセル、2560×1920ピクセル、2304×1728<br>ピクセル、2048×1536ピクセル、1600×1200ピクセル、<br>1024×768ピクセル、640×480ピクセル |
|       | 動画                       | 320×240ピクセル                                                                                            |
| 感度    | オート、マニ                   | ュアル(80/160/320/400: 標準出力感度)                                                                            |
| 記録方式  | 静止画                      | JPEG(Exif2.2)、DCF準拠、DPOF対応、<br>Print Image Matching III対応                                              |
|       | 動画                       | AVI (Motion JPEG準拠)、約30fps/15fps、音声付 (モノラル)、<br>※fps=フレーム/秒                                            |
|       | 音声                       | WAV (ADPCM方式)、モノラル<br>最大録音可能時間 約15分 (16MBのSDメモリーカード使<br>用時)                                            |
| 画質    | ★★★(S.フ<br>(イージーモ-       | ァイン)、★★(ファイン)、★(エコノミー)<br>-ド時)                                                                         |
|       | 2816×2112:<br>2048×1536: | ★★★(最高画質)、2816×2112:★★(高画質)、<br>★★(標準画質)、640×480:★★(メール画質)                                             |
| 記録媒体  | 内蔵メモリー                   | (約11MB)、SDメモリーカード                                                                                      |

#### 撮影枚数 内蔵メモリー(11MB)を使用した場合

| 記録サイズ                                       | 画質                                                     | ★★★<br>S.ファイン                                      | ★★<br>ファイン                            | ★<br>エコノミー                             | 動画<br>(320×240)                  | 音声  |
|---------------------------------------------|--------------------------------------------------------|----------------------------------------------------|---------------------------------------|----------------------------------------|----------------------------------|-----|
| 2816                                        | ×2112                                                  | 2枚                                                 | 6枚                                    | 10枚                                    |                                  |     |
| 2560                                        | × 1920                                                 | 3枚                                                 | 7枚                                    | 11枚                                    | 49秒<br>(15fps)                   |     |
| 2304                                        | × 1728                                                 | 4枚                                                 | 10枚                                   | 14枚                                    |                                  |     |
| 2048                                        | × 1536                                                 | 5枚                                                 | 12枚                                   | 19枚                                    |                                  | 11分 |
| 1600                                        | × 1200                                                 | 10枚                                                | 17枚                                   | 26枚                                    | 25秒<br>(30fps)                   |     |
| 1024                                        | ×768                                                   | 21枚                                                | 36枚                                   | 47枚                                    |                                  |     |
| 640                                         | ×480                                                   | 43枚                                                | 68枚                                   | 91枚                                    |                                  |     |
| 2560<br>2304<br>2048<br>1600<br>1024<br>640 | × 1920<br>× 1728<br>× 1536<br>× 1200<br>× 768<br>× 480 | 3枚       4枚       5枚       10枚       21枚       43枚 | 7枚<br>10枚<br>12枚<br>17枚<br>36枚<br>68枚 | 11枚<br>14枚<br>19枚<br>26枚<br>47枚<br>91枚 | 49秒<br>(15fps)<br>25秒<br>(30fps) | 113 |

SDメモリーカード(128MB)を使用した場合

| 画質記録サイズ     | ★★★<br>S.ファイン | ★★<br>ファイン | ★<br>エコノミー | 動画<br>(320×240) | 音声         |
|-------------|---------------|------------|------------|-----------------|------------|
| 2816 × 2112 | 40枚           | 82枚        | 124枚       |                 |            |
| 2560 × 1920 | 49枚           | 95枚        | 138枚       | 9分12秒           |            |
| 2304 × 1728 | 61枚           | 124枚       | 177枚       | (15fps)         | e = = = =  |
| 2048 × 1536 | 77枚           | 155枚       | 226枚       |                 | 2時間<br>13分 |
| 1600 × 1200 | 124枚          | 207枚       | 312枚       | 4分45秒           | 1075       |
| 1024 × 768  | 249枚          | 416枚       | 543枚       | (30fps)         |            |
| 640 × 480   | 499枚          | 781枚       | 1042枚      |                 |            |

| ホワイトバランス   | オート、太陽光、日                                                   | 日陰、白熱灯、蛍光灯、マニュアル                                                                                                 |  |
|------------|-------------------------------------------------------------|----------------------------------------------------------------------------------------------------|--|
| レンズ        | 焦点距離                                                        | 5.8mm~17.4mm                                                                                                    |  |
|            |                                                             | (35mmフィルム換算:35~106mm相当)                                                                                          |  |
|            | 最大F値                                                        | F2.6~F4.8                                                                                                    |  |
|            | レンズ構成                                                       | 5群6枚(両面非球面レンズ2枚使用)                                                                                               |  |
|            | ズーム方式                                                       | 電動式                                                                                                    |  |
|            | 撮影範囲                                                        | 約39.0mm×約29.3mmを画面いっぱいに撮影可能<br>(スーパーマクロモード)                                                                      |  |
|            | レンズバリア                                                      | 電動式                                                                                                    |  |
| デジタルズーム    | 撮影時                                                         | 最大約2.6倍(光学3倍ズームと合わせ、最大約8倍相<br>当のズーム倍率)                                                                           |  |
| 液晶モニター     | 2.5型TFTカラー L(                                               | CD (バックライト付)、約11.5万画素、視野率約100%                                                                                   |  |
| 再生機能       | 1コマ、インデック<br>可)、画像回転(静<br>ストグラム表示<br>メニュー内にスラ・<br>ルタ、コピー(内) | マス(9画面)、拡大再生(最大12倍まで、スクロール<br>止画のみ)、動画再生、音声再生、ボイスメモ再生、ヒ<br>イドショー再生、リサイズ、プロテクト、デジタルフィ<br>蔵メモリー⇔SDメモリーカード)、DPOF機能有 |  |
|            | デジタルフィルタ<br>黒+青、ソフト、イ<br>ト5、特殊効果1、                          | (白黒、セピア、赤、緑、青、白黒+赤、白黒+緑、白<br>ラスト1、イラスト2、イラスト3、イラスト4、イラス<br>特殊効果2)                                                |  |
| オートフォーカス   | 方式                                                          | 撮像素子によるTTLコントラスト検出方式<br>5点マルチAF(スポットAF切替可)                                                                       |  |
|            | 撮影範囲<br>静止画/動画<br>(レンズ前面から)                                 | ノーマル:0.4m~∞(ズーム全域)<br>マクロ:0.18m~0.5m(ズーム全域)<br>スーパーマクロ:0.06m~0.2m(焦点距離10.2mm時)<br>遠景:∞(ズーム全域)                    |  |
|            | フォーカスロック                                                    | シャッターボタン半押しによる                                                                                                   |  |
| マニュアルフォーカス | 0.18m~∞(焦点距離中間付近では0.06m~∞)                                  |                                                                                                    |  |
| 露出機構       | 測光方式                                                        | 撮像素子によるTTL測光(分割、中央部重点、スポット)                                                                                      |  |
|            | 露出補正                                                        | ±2EV(1/3EVステップで設定可能)                                                                                             |  |
| 動画         | 撮影時間約1秒~メ                                                   | モリーカード容量いっぱいまで                                                                                                   |  |
| 撮影モード      | イージー、ポートし<br>ジタルエフェクト、                                      | ィート、風景、夜景、動画、ボイスレコーディング、デ<br>プログラム、ピクチャーの9ポジション                                                                  |  |
| シャッター      | 型式                                                          | メカニカル併用電子シャッター                                                                                                   |  |
|            | 速度                                                          | 約1/2000秒~約4秒                                                                                                    |  |
| ストロボ       | 型式                                                          | 赤目軽減機能付オートストロボ                                                                                                   |  |
|            | 発光モード                                                       | 自動発光、発光禁止、強制発光、自動発光+赤目軽減、<br>強制発光+赤目軽減                                                                           |  |
|            | 撮影範囲                                                        | 広角時約0.2m~約4.9m<br>(標準出力感度400の条件において)<br>望遠時約0.2m~約2.8m<br>(標準出力感度400の条件において)                                     |  |
|            | ※ ただし夜景モ·<br>広角側:約0.2<br>望遠側:約0.2                           | ードの撮影範囲は、<br>2m~約4.4m(標準出力感度320の条件において)<br>2m~約2.5m(標準出力感度320の条件において)                                            |  |
| ドライブモード    | 1コマ撮影、セルフタイマー撮影(10秒/2秒)、連続撮影、リモコン撮影<br>(3秒後撮影/即撮影)          |                                                                                                    |  |
| セルフタイマー    | 電子制御式、制御時間:約10秒、約2秒                                         |                                                                                                    |  |
| 時計機能       | ワールドタイム設定、世界62都市に対応(28タイムゾーン)                               |                                                                                                    |  |

| リモコン       | リモートコントロールE、F(別売)<br>受信後即撮影、約3秒後に撮影の切替え可<br>リモートコントロールEでは、リモコンによるズーム操作可                   |
|------------|-------------------------------------------------------------------------------------------|
| 電源         | 単3形電池2本(アルカリ、リチウム、ニッケルマンガン、ニッケル水素<br>充電池)、リチウム電池CR-V3、ACアダプターキット(別売)                      |
| 電池寿命       | 静止画撮影 約420枚以下(リチウム電池CR-V3使用時)※1<br>再生時間 約380分以下(リチウム電池CR-V3使用時)※2                         |
|            | ※1 撮影枚数はCIPA規格に準じた測定条件による目安であり、使用条件<br>により変わります。(CIPA規格抜粋:液晶モニター ON、ストロボ使<br>用率 50%、23°C) |
|            | ※2 時間は当社の測定条件による目安であり、使用条件により変わりま<br>す。                                                   |
| 入出力ポート     | USB/AV端子、外部電源端子                                                                           |
| ビデオ出力方式    | NTSC/PAL(モノラル音声)                                                                          |
| PictBridge | 対応プリンター "PictBridge"対応のプリンター                                                              |
|            | 印刷モード 1画像印刷、全画像印刷、DPOF印刷                                                                  |
| 大きさ        | 89(幅)×58.5(高)×27.5(厚)mm(操作部、突起部を除く)                                                       |
| 質量         | 135g(電池、SDメモリーカード含まず)                                                                     |
| 撮影時質量      | 185g(電池、SDメモリーカード含む)                                                                      |
| 主な付属品      | 単3形アルカリ電池(2本)、USBケーブル、ソフトウェア(CD-ROM)、<br>AVケーブル、ストラップ、使用説明書                               |

アフターサービスについて

- 本製品が万一故障した場合は、ご購入日から満1年間無料修理致しますので、 お買い上げ店か使用説明書に記載されている当社サービス窓口にお申し出く ださい。修理をお急ぎの場合は、当社のサービス窓口に直接お持ちください。 修理品ご送付の際は、輸送中の衝撃に耐えられるようしっかり梱包し、発送 や受け取りの記録が残る宅配便などをご利用ください。不良見本のサンプル や故障内容の正確なメモを添付していただけると原因分析に役立ちます。
- 2. 保証期間中[ご購入後1年間]は、保証書[販売店印および購入年月日が記入されているもの]をご提示ください。保証書がないと保証期間中でも修理が有料になります。なお、販売店または当社サービス窓口へお届けいただく諸費用はお客様にご負担願います。また、販売店と当社間の運賃諸掛りにつきましても、輸送方法によっては一部ご負担いただく場合があります。
- 3. 次の場合は、保証期間中でも無料修理の対象にはなりません。
  - ・使用上の誤り(使用説明書記載以外の誤操作等)により生じた故障。
  - 当社の指定するサービス機関以外で行われた修理・改造・分解による故障。
  - 火災・天災・地変等による故障。
  - ・保管上の不備(高温多湿の場所、防虫剤や有害薬品のある場所での保管等) や手入れの不備(本体内部に砂・ホコリ・液体かぶり等)による故障。
  - 修理ご依頼の際に保証書のご提示、添付がない場合。
  - お買い上げ販売店名や購入日等の記載がない場合ならびに記載事項を訂 正された場合。
- 4. 保証期間以降の修理は有料修理とさせていただきます。なお、その際の運賃 諸掛りにつきましてもお客様のご負担とさせていただきます。
- 5. 本製品の補修用性能部品は、製造打ち切り後5年間を目安に保有しております。したがって本期間中は原則として修理をお受け致します。なお、期間以後であっても修理可能の場合もありますので、当社サービス窓口にお問い合わせください。
- 6. 海外でご使用になる場合は、国際保証書をお持ちください。国際保証書は、お持ちの保証書と交換に発行いたしますので、使用説明書記載のお客様窓口にご持参またはご送付ください。[保証期間中のみ有効]
- 7. 保証内容に関して、詳しくは保証書をご覧ください。

8

ペンタックスピックアップリペアサービス

全国(一部の離島を除く)どこからでも均一料金で修理品梱包資材の お届け・修理品のお引取りから、修理完成品のお届けまでを一括して 提供する便利なサービスです。

電話受付

0120-737-919(フリーダイヤル) 03-3975-4314(携帯・PHS用) 受付時間: 午前9:00~午後5:00 (土・日・祝日・年末年始および弊社休業日を除く)

インターネット受付

URL : https://www.pentax.co.jp/japan/support/

FAX受付

FAX:03-3975-4318

インターネット受付のURLアドレスからFAX申込書を ダウンロードしてお使いください。

[宅配便・郵便修理受付・修理に関するお問い合わせ]

ペンタックスサービス(株)東日本修理センター 03-3975-4341(代) 〒175-0082 東京都板橋区高島平6-6-2

ペンタックス(株)流通センター内

営業時間: 午前9:00 ~午後5:00 (土・日・祝日および弊社休業日を除く)

ペンタックスサービス(株)西日本修理センター 06-6271-7996(代) 〒542-0081 大阪市中央区南船場1-17-9 パールビル2階 営業時間: 午前9:00 ~午後5:00

(土・日・祝日および弊社休業日を除く)

8

# 索引

#### 記号

ボタン関連 面 消去ボタン 12.35 ▶ 再生ボタン 12.32.34.35. 36 2/Fn ボタン 12, 34, 35 ♦(望遠側) 12, 30, 40, 54, 56, 85, 90, 92 ♣♣● (広角側) 12, 30, 54, 56, 85, 90, 92 ■(9画像再生)94 Q(拡大再生)90 撮影モード(モードダイヤル) **PICT**(ピクチャーモード)50 ▲(ポートレートモード)53 ▲(風景モード)53 ▲(夜景モード)52 磨(動画モード)54 ド) 61, 62, 63 ☺(イージーモード) 46 ①(プログラムモード) 49 フォーカス関連 ♥(マクロモード)65 \$●(スーパーマクロモード)65 ▲(遠景モード)65 MF(マニュアルフォーカス モード) 65.66 ドライブ関連 じ(セルフタイマー/10秒)58 ❑(連続撮影)59 ■(リモコン撮影 /10 秒) 60 i₃(リモコン撮影/3秒)60

- ストロボ関連
  - ③(発光禁止)67
  - **4**(強制発光)67
  - <sup>●</sup>A(自動発光+赤目軽減)67
  - 弯(強制発光+赤目軽減)67
- メニュー表示関連
  - 「▲ 撮影」メニュー 37, 38, 41 「▶ 再生」メニュー 39, 42 「↓ 詳細設定」メニュー 39, 42

#### 数字

9 画像ずつ表示 94

## Α

AC アダプター 16, 131 AF エリア 72 AV 機器 101

### D

DC 入力端子 11, 16 DISPLAY ボタン 12, 34, 35, 36 DPOF 103

### F

Fn 設定 128

#### L

Language/ 言語 124 LCD の明るさ 124

#### Μ

MENU ボタン 12, 34, 35, 36

### Ν

NTSC 方式 125

#### 0

OK ボタン 12, 34, 35

#### Ρ

PAL 方式 125 PC/AV 端子 11, 101 PictBridge 106, 126

#### S

SD メモリーカード 19

#### U

USB 接続モード 126

#### あ行

赤目軽減 67 圧縮率 69 アフターサービス 139 イージーモード 46 液晶モニターの明るさ 124 オート(感度) 74 オートパワーオフ 127 オートフォーカス範囲 72 オートフォーカスモード 65 オート(ホワイトバランス) 70 音声を再生 85 音声を録音 84 音量 85, 92, 117

#### か行

カードチェック 23 海外 17, 120 回転表示 33

拡大表示 40.90 画質 21.69 画像 / 音声コピー 114 画像設定48 画像に音声を付ける 86 画素数 68 画面設定 122 感度 74 記動画面 122 強制発光 67 記録サイズ 21.68 クイック拡大 91 クイック消去 96.97 クイックビュー 31.76 蛍光灯(ホワイトバランス)70 言語を設定 26 言語を変更 124 コントラスト 79

#### さ行

サーフ(PICT モード) 50 再生 32, 85, 90, 92 再生専用モード 24 彩度 78 サウンド 117 撮影可能枚数 15,22 撮影時の情報(再生モード時)93 撮影情報 44 撮影する 30.43 撮影モード 43 自動発光(オート)67 シャープネス 77 シャッターボタン 11, 30, 31, 36 十字キー 12,34,35,36 消去 96 初期設定 26 スーパーマクロ モード 65 ズーム 56

142

8
ズームボタン 34 ストラップ 13, 131 ストロボの発光方法 67 スノー (PICT モード) 50 スライドショウ 95 設定を保存 81 設定をリセット 127 セルフタイマー 58 セルフポートレート (PICT モー ド) 50 全押し (シャッターボタン) 30, 31 測光方式 73 ソフトフィルタ (デジタルフィル タ) 112

# た行

太陽光 (ホワイトバランス) 70 ツーショット 62 テキスト (PICT モード) 50 デジタルエフェクトモード 61, 62, 63 デジタルズーム 56, 57 デジタルフィルタ 61, 112 テレビ 101 電源 14, 23 電源コンセント 17 電源スイッチ 11, 23 電池 14 動画モード 54 動画を再生 92 動画を撮影 54

# な行

日時を設定 27 日時を変更 118

## は行

白熱灯(ホワイトバランス)70 発光禁止 67 花(PICT モード) 50 パノラマアシスト 63 半押し(シャッターボタン) 30.31 日陰(ホワイトバランス)70 美術館(PICT モード) 50 ヒストグラム 45 ビデオ出力方式 125 ファイル No 81 風景ポートレート(PICT モード) 50 風景モード 53 フォーカスモード 65 フォーマット 116 付属品 10 プリンターに接続 106 プリントサービスの設定 103 フレームレート 75 プログラムモード 49 プロテクト 99 別売アクセサリー 131 ヘルプ機能 47 変換プラグ 17 ボイスメモ86 ボイスメモを消去 97 ボイスレコーディングモード 84 ポートレートモード 53 ホワイトバランス 70

# ま行

マクロモード 65 マニュアルフォーカスモード 65 マニュアル(ホワイトバランス) 70 メニューの基本操作 37 8

付録

モードメモリ 81

## や行

夜景モード 52 夕景(PICT モード) 50

# ら行

リサイズ 110 リセット 127 料理(PICT モード) 50 連続撮影 59 露出補正 80

# わ行

ワールドタイム 120

メモ

ペンタックスホームページアドレス

http://www.pentax.co.jp/

#### [弊社製品に関するお問い合わせ] お客様相談センター

**ジェ ナビダイヤル** 0570-001313 (市内通話料でご利用いただけます。)

携帯電話、PHS の方は、右記の電話番号をご利用ください。 203-3960-3200(代)

〒174-8639 東京都板橋区前野町 2-36-9

営業時間 午前9:00~午後6:00 (十・日・祝日および弊社休業日を除く)

#### [ショールーム・写真展・修理受付] ペンタックスフォーラム

#### ☎03-3348-2941(代)

- 〒163-0401 東京都新宿区西新宿 2-1-1 新宿三井ビル1階(私書箱 240 号)
- 営業時間 午前 10:30 ~午後 6:30 (年末年始および三井ビル点検日を除き年中無休)

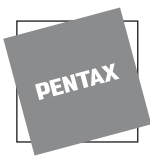

### ペンタックス株式会社

〒174-8639 東京都板橋区前野町 2-36-9